## **Align Enforcement and Mitigation User Guide**

Welcome to the Align Enforcement and Mitigation Registered Entity User Guide. Along with the Align <u>instructional videos</u>, this user guide will help you navigate through all of the features included in these modules. Click on a topic in the list below or in the ribbon above to begin.

- 1 Accessing Align
- 2 Reviewing the Dashboard
- 3 Creating a Finding
- 4 Updating a Finding
- Sesponding to an RFI
- 6 Responding to Notification Letters
- Submitting Mitigating Activities
  - Mitigation Status Progression
  - Mitigation RFIs

8

9

10 **Submitting Mitigation Plans** 11 Milestone Extension Requests 12 **Completing Milestones** 13 **Scope Expansions** 14 Submitting for Verification Review 15 **Complete Status** 16 **Incomplete Status** 17 **Consolidated Mitigations** 18 **Emails** 

Mitigation

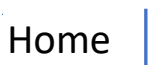

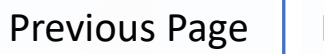

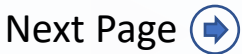

IGN

### **Enforcement and Mitigation Process Flow**

Accessing

Align

Creatin

a Findir

to an RF

<u>/Intigatio</u>

Mitigation

Mitigation

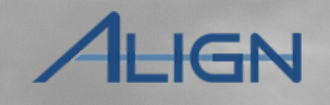

Previous Page

Next Page (

 $\mathbf{\hat{\mathbf{n}}}$ 

Home

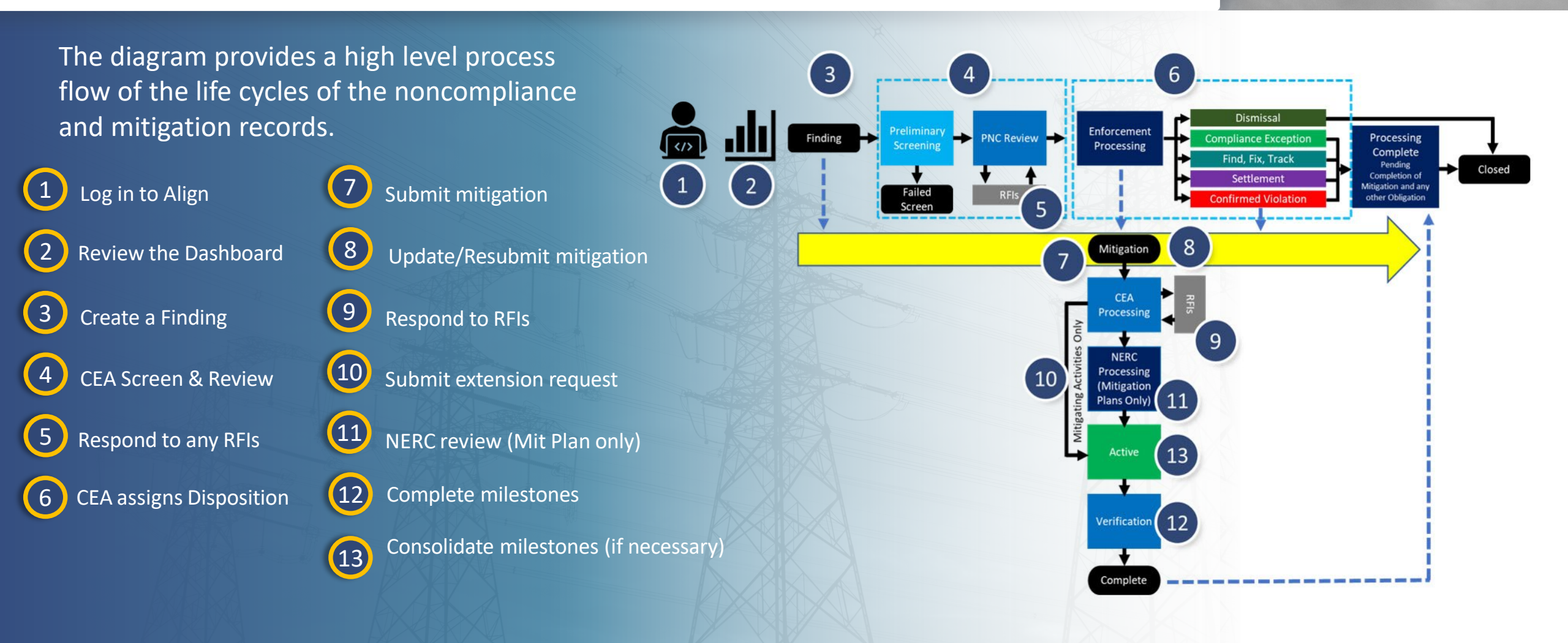

## **Accessing Align**

a Findin

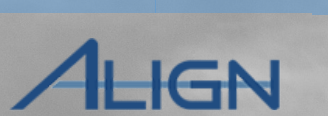

Consolida<u>ted</u>

Mitigations

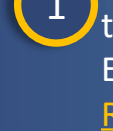

Accessing

For the first time you need to access Align, you need to go to the ERO Portal to login to your account by clicking on My Account. If you do not have an ERO Portal Account, please follow instructions in <u>Align User Guide</u>. <u>Registered Entity Request Access Process</u>

otitication

Mitigation

Status

Mitigation

Mitigation

Milestones

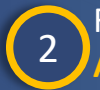

From the ERO Portal, select **Request Application Access** from the My Applications dropdown

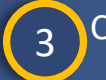

4

Click the Create New Application Access Request button

to an RF

Select your entity

Select the role that you need from the **Requested Application Role** dropdown:

Align Registered Entity Editor (able to create/edit findings) Align Registered Entity Reader (able to read findings) Align Registered Entity Submitter\* (able to create/edit/submit findings) \*This role is needed to submit evidence to the SEL.

<sup>6</sup>Click the Submit button

The Registered Entity Admin can also manage roles of its entity staff. The Registered Entity PCC or Entity Admin need to approve these roles.

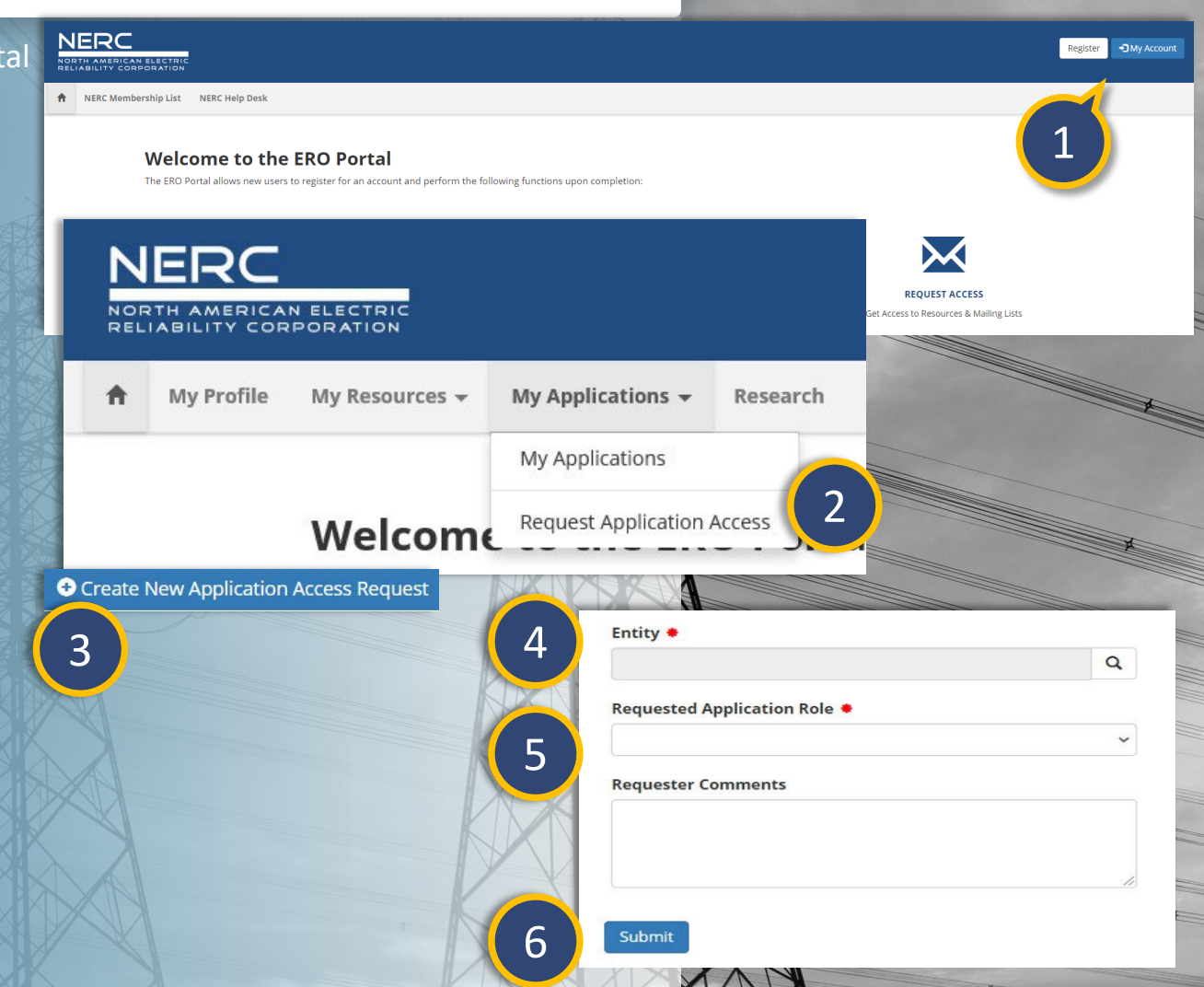

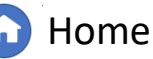

Previous Page

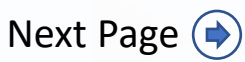

#### **Accessing Align**

a Finding

Creating

a Findin

1

3

4

To access the Align solution, please click here: https://nerc.bwise.net/, as an entity user select **"External Stakeholders**"

espondine

esponding to

2 Enter your Align User Name and Password associated with your ERO Portal Account, then click Sign In

You will have to complete the two-factor authentication prompt

Click on the Align for Entities honeycomb

#### NERC

rā.

Solutions Cloud

NERC Staff

Mitigation

Status

Progressio

This is a North American Electric Reliability Corporation (NERC) information system restricted to authorized individuals. You have no reasonable expectation of privacy regarding communications or data transiting or stored on NERC's information system. At any time and for any lawful purpose, NERC may monitor, intercept, record, and search any communications or data transiting or stored on this information system. At NERC's sole discretion, NERC may disclose pertinent information to the U.S. Government and its authorized representatives to protect the security of critical infrastructure and key resources, ensure information security, or to comply with any applicable law, regulation, legal process, or enforceable governmental request. By continuing, you acknowledge that you understand and consent to the terms and conditions described in this notice. The actual or attempted unauthorized access, use, or modification of this system is strictly prohibited and may subject violators to criminal, civil, and/or administrative action.

Solutions

Align For Entities

Aileston

Extensior

Completing

Milestones

#### Sign in with one of these accounts External Stakeholders

Mitigation

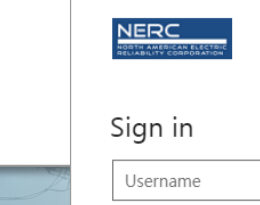

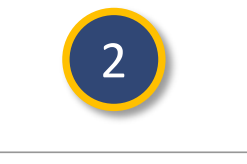

Expansions

bmitting fc

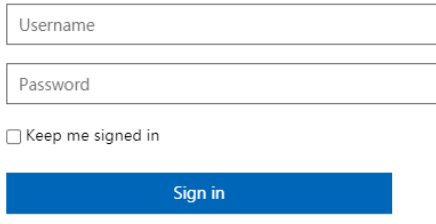

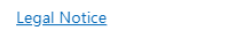

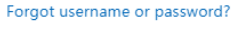

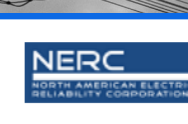

#### Check for a Duo Push

Verify it's you by approving the notification.

Sent to '

Mitigations

AHGN

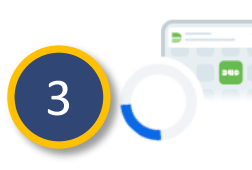

Other options

Need help? Secured by Duo

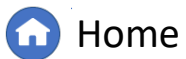

Previous Page Next

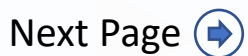

#### **Reviewing the Dashboard**

a

Responding

esponding to

Mitigation

<u>Status</u>

Mitigation

Submitting

<u>Milestone</u>

Extension

Completing

Milestones

Expansions

ALIGN

Access the Align Dashboard

*Notice the two sections:* 

a) My Tasks

1

3

 b) News and Updates – this will show any planned outage information

Creating

a Finding

Updating

a Finding

To open a task, click the Unique ID

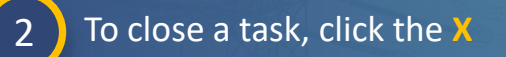

The tasks can be saved and edited (Save) and submitted (Save and Action) from the dashboard

|                             | Му                             | Align                                                                                             | ~                                                                                                    |                                                                                                    |                                                                                                    |                                                                                                    |                                            |                                                          |                                       | Align For Entities                                                                                                    | ~ |  |
|-----------------------------|--------------------------------|---------------------------------------------------------------------------------------------------|----------------------------------------------------------------------------------------------------|----------------------------------------------------------------------------------------------------|----------------------------------------------------------------------------------------------------|----------------------------------------------------------------------------------------------------|--------------------------------------------|----------------------------------------------------------|---------------------------------------|----------------------------------------------------------------------------------------------------|---|--|
| III N                       | ly Das                         | hboard and Tasks                                                                                  |                                                                                                    |                                                                                                    |                                                                                                    |                                                                                                    |                                            |                                                          |                                       | NCR55555 Entity Editor 1                                                                                                    | G |  |
| Assi                        | gned To Me                     |                                                                                                   |                                                                                                    |                                                                                                    |                                                                                                    |                                                                                                    |                                            |                                                          |                                       |                                                                                                    |   |  |
| ∕₽∟                         | GN                             |                                                                                                   |                                                                                                    |                                                                                                    |                                                                                                    |                                                                                                    |                                            | <u>b</u>                                                 | NEWS AND UPDATES                      |                                                                                                    |   |  |
| Welcor<br>above.<br>related | ne to Al<br>You car<br>to Audi | ign, the comprehensive tool de<br>h create Self Reports/Self Log<br>ts, Spot Checks, and Investig | signed as a shared platform for the<br>s, track and manage Mitigation, su<br>ations. Finally, you can respond to | ERO Enterprise Compliance Monitoring an<br>ubmit and/or respond to Periodic Data Subu<br>Inherent Risk Assessments and Complia | d Enforcement Program. This is your Dashboard screen<br>nittals, Self-Certifications, and Technical Feasibility I<br>Ince Oversight Plans. Training materials for each modu | Navigate the system by<br>Exceptions. You can als<br>ile are available at https://proceediment.com/proceediment//proceediment//proce<br>//proceediment//proceediment//proceediment//proceediment//proceediment//proceediment//proceediment//proceediment//proceediment//proceediment//proceediment//proceediment//proceediment//proceediment//proceediment//proceediment//proceedime | y selecting<br>so respond<br>://training.n | from the modules<br>to Compliance Activities<br>erc.net/ |                                       |                                                                                                    |   |  |
| MY T/                       | SKS                            | 1                                                                                                 |                                                                                                    |                                                                                                    | 2024-00123                                                                                                    |                                                                                                    |                                            |                                                          |                                       | 2                                                                                                    |   |  |
|                             |                                | ТУРЕ                                                                                              |                                                                                                    |                                                                                                    | General Information                                                                                                    |                                                                                                    |                                            |                                                          |                                       |                                                                                                    |   |  |
| ⊳                           |                                | Mitigating Activities                                                                             | 2024-00123                                                                                                    | Type                                                                                                    | Mitigating Activities                                                                                                    | Related PNC                                                                                                    | 2024-0012                                  | 3                                                        | CEA                                   | MRO                                                                                                    |   |  |
|                             |                                | RFI for Finding                                                                                   | 2024-00123   RF24-000818                                                                                         | Registration                                                                                                    | hCABBBB- ini aslim amerikangnin 840                                                                                                    | Rended The                                                                                                    | 20210012                                   |                                                          |                                       | inite initial initial |   |  |
|                             |                                | Notice of Completion<br>Letter                                                                    | 2023-00159   NO23-<br>000438                                                                                     | Applicable Requirement                                                                                                    | CIP-002-5.1a R1.                                                                                                    |                                                                                                    | Re                                         | gistered Entity Contact                                  | Please provide a point of contact for | this mitigation.                                                                                                    |   |  |
|                             |                                | Entity Questionnaires                                                                             | IR22-00074                                                                                                    | Applicable Part(s)                                                                                                    | CIP-002-5.1a R1.3.; CIP-002-5.1a R1.2.; CIP-002-5.1a<br>GO: TO                                                                                                    | R1.1.                                                                                                    |                                            | FIRST NAME                                               | LAST                                  | VAME                                                                                                    | _ |  |
|                             |                                | Risk Factor/ ERPQ<br>Question(s)                                                                  | IR22-00074 - CIP –<br>External Electronic                                                                        | Function(s)<br>Function(s) in<br>which the Potential<br>Noncompliance occurred                                                 | MRO-US                                                                                                    |                                                                                                    | <b>හි</b><br>දැ                            |                                                          | This table is empty                   |                                                                                                    |   |  |
|                             |                                |                                                                                                   |                                                                                                    |                                                                                                    | Entity Assigned to                                                                                                    |                                                                                                    |                                            |                                                          |                                       |                                                                                                    |   |  |
|                             |                                |                                                                                                   |                                                                                                    | FIRST NAME                                                                                                    |                                                                                                    |                                                                                                    | I                                          | LAST NAME                                                |                                       |                                                                                                    |   |  |
|                             |                                |                                                                                                   |                                                                                                    | <b>୫</b><br>୪୨                                                                                                    |                                                                                                    | This                                                                                                    | table is en                                | ıpty                                                     |                                       |                                                                                                    | _ |  |
|                             |                                |                                                                                                   |                                                                                                    |                                                                                                    | Review Results and Due Date                                                                                                    |                                                                                                    |                                            |                                                          |                                       |                                                                                                    |   |  |
|                             |                                |                                                                                                   |                                                                                                    | 3                                                                                                    | Save and Action Save Close                                                                                                    | 8 7 1                                                                                                    | ~~~                                        |                                                          |                                       |                                                                                                    |   |  |
|                             |                                |                                                                                                   |                                                                                                    |                                                                                                    |                                                                                                    |                                                                                                    |                                            |                                                          |                                       | ×                                                                                                    |   |  |

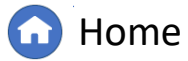

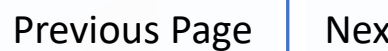

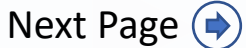

### **Reviewing the Dashboard**

espondina

to an RFI

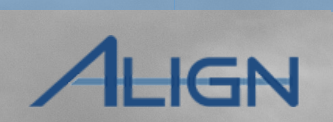

NEWS AND UPDATES

Consolidated

Mitigations

n For Entities

The following items will appear on your **My Align dashboard:** 

a Findin

 RFIs for PNCs that are awaiting their response

Accessing

- RFIs for Mitigations that are awaiting their response
- Mitigations that were sent back by the CEA for resubmission
- Mitigation activities that need to be resubmitted as formal Mitigation Plans
- Mitigations that were sent back by NERC
- Unacknowledged Notifications
- Mitigations that were sent back as a revision
- Mitigations that were sent back for a rejected certification

NOTE: When items appear on the My Align Dashboard, the date of submittal is not visible. The only date you will see is the **due date** if applicable. In addition to the Enforcement and Mitigation items listed above, other items from the Compliance modules will appear here.

|      |                        | X |  |  |     |
|------|------------------------|---|--|--|-----|
|      | My Align               | ~ |  |  | Ali |
| ⊞ N  | My Dashboard and Tasks |   |  |  | NCF |
| Assi | igned To Me            |   |  |  |     |

Aileston

Extensior

Milestones

#### ALIGN

Mitigatior

Status

Activitie

Mitigation

Welcome to Align, the comprehensive tool designed as a shared platform for the ERO Enterprise Compliance Monitoring and Enforcement Program. This is your Dashboard screen. Navigate the system by selecting from the modules above. You can create Self Reports/Self Logs, track and manage Mitigation, submit and/or respond to Periodic Data Submittals, Self-Certifications, and Technical Feasibility Exceptions. You can also respond to Compliance Activities related to Audits, Spot Checks, and Investigations. Finally, you can respond to Inherent Risk Assessments and Compliance Oversight Plans. Training materials for each module at <a href="https://training.nerc.net/">https://training.nerc.net/</a>

| MY | MY TASKS |                                  |                                           |                  |                        |                                                  |                     |                                                                                                    |                  |                 |                |  |  |
|----|----------|----------------------------------|-------------------------------------------|------------------|------------------------|--------------------------------------------------|---------------------|----------------------------------------------------------------------------------------------------|------------------|-----------------|----------------|--|--|
|    |          | TYPE                             | UNIQUE ID                                 | REGION<br>OR LRE | STATUS                 | REGISTRATION                                     | STANDARD<br>AND REQ | DUE DATE                                                                                                    | CREATED BY       | MODIFIED<br>BY  | MODIFIED<br>ON |  |  |
| ⊳  |          | Mitigating Activities            | 2024-00123                                | MRO              | Resubmit               | ACAUSE Inductionant Ample<br>and                 | CPUEH AND           | 001-0103                                                                                                    | WORKS Extplained | 1010-030er 1    | 100001         |  |  |
|    |          | RFI for Finding                  | 2024-00123   RF24-000818                  | MRO              | Awaiting your Response | ACCURATE International Access of Accession, Name | CPUELA MARK         | 0010283                                                                                                    | NECOME 1         | NEO-COM-1       | 4/10/04        |  |  |
|    |          | Notice of Completion<br>Letter   | 2023-00159   NO23-<br>000438              | MRO              | Awaiting your Response | RCROND-Incodemond Ampon-                         | 010834.5493         |                                                                                                    | 147.849          |                 | 100000         |  |  |
|    |          | Entity Questionnaires            | IR22-00074                                | MRO              | Awaiting your Response | test carbon carbon theory.                       |                     | territoria de territoria de la companya de la companya de la companya de la companya de la companya de la comp | 10000            | Second Property | EVEN IN        |  |  |
|    |          | Risk Factor/ ERPQ<br>Question(s) | IR22-00074 - CIP –<br>External Electronic | MRO              | Awaiting your Response | ACPARATE instruction over sharpe's and           |                     | Design for City Dear                                                                                           | -union           | Nation Photo: A | 010003         |  |  |

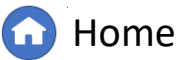

Previous Page Next P

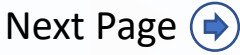

#### **Reviewing the Dashboard:** Sorting & Filtering

otitication

Each table in Align allows you to **Sort** or **Filter** by any column.

Creatin

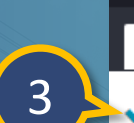

#### H My Dashboard and Tasks

My Align

Mitigation

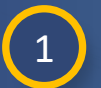

Accessing

Hover over a column title and click the **dropdown arrow** (if you click on a column name it will sort either ascending or descending)

a Findinរ

to an RF

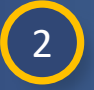

From the dropdown, you can sort alphabetically (a), choose columns to show or hide (b), or enter text to Filter the table

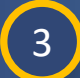

You can also filter the table to show only items assigned to you by clicking the Assigned to Me checkbox

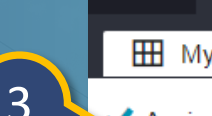

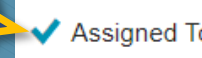

<u>/Intigation</u>

Status

#### Assigned To Me

#### ALIGN

Welcome to Align, the comprehensive tool designed as a shared platform for the ERO Enterprise Compliance Monitoring and Enforce above. You can create Self Reports/Self Logs, track and manage Mitigation, submit and/or respond to Periodic Data Submittals, related to Audits, Spot Checks, and Investigations. Finally, you can respond to Inherent Risk Assessments and Compliance Over

Milestones

<u>Extensior</u>

 $\sim$ 

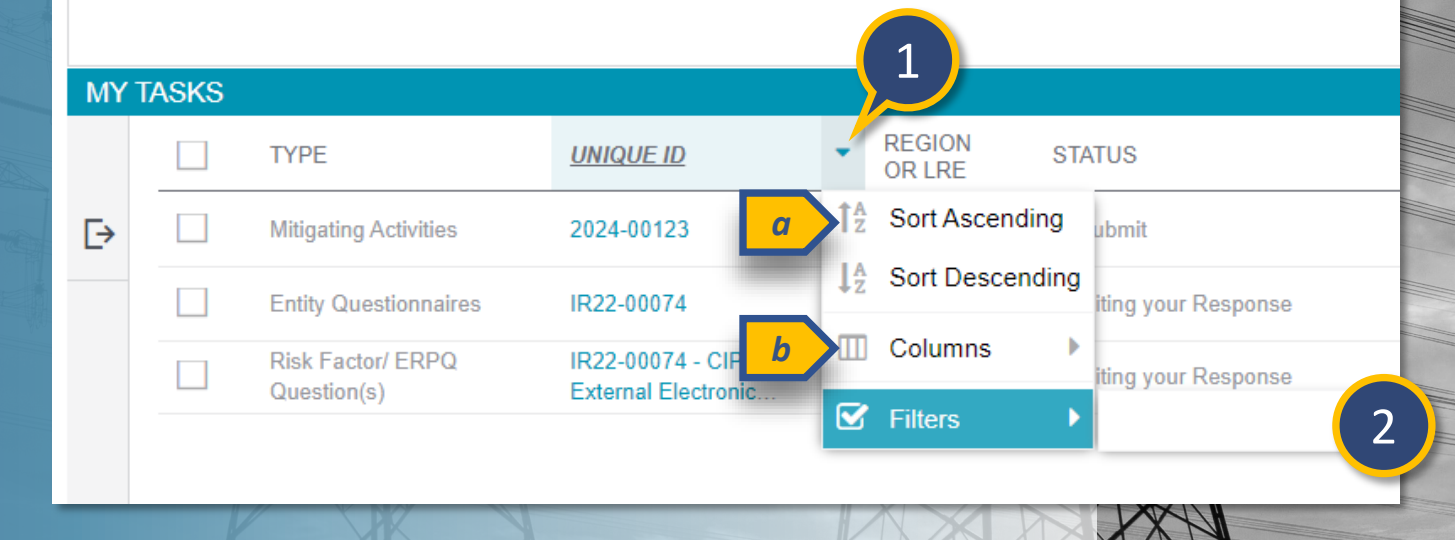

Home

**Previous Page** Next Page (

Consolidated

IGN

### **Reviewing the Dashboard**

Responding

to an RFI

esponding to

Mitigation

Status

Mitigation

Submitting

<u>Milestone</u>

Extension

Completing

Milestones

Expansions

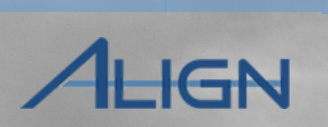

The Align Dashboard provides a snapshot of your current tasks, but you'll need to change views to access other important information and actions.

Creating

a Findina

Updating

a Finding

*To change views:* 

4 Click the dropdown arrow at the top of the screen

5 Click on the view that you need to see

| My Align          | Tasks         | × 4 )                    |                                                                           |                                                         |                                                                  |                  | Align          | FOT Entities         |  |
|-------------------|---------------|--------------------------|---------------------------------------------------------------------------|---------------------------------------------------------|------------------------------------------------------------------|------------------|----------------|----------------------|--|
| Assigned To Me    | IdSKS         |                          |                                                                           |                                                         |                                                                  |                  |                |                      |  |
| Velcome to Align, |               | My Align                 | s your Dashboard scre<br>rd Technical Feasibilit<br>ganatadis for each mo | en. Navigate the system by<br>y Exceptions. You can als | y selecting from the modules<br>o respond to Compliance Activ    | NEWS AND UPDATES | 3              |                      |  |
|                   | ⊞ №           | My Align                 |                                                                           | dule ale avaliable at https.                            | a annig.rere.reb                                                 |                  |                |                      |  |
|                   | Assi          | Risk and Planning        |                                                                           | STANDARD<br>AND REQ                                     | DUE DATE                                                         | CREATED BY       | MODIFIED<br>BY | MODIFIED<br>ON       |  |
|                   |               | Self-Reports and Logs    | 5                                                                         | CPUELLARS.                                              | NOTION .                                                         | NOTION Depties 1 | NETO-Caller 1  | 101001               |  |
|                   |               | Periodic Data Submittals | and the second second                                                     | OPTEN LARS.                                             |                                                                  |                  | 1.0.0          | 000003               |  |
| Е                 | 46            | Self-Certifications      | Autoria de la compositione                                                |                                                         | Destruction<br>Transition by first things<br>there is not be the | 14/8/8           | Notes Placed   | EV150825<br>EV150825 |  |
| We                | elcon<br>oove | Audits and Spot Checks   |                                                                           |                                                         |                                                                  | X                |                |                      |  |
| rel               | lated         | IRA and COP              |                                                                           |                                                         |                                                                  |                  |                |                      |  |
|                   |               | Enforcement Processing   |                                                                           |                                                         |                                                                  | X                |                |                      |  |
| M                 | Y T/          | Mitigation Management    |                                                                           |                                                         |                                                                  |                  |                |                      |  |
| XA                |               | Request For Information  | -                                                                         | M                                                       | XXX                                                              |                  |                |                      |  |
| A                 |               |                          | UNIQUE ID                                                                 | K                                                       |                                                                  | X                |                |                      |  |

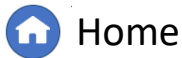

Previous Page Ne

XXN

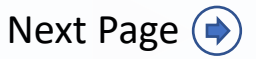

### **Reviewing the Dashboard**

<u>Accessing</u> Align

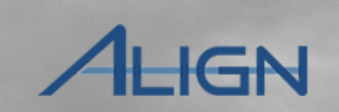

- The My Align view allows you to view the home landing page for Align.
- The **Risk and Planning** view allows you to view scheduled engagements your compliance enforcement authority has marked visible to your entity, such as audits or spot checks.

Mitigation

- The Self-Reports and Logs view allows you to create and submit any draft Self-Report or Self-Log to your CEA.
- The Periodic Data Submittals view allows you to create and manage your PDS requests and submittals.
- The Self-Certifications view allows you to manage your Self-Certification requests and submittals.
- The Audits and Spot Checks view allows you to manage monitoring engagements and related information and actions.
- The IRA and COP view allows you to IRA questionnaires and Compliance Oversight Plan risk information.
- The Enforcement Processing view allows you to monitor the status of your findings and submit updates to your CEA.
- The Mitigation Management view is where you will go to submit, monitor, and edit your mitigation records.
- The Request For Information view allows you RFIs that are issued to your entity from Enforcement and Mitigation modules, PDS module, Self-Certification module, and TFE module.
- The Technical Feasibility Exception view allows you to manage your TFE requests.
- The Attestation view allows you to manage your Attestation requests.

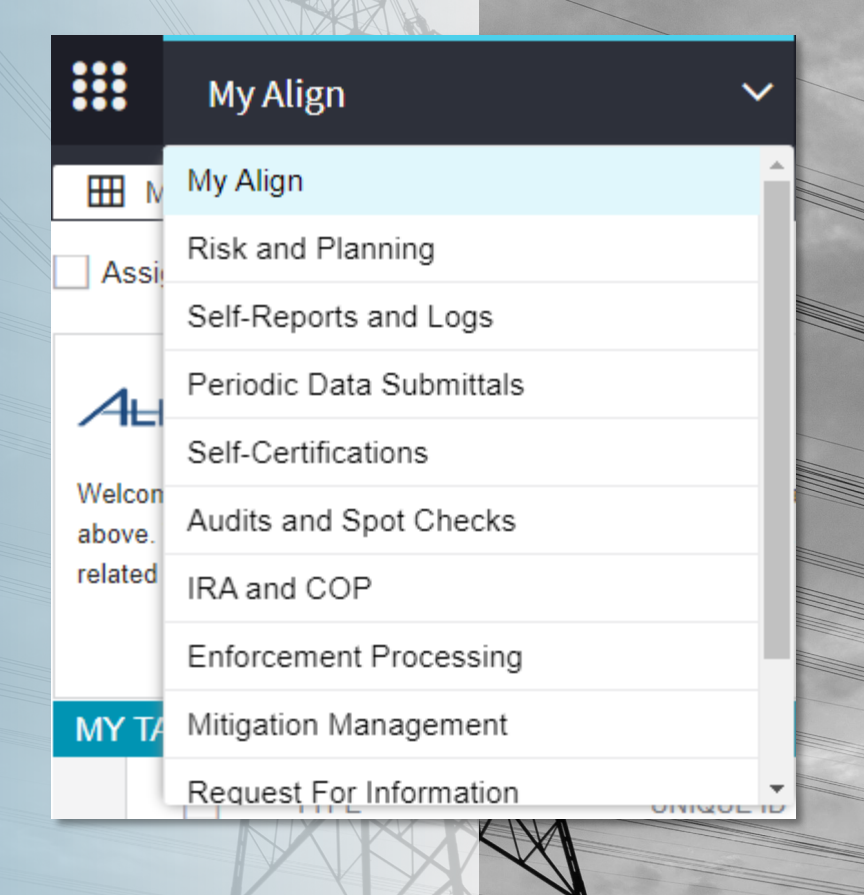

**Previous Page** 

Home

Next Page ()

a Finding

esponding to

Responding

to an RFI

Mitigation

Status

Progressio

Mitigation

ALIGN

Consolidated

Mitigations

ibmitting fo

To create a *finding* in Align, navigate to the Self-Report and Self-Logs View.

Click the dropdown arrow

**Creating** 

a Finding

2 Select the Self-Report and Self-Logs view

Click Create Finding

3

If your entity is registered in multiple Regions, you can expect to see all of the registrations in this section. The entity will select the NCR registered in the Region it wants to report the violation.

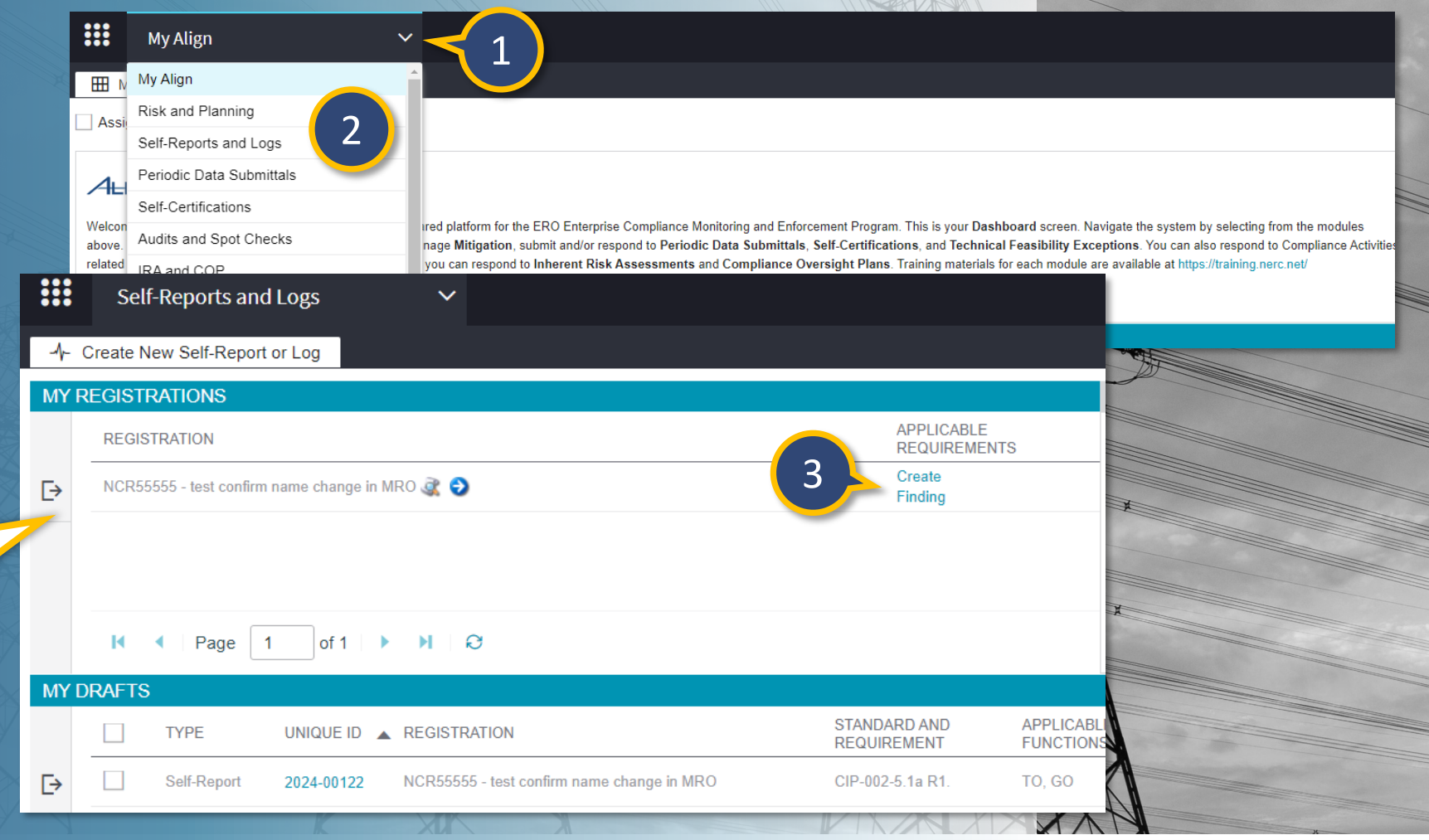

Milestone

Extension

Completing

Milestones

Expansions

<u>Submitting</u>

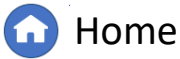

Updating

a Finding

Responding

Review the relevant Standard and create a new finding

Creating

a Finding

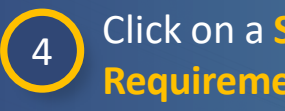

Click on a Standard & **Requirement** to review

Review the language in the 5 right panel

6

Click + in the "Create Self-Report" or "Create Self-Log" column

|   | STANDARD     | REQ      | -        |
|---|--------------|----------|----------|
| - | CIP-002-5.1a | P1       | REQUIREM |
| - | CIP-002-5.1a | R2.      | Stand    |
|   | CIP-003-8    | R1.      | Requ     |
|   | CIP-003-8    | R2.      | Time Ho  |
|   | CIP-003-8    | R3.      |          |
|   | CIP-003-8    | R4.      | Requ     |
|   | CIP-004-6    | R1.      |          |
|   | CIP-004-6    | 4        |          |
|   | CIP-004-6    | R3.      |          |
|   | CIP-004-6    | R4.      | Requ     |
|   | CIP-004-6    | R5.      | Appl     |
|   | CIP-006-6    | R1.      |          |
|   | CIP-006-6    | R2.      |          |
|   | CIP-006-6    | D٩       | Δ.       |
|   | N A Page     | 1 of 9 🕨 | ) Appl   |
|   |              |          |          |

Mitigation

Status

Progressio

Mitigation

esponding to

Notification

#### CIP-002-5.1a | R2. The Responsible Entity shall: Violation Risk Low Operations Planning Factor (VRF) R2. nt M2. Acceptable evidence includes, but is not limited to, electron records to demonstrate that the Responsible Entity has reviewe necessary, the identifications required in Requirement R1 and it CIP Senior Manager or delegate approve the identifications rec and its parts at least once every 15 calendar months, even if it Requirement R1 and its parts, as required by Requirement R2. BA nt TOP

CREATE

<u>Submitting</u>

<u>Milestone</u>

Extension

Completing

Milestones

то RC IA GOP DP GO

al 4.1. Functional Entities: For the purpose of the requirements co following list of functional entities will be collectively referred to Entities." For requirements in this standard where a specific fun of functional entities are the applicable entity or entities, the fun are specified explicitly.<br/>
<br/>
4.1.2. Distribution Provider that

#### Create Finding 2.0

E

Expansions

#### SELECT APPLICABLE REQUIREMEN

| STANDARD     | REQ | CREATE<br>SELF-REPORT | CREATE<br>SELF-LOG |   |
|--------------|-----|-----------------------|--------------------|---|
| CIP-002-5.1a | R1. | +                     | ٠                  | - |
| CIP-002-5.1a | R2. | +                     | ٠                  |   |
| CIP-003-8    | R1. | +                     | ٠                  |   |
| CIP-003-8    | R2. | +                     | ٠                  |   |
| CIP-003-8    | R3. | +                     | ٠                  |   |
| CIP-003-8    | R4. | +                     | ٠                  |   |
| CIP-004-6    | R1. | +                     | ٠                  |   |
| CIP-004-6    | R2. | +                     | ٠                  |   |
| CIP-004-6    | R3. | +                     | •                  |   |
| CIP-004-6    | R4. | +                     | •                  |   |
| CIP-004-6    | R5. | + 🗲 6                 | •                  |   |
| CIP-006-6    | R1. | +                     |                    |   |
| CIP-006-6    | R2. | +                     | ٠                  |   |
| CIP-006-6    | D3  | +                     |                    |   |

XXN

Home

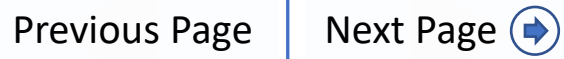

Consolidated

ALIGN

a Findin

Accessing

**Create A Self-Report:** The user will no longer have to login under multiple credentials to access records that were submitted under a different registration so when a Registered Entity creates a Finding, the user should confirm that the Create Finding link is associated with the correct registration.

to an RF

The registration is not checked against the start date. The entity could submit a violation with a start date prior to its registration date.

**Create A Self-Log**: If you have been accepted into the Self-Logging program by your CEA, check with them to see how they want you to submit Self-Logs and how frequently. They may want you to start submitting Self-Logs through Align or they may want you to continue submitting Self-Logs to them directly. If you submit Self-Logs directly to your CEA, they will upload them into Align, so that you will still see them in your system.

Another thing to consider is that Align does not currently differentiate between which Reliability Standards and Requirements that you have been approved for and those which you have not.

#### Create Finding 2.0

litigatior

Status

Mitigation

#### SELECT APPLICABLE REQUIREMENT

| STANDARD     | REQ | CREATE<br>SELF-REPORT | CREATE<br>SELF-LOG |
|--------------|-----|-----------------------|--------------------|
| CIP-002-5.1a | R1. | +                     | •                  |
| CIP-002-5.1a | R2. | +                     | •                  |
| CIP-003-8    | R1. | +                     | •                  |
| CIP-003-8    | R2. | +                     | •                  |
| CIP-003-8    | R3. | +                     | •                  |
| CIP-003-8    | R4. | +                     | •                  |
| CIP-004-6    | R1. | +                     | •                  |
| CIP-004-6    | R2. | +                     | •                  |
| CIP-004-6    | R3. | +                     | •                  |
| CIP-004-6    | R4. | +                     | •                  |
| CIP-004-6    | R5. | +                     | •                  |
| CIP-006-6    | R1. | +                     | •                  |
| CIP-006-6    | R2. | +                     | •                  |
| CIP-006-6    | D3  | +                     |                    |

**Mitigations** 

a Findin

espondina

to an RFI

Creating

Mitigatior

Status

Activitie

Mitigation

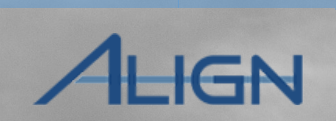

Consolidated

Mitigations

bmitting fo

*Ensure the Requirement Parts and Reliability Functions* are applicable for the Self-Report.

# *Remove any Parts or Functions that do not apply.*

When a Finding is created, if the Reliability Standard Requirement has Sub-Parts, the form will autopopulate all the Sub-Parts. You should confirm that all the Sub-Parts are applicable to their registration as well as the facts and circumstances of the noncompliance. Sub-Parts that are not applicable will need to be removed manually.

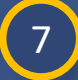

8

Accessing

#### Click X to remove Applicable Parts

Click X to remove Reliability Functions

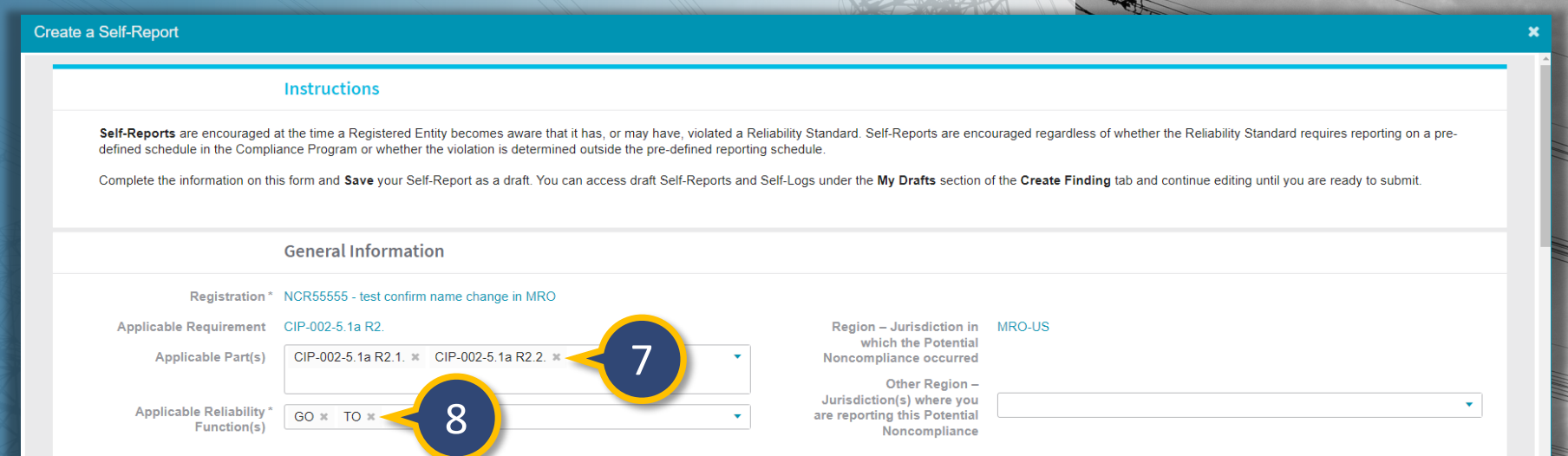

Sompletin

Milestones

Extension

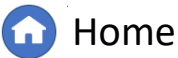

Previous Page Next

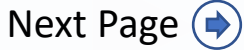

a Findin

espondina

to an RFI

Creatin

Accessing

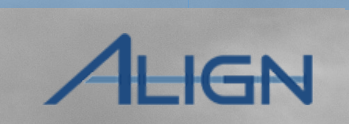

Consolidated

Next Page (

bmitting fo

CIP-002-5.1a R2.1. ×

**Previous Page** 

GO × TO ×

ΒA

DP

DP-UFLS

Applicable Part(s)

Function(s)

Applicable Reliability

Home

Sompletin

Milestones

Extension

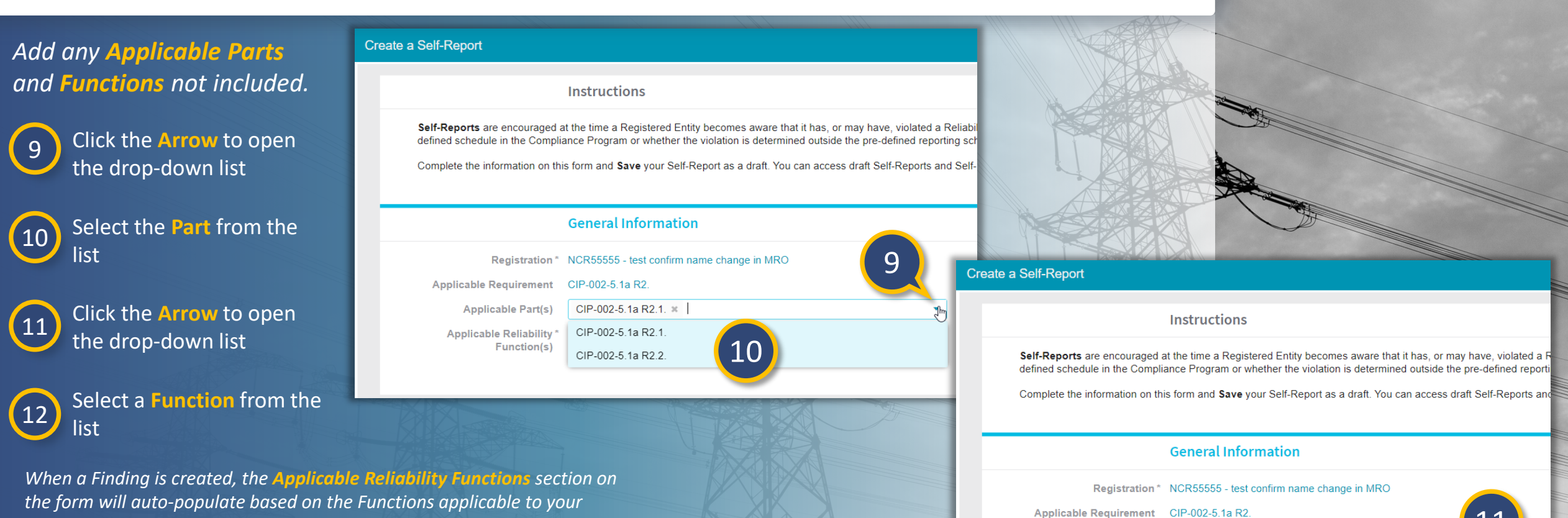

Mitigatior

Status

Activitie

Mitigation

entity and the Functions applicable to see on the Functions applicable to your entity and the Functions applicable to the Reliability Standard Requirement. You should confirm that all the Reliability Functions selected are applicable to the facts and circumstances of the noncompliance. If there are any functions that are not applicable, you will need to remove those manually by clicking on the X next to that function.

Updating

a Finding

Responding

Mitigation

Status

Mitigation

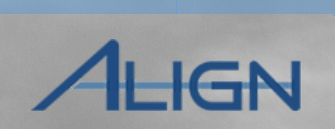

Consolidated

Mitigations

Next Page (

ibmitting fo

Previous Page

Select additional **Regions** to add to the finding, if necessary. This section is to allow the Registered Entity to notify the CEA that it is reporting a finding to another CEA.

**Creating** 

a Findin

13 Click the Arrow to open the drop-down list.

14

Select the **Region** from the list.

You can **Save** the finding as a draft at any time. To save:

15 Click the Save button

|                                                                |                                                                                                    |                                                              | A l                           |                                                                                                    |                                                                                                |
|----------------------------------------------------------------|----------------------------------------------------------------------------------------------------|--------------------------------------------------------------|-------------------------------|----------------------------------------------------------------------------------------------------|------------------------------------------------------------------------------------------------|
| ate a Self-Report                                              |                                                                                                    |                                                              |                               |                                                                                                    |                                                                                                |
| Self-Reports are encouraged                                    | Instructions                                                                                           | re that it has or may have viol                              | ated a Reliability Standard S | elf-Reports are encouraged rega                                                                       | rdless of whether the Reliability Standard requires reporting on a pre-defined schedule in the |
| Compliance Program or whethe<br>Complete the information on th | er the violation is determined outside the pre-<br>is form and <b>Save</b> your Self-Report as a draft | defined reporting schedule.<br>You can access draft Self-Rep | ports and Self-Logs under the | My Drafts section of the Create                                                                       | Finding tab and continue editing until you are ready to submit.                                |
|                                                                | General Information                                                                                    |                                                              |                               |                                                                                                    |                                                                                                |
| Registration *<br>Applicable Requirement                       | NCR55555 - test confirm name change in NCR55555.1a R2.                                                 | MRO                                                          |                               | Region – Jurisdiction in<br>which the Potential                                                       | MRO-US                                                                                         |
| Applicable Part(s)<br>Applicable Reliability *<br>Function(s)  | GO * TO *                                                                                              |                                                              | •<br>•                        | Noncompliance occurred<br>Other Region –<br>Jurisdiction(s) where you<br>are reporting this Potential |                                                                                                |
|                                                                | Discovery and Description                                                                              |                                                              |                               | Noncompliance                                                                                         | MRO-MB<br>MRO-SK                                                                               |
| When was the Potential<br>Noncompliance<br>discovered?*        |                                                                                                    |                                                              |                               | When did the Potential<br>Noncompliance start? * @<br>What is the basis for your                      | MRO-US<br>NCEA-US<br>NPCC-NB                                                                   |
| How was this Potential<br>Noncompliance<br>discovered? * @     |                                                                                                    |                                                              |                               | selecting this start date? *                                                                          | NPCC-ON                                                                                        |
| Please describe the                                            |                                                                                                    |                                                              |                               | Is the Potential<br>Noncompliance still                                                               | NPCC-US                                                                                        |
| Potential Noncompliance                                        | Save Close                                                                                             |                                                              |                               | occurring? ^                                                                                          |                                                                                                |
|                                                                |                                                                                                    |                                                              |                               |                                                                                                    |                                                                                                |

Home

Milestone

Extension

Sompleting

Milestones

Expansions

<u>Submitting</u>

a Finding

esponding to

lespondine

to an RFI

Mitigation

Status

Progressio

Mitigation

Submitting

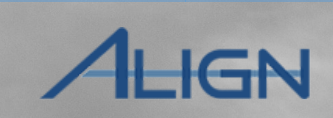

Consolidated

Mitigations

ibmitting fc

After Saving the Draft Finding, the Create Finding portlet is still visible, you will need to click the X to close the Standards window

Creating

a Findin

17

Click the **Refresh Icon** at the bottom of the **My Drafts** portlet to see your new draft in the **Draft Findings** section

Click the Unique ID to open your finding

As you fill out the rest of the form, notice that some fields have a gray **question mark icon** (a). Hover over these to see a description of what information the field is requesting.

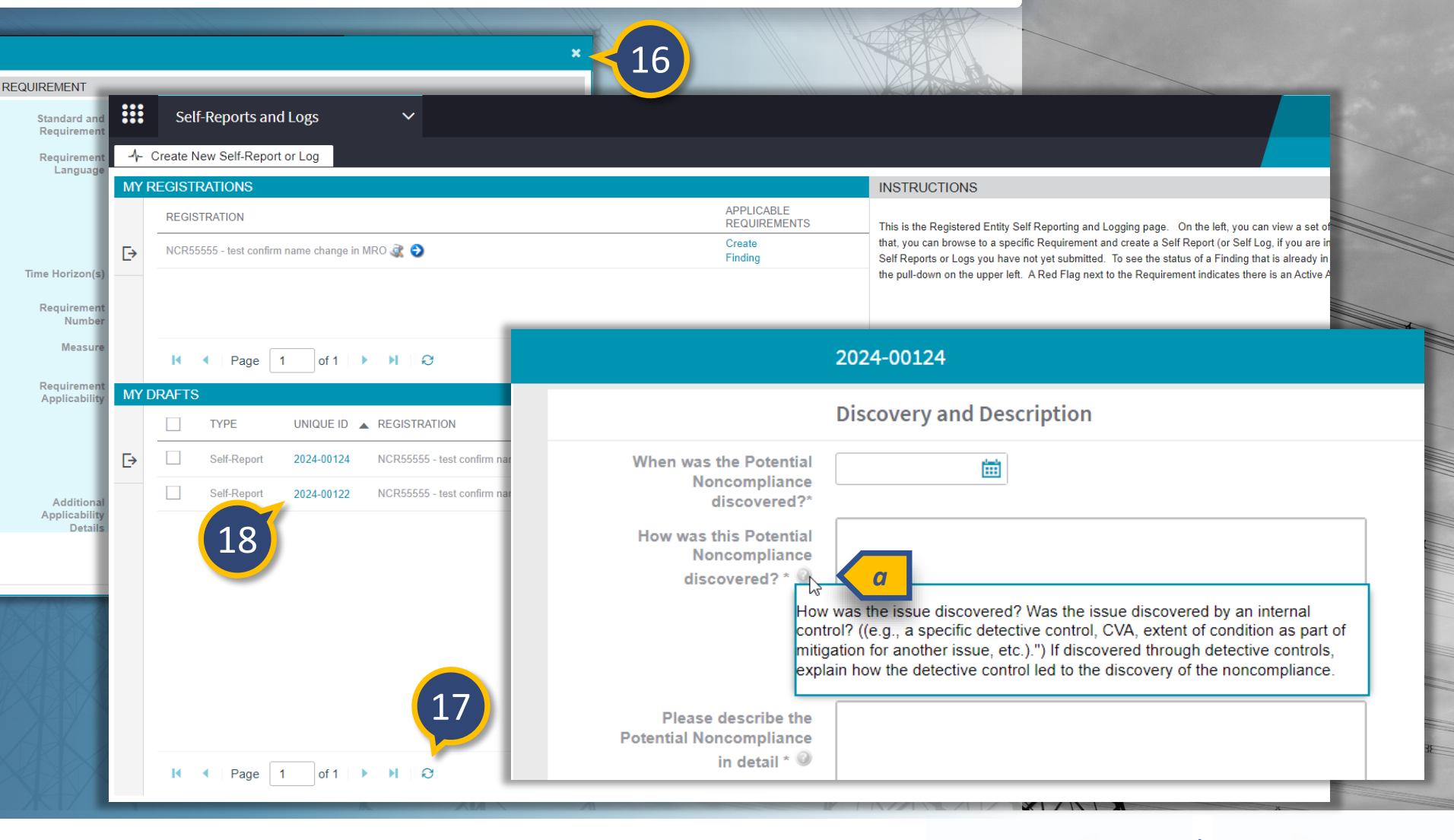

**Mileston** 

Extensior

Completing

Milestones

Expansions

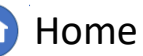

a Findinរ

lespondine

to an RFI

Mitigation

Status

Progressio

Activities

Mitigation

Once you have completed the finding form, you'll need to select an Action from the Action dropdown (a).

Creating

a Findin

If you try to submit the finding without selecting an Action, you will get an error (b).

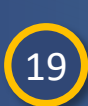

Accessing

Select the **Submit** option in the Action dropdown. If you need to delete the draft finding, select the **Delete** option in the Action dropdown.

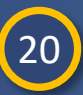

Click the **Save and Action** button to submit

If you have left any required fields blank, the form will identify where you are missing information by see a red box and exclamation mark (c).

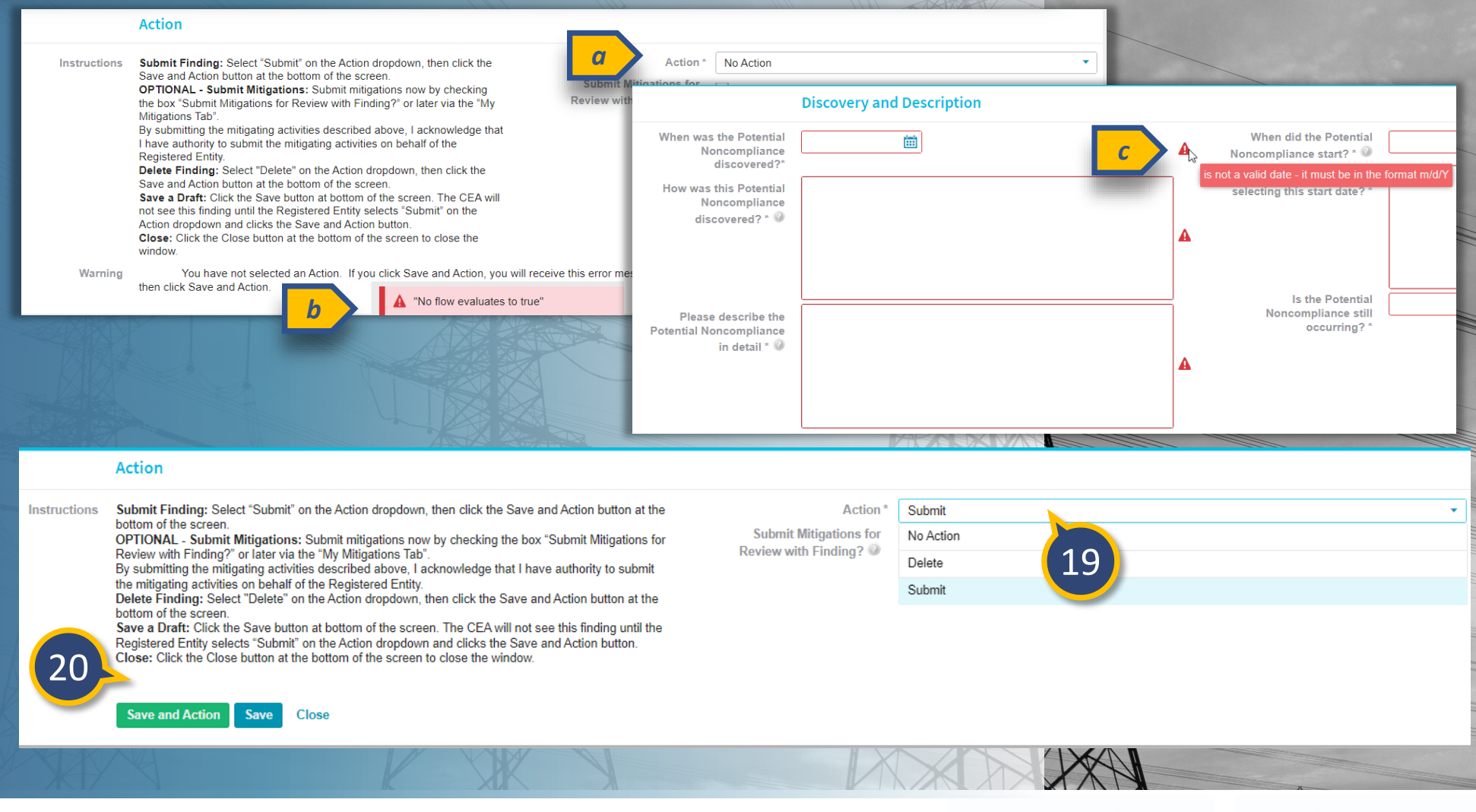

Aileston

Extension

Completing

Milestones

Expansions

bmitting fo

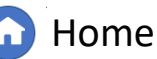

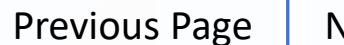

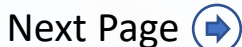

Mitigations

### Creating a Finding: Discovery and Description

Mitigation

Status

Progressic

Mitigation

esponding to

Notification

Creating

a Finding

Updating

a Finding

Responding

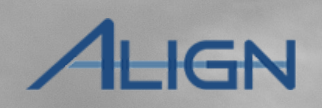

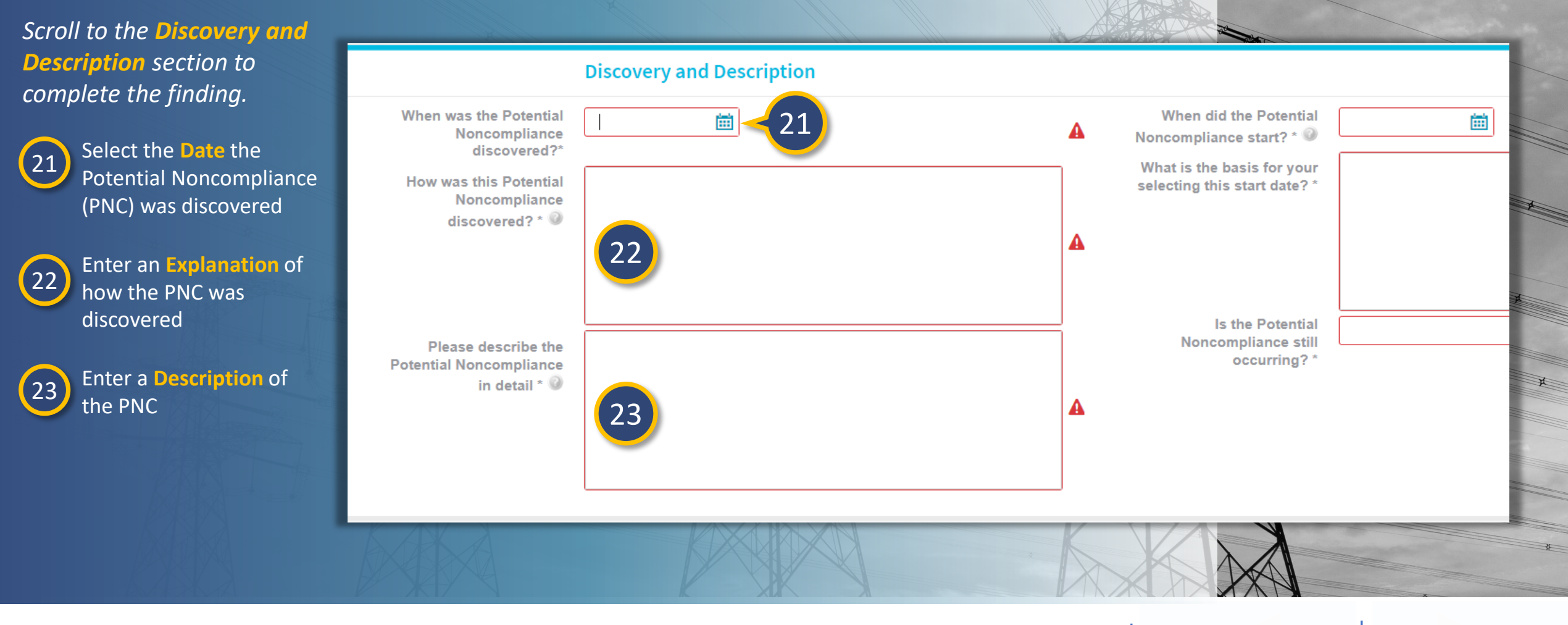

Submitting

<u>Milestone</u>

Extension

Completing

Milestones

Expansions

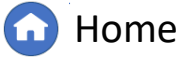

Previous Page Nex

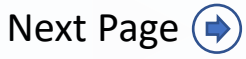

### Creating a Finding: Discovery and Description

Mitigation

Status

Mitigation

<u>Submitting</u>

esponding to

esponding

to an RFI

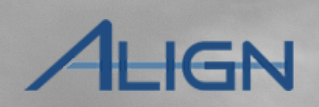

Consolidated

Mitigations

Next Page ()

bmitting fc

**Previous Page** 

#### 24 Select the Date the PNC started

Creating

a Findin

a Finding

This start date does not validate against your entity's registration dates or against the effective date of the different versions of the Reliability Standard. You should check the start date against the entity registration date and that the start date is applicable to either the current version of the standard's effective date or a prior version's effective date. Also, if you do not use the calendar feature, be sure to enter the date in the format MM/DD/YYYY.

Enter an **Explanation** of how the PNC was discovered

25

Although the 'basis for selecting the dates' text field is not required, this is the opportunity to explain why you chose the dates and possibly prevent a Request for Information request to obtain this information.

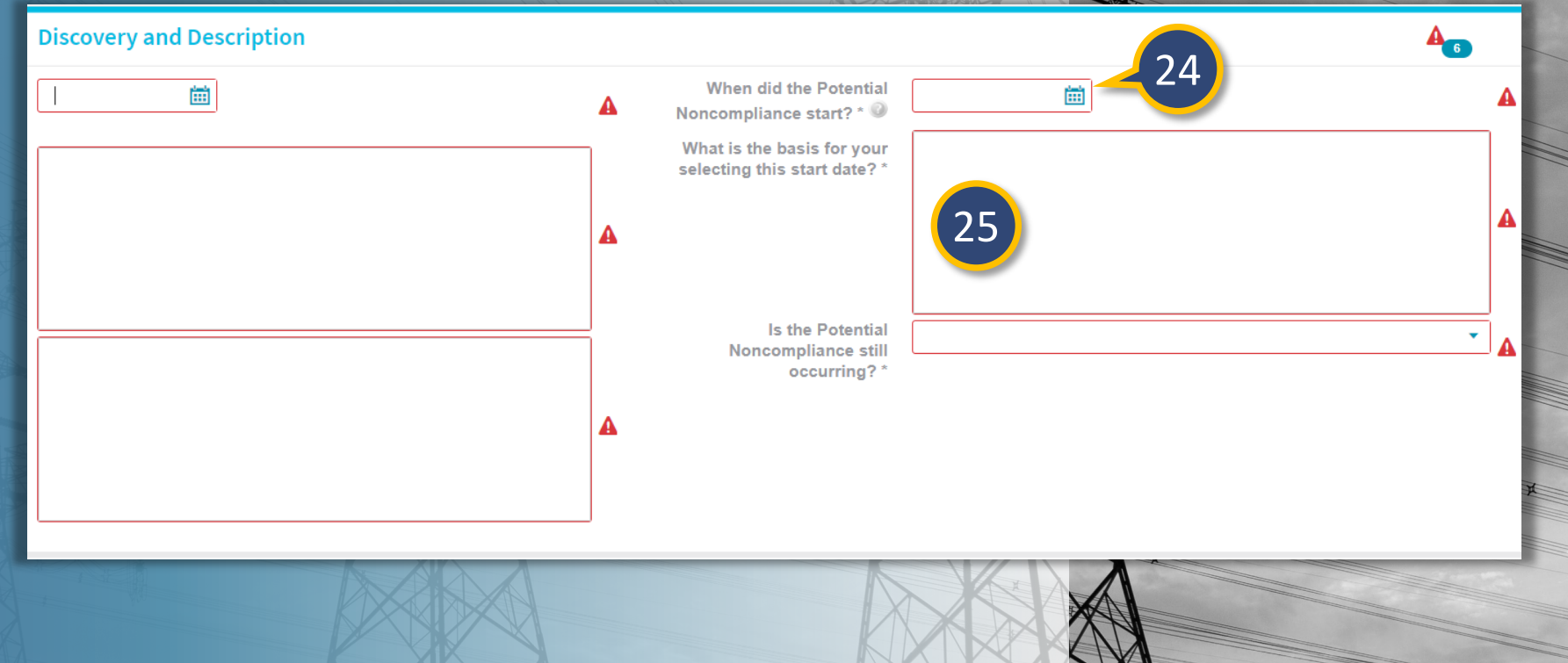

Home

Ailestone

Extensior

Sompleting

Milestones

Expansions

### **Creating a Finding:** Discovery and Description

Mitigation

Status

Mitigation

esponding to

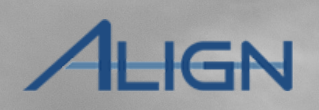

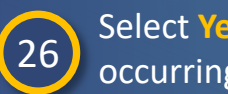

27

Select Yes or No if the PNC is still occurring

Creating

a Finding

Updating

a Finding

Responding

to an RFI

If you selected **No**, select the **Date** you returned to compliance

You should only include a date when you returned to compliance if the events have actually occurred. Further, if you indicate that the noncompliance is no longer occurring, the validation does not check that a date has been included *in the return to compliance data* field.

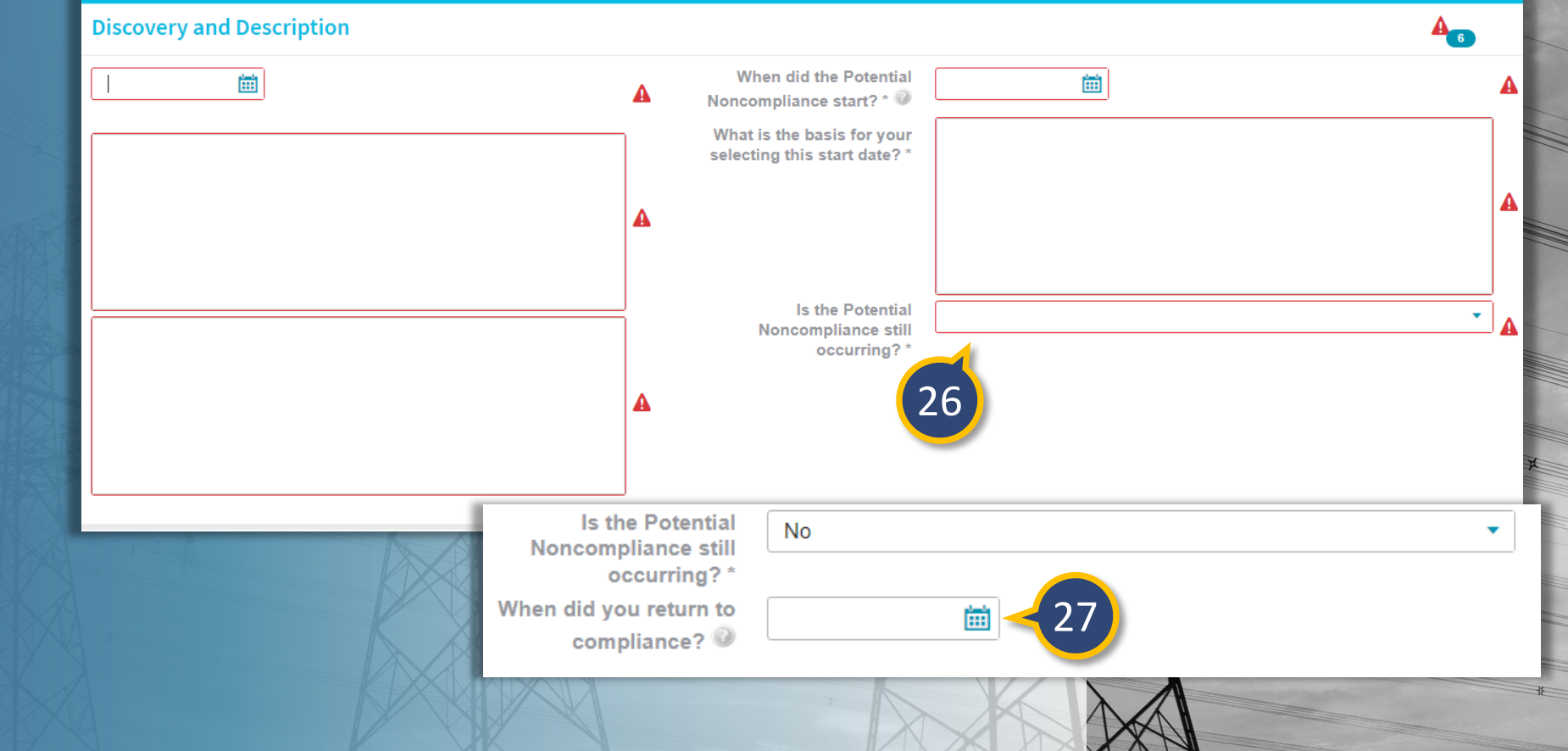

<u>Milestone</u>

Extension

Completing

Milestones

Expansions

<u>Submitting</u>

Home **Previous Page** Next Page (

## **Creating a Finding:** Extent of Condition

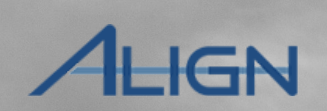

Consolidated

To complete the **Extent of Condition and Root Cause** section:

esponding

to an RFI

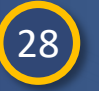

Indicate if the Extent of Condition Review has been performed by selecting Yes, No, or In-Progress

**Creating** 

a Findir

a Findinរ

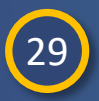

If you selected Yes, describe the Extent of Condition

*If the Extent of Condition has not* been performed at time of submittal, the entity can submit a finding update to provide this information to the CEA later in the process.

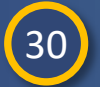

Enter the **cause(s)** of the PNC.

|                                                        | Extent of Condition and Root Cause       |
|--------------------------------------------------------|------------------------------------------|
| Has an Extent of Condition<br>Review been performed? * | Yes                                      |
| If yes, what was/is the Extent of the Condition?       | Draft Text - explain extent of condition |
|                                                        | 29                                       |
|                                                        |                                          |

Mitigatior

Status

Mitigation

This text field is not checked for validation, so be sure to confirm that you include language here before submitting.

Aileston

Extension

Completing

Milestones

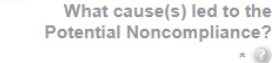

 $\mathbf{\hat{u}}$ 

28

Draft Text - explain the entity's determined cause that led to the Potential Noncompliance

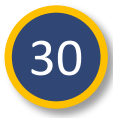

bmitting fc

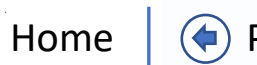

**Previous Page** Next Page (

#### To complete the **Risk and Impact** section: Indicate the level of Potential Impact 31 31 **Risk and Impact** to the BPS as Minimal, Moderate, or Serious. If this is a Self-Log finding, the What do you think the Moderate How likely is it that Impact Draft Text - how likely is it that Impact could have actually occurred Potential Impact to BPS could have actually Potential Impact to the BPS will be set was/is from this Potential occurred? \* Noncompliance? \* 🧐 to Minimal. Why do you believe that to 33 Draft Text - why do you believe that to be the correct Potential Impact be the correct Potential Impact? \* 0 Enter the reason you chose the Was there any actual 32 32 Yes impact to the BPS? \* @ Potential Impact level you selected If yes, what was the Actual Draft Text - what was the Actual Impact to the BPX Impact to the BPS? Describe how likely it is that impact 33 could have occurred 35 Indicate if there was any impact to the 34 BPS by selecting Yes, No, or Unknown This text field is not checked for validation, so be sure to confirm that you include language If there was an impact, describe what here before submitting. 35 the impact was.

<u> Milestone</u>

Extension

Completing

Milestones

Expansions

### Creating a Finding: Risk and Impact

esponding

to an RFI

Accessing

Creating

a Findir

a Findinរ

Mitigatior

Status

Activitie

Mitigation

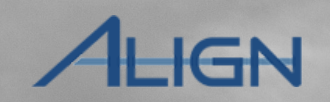

Mitigations

bmitting fo

Home

Previous Page Ne>

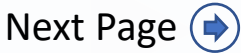

a Findin

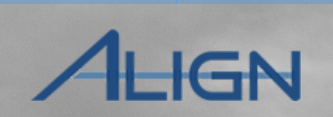

**Previous Page** 

Next Page (

#### Scroll to the optional Additional Comments section

to an RF

Mitigatior

Status

Mitigating

Mitigation

Submitting

Extension

36 Enter any Additional Comments that you want to document

Accessing

#### Enter any related evidence in the Secure Evidence Locker (SEL) using the reference number (a) to link it to this finding.

|                                        | Additional Comments                                                                                                    |
|----------------------------------------|----------------------------------------------------------------------------------------------------|
| Please provide any additional comments | 36                                                                                                    |
|                                        | Evidence                                                                                                    |
| Secure Evidence Locker<br>Instructions | Submit Evidence or Attachments related to this item via ERO Secure Evidence Locker (SEL) located at https://eus.eroenterprise.com/nerc-infrastructure with the following reference number:<br>MRO NCR55555 VI2024-00124 VI2024-00124 CIP-002-5.1a R2. 2.1. |
| to when you have                       | If you are hosting your own SEL, please provide a hyperlink to your locker in the comment section above.                                                                                                    |

Home

Milestones

Your CEA would find it helpful if you indicate when you have submitted evidence files into the SEL. When you submit evidence into the SEL, there will be a reference number that you should provide to your CEA. The 'Additional Comments' field may be a good way to communicate this with your CEA.

You can also help the CEA by including the contact information of the person they should reach out to if there are any questions on the Self-Report or Self-Log form.

## **Creating a Finding:** Mitigation Information

Activitie

esponding

to an RFI

Every finding will need to be paired with a mitigation record eventually, but the **Mitigation Information** section is optional at this stage

a Findin

38

Accessing

If you are ready to enter mitigation milestones for this finding, click the **heading** to expand the section

39

To add a milestone, click the + icon and follow the steps **noted here** 

When you add a milestone on the finding form, you will not be able to edit until the Self-Report/Self-Log has been saved at least once. You will be able to edit the mitigation milestones once it is in the draft form. After you have saved the record, you can edit the milestone details or delete a milestone.

When you're ready to submit the finding, select **Submit** for the action.

Mitigation Information (optional - click to expand)

Mitigation

Instructions If possible, and without delaying the Self-Report, a Self-Report may include the actions that have been taken or will be taken to remediate and mitigate the violation. Click the + to add each completed and/or planned task for remediation and mitigation. When you Submit your Self-Report, this information will be converted into a set of Mitigating Activities that can be submitted concurrently with this Self-Report, or separately when it is ready.

38

Milestones

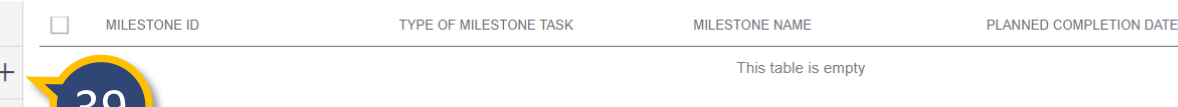

Mitigation

Action

Save and Action

<u>litigatio</u>

Status

Instructions Submit Finding: Select "Submit" on the Action dropdown, then click the Save and Action button at the bottom of the screen. OPTIONAL - Submit Mitigations: Submit mitigations now by checking the box "Submit Mitigations for Review with Finding?" or later via the "My Mitigations Tab". By submitting the mitigating activities described above, I acknowledge that I have authority to submit the mitigating activities on behalf of the Registered Entity. Delete Finding: Select "Delete" on the Action dropdown, then click the Save and Action button at the bottom of the screen. Save a Draft: Click the Save button at bottom of the screen. The CEA will

not see this finding until the Registered Entity selects "Submit" on the Action dropdown and clicks the Save and Action button. **Close:** Click the Close button at the bottom of the screen to close the window.

Close

Save

Action \* Submit Submit Mitigations for Review with Finding?

🕜 Home

Previous Page Nex

ACTUAL COMPLETION DATE

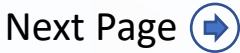

Consolidated

Mitigations

IGN

## Creating a Finding: Mitigation Information

Mitigation

Status

Mitigation

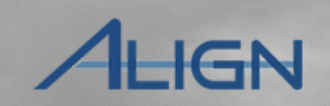

Consolidated

Mitigations

bmitting fo

If you added Mitigation Information and want to submit it, click the Submit Mitigations for Review with Finding checkbox

Creating

a Findin

a Finding

esponding

to an RFI

Accessing

41

If you created mitigating activities and want to submit them at the same time as the finding, you'll need to click this check box before clicking Save and Action. If you added mitigating activities but are not ready to submit, you can leave the box unchecked and a draft of these activities will be saved and can be located in the Mitigation Management section using the same unique ID for the finding.

Note that Align does validate against the mitigation section, so if you do not add any mitigation information but do check the 'Submit Mitigations for Review with Finding' button, Align will provide an error message.

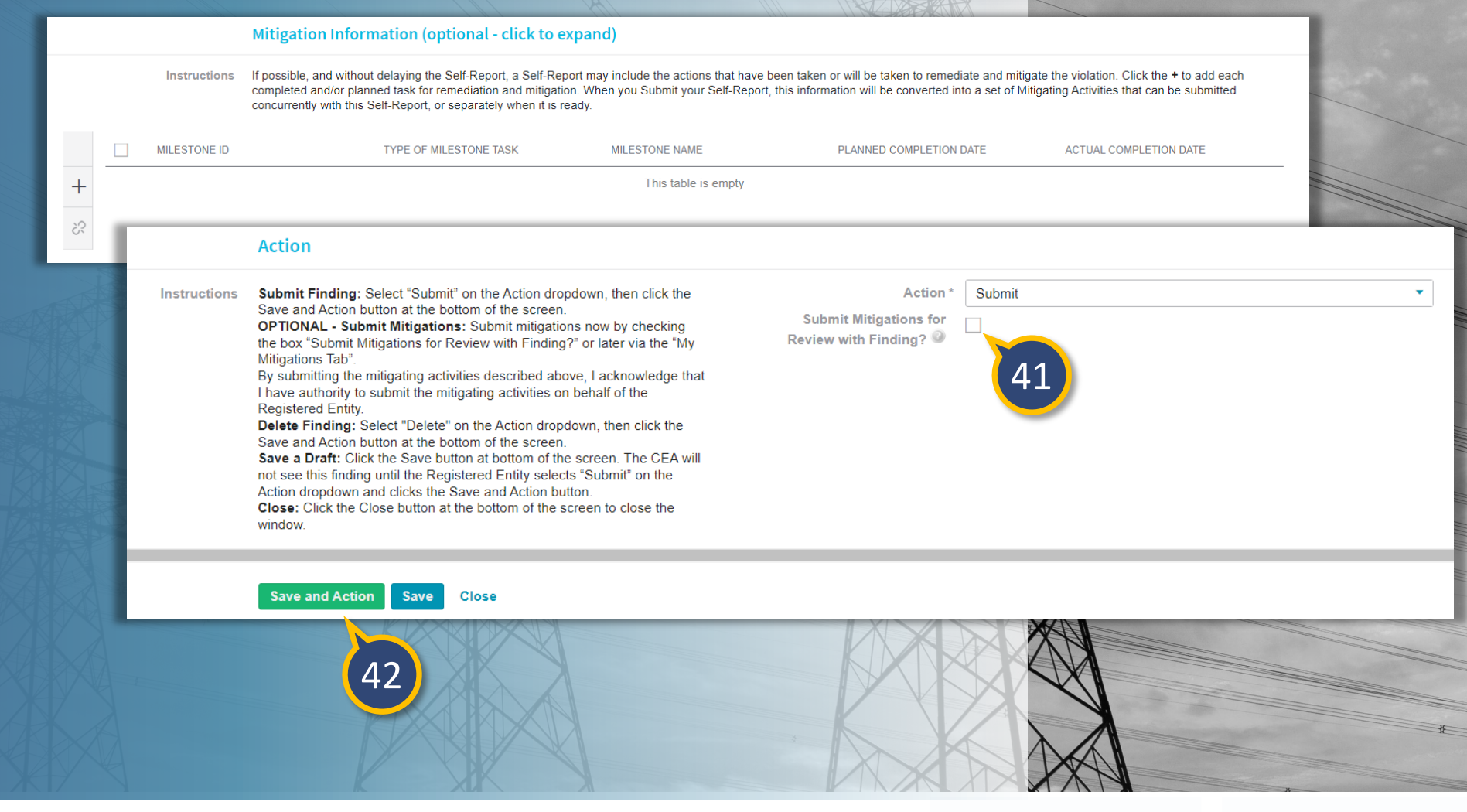

completing

Milestones

Expansions

**Extensior** 

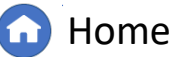

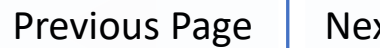

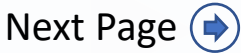

## **Updating a Finding:** Sorting

Responding

esponding to

Mitigation

<u>Status</u>

Progressio

Mitigation

Submitting

<u>Milestone</u>

Extension

Completing

Milestones

Expansions 5 1

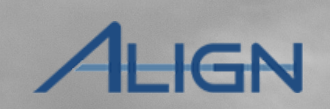

From the Dashboard, click the dropdown arrow to change the view

Creating

a Finding

Updating

2 Select the Enforcement Processing view

You can sort or filter the **My Open Findings** table by any column to help you locate the finding you are looking for:

> To sort, you can either click on the **header** to sort ascending or descending, or hover over a column title and click the **dropdown arrow**

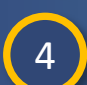

3

Click the Sort Ascending or Sort Descending option to rearrange the table by the data in that column

|                  | My Align                     | ~        | 1       |                    |               |                  |                       |                 |                    |              |
|------------------|------------------------------|----------|---------|--------------------|---------------|------------------|-----------------------|-----------------|--------------------|--------------|
| ⊞ №              | My Align                     |          |         |                    |               |                  |                       | - Total         |                    |              |
| Assi             | Risk and Planning            |          |         |                    |               | R                |                       |                 |                    |              |
|                  | Self-Reports and Logs        |          |         |                    |               |                  |                       |                 |                    |              |
| AH               | Periodic Data Submittals     |          |         |                    |               |                  |                       | BAN             |                    |              |
|                  | Self-Certifications          |          |         |                    |               |                  |                       |                 | -                  |              |
| Welcon<br>above. | Audits and Spot Checks       | ••••     |         | 1                  |               |                  |                       |                 |                    |              |
| related          | IRA and COP                  | ***      | Enf     | orcement Pr        | rocessing     | ~                |                       |                 |                    |              |
|                  | Enforcement Processing $< 2$ | <b>H</b> | My Open | n Findings         | H My Closed F | indings          | 2                     |                 |                    |              |
| MY TA            | Mitigation Management        | MV (     |         | NDINGS             |               | U U              |                       |                 |                    |              |
|                  |                              |          |         | MONITORI<br>METHOD | UNIQUE_ID     | REGION<br>OR LRE | DATE<br>SUBMITTE      | REGISTRATION    |                    | STANDARD     |
|                  |                              | ⊳        |         | Self-Report        | 2024-00123    | MRO              | 05/20/2024 <b>1</b> 2 | Sort Ascending  | irm name change in | CIP-002-5.1a |
|                  |                              |          |         | Self-Report        | 2023-00159    | MRO              | 05/05/2023            | Sort Descending | Ninn nach bange in | CIP-002-5.1a |
|                  |                              |          |         |                    |               |                  |                       | Columns         | 4                  |              |
|                  |                              |          |         |                    |               |                  |                       | Filters 🕨       |                    |              |
|                  |                              |          |         |                    |               |                  |                       |                 |                    |              |
|                  |                              | 5X       |         | XQ                 |               |                  |                       |                 |                    |              |

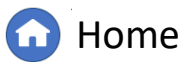

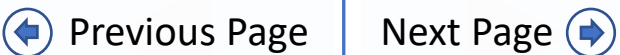

## **Updating a Finding:** Filtering

Enforcement Processing

esponding

to an RF

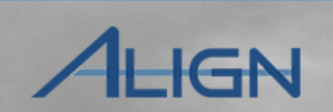

Consolidated

Depending on what you are looking for, Filters may be more effective than sorting.

Note, the filters are not "sticky," so if you navigate away from this page, Align will not retain the filters that you applied.

#### To filter:

5

6

7

Accessing

Creating

a Findin

a Findin

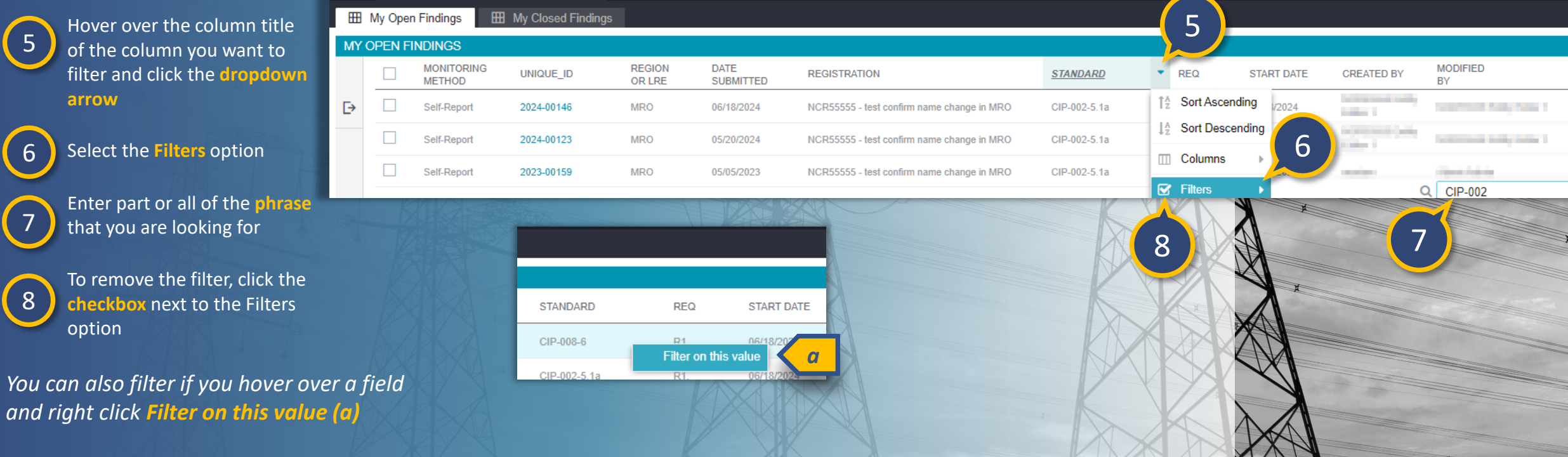

<u>1ileston</u>

Extensior

Sompletin

Milestones

Mitigatior

Status

 $\mathbf{\sim}$ 

Mitigation

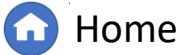

((

**Previous Page** 

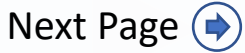

# **Updating a Finding**

a Findinរ

sponding t

lespondine

to an RFI

Mitigation

Status

Mitigation

Once you have located the finding that needs to be updated:

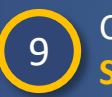

Click the + icon in the Send Update column

Creating

a Findin

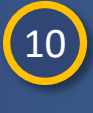

Enter a summary of the changes that you are making into the **Summary of Finding** Update field and add the updated data into the relevant fields

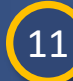

Click the Update button

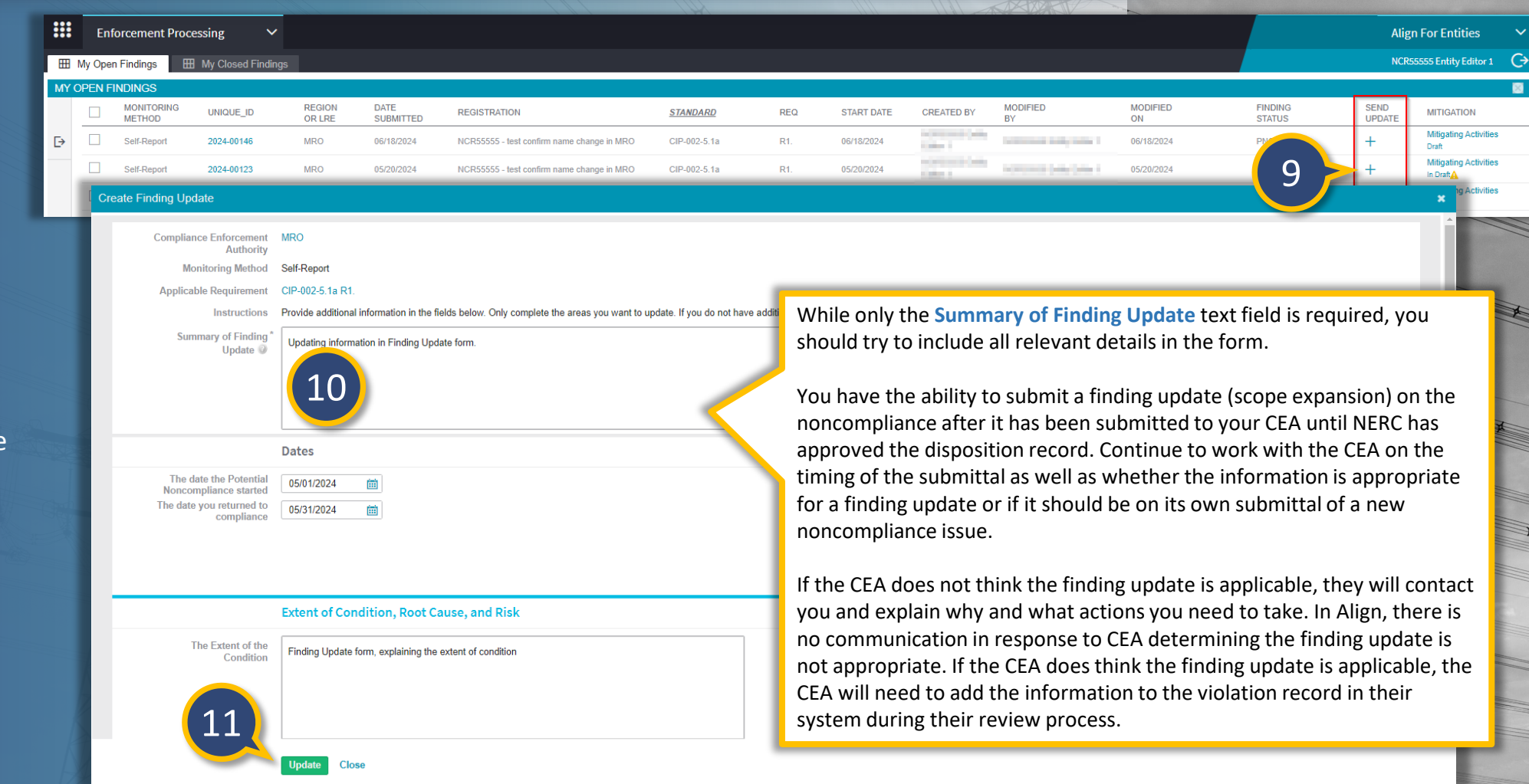

Ailestone

**Extensior** 

Completing

Milestones

Expansions

bmitting fo

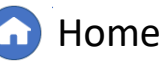

**Previous Page** 

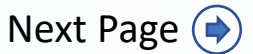

Consolidated

Mitigations

MITIGATION

Mitigating Activities

Mitigating Activities

¥

IGN

# **Updating a Finding**

Updating

a Finding

lesponding

sponding to

Mitigation

Status

Mitigation

Submitting

<u>Milestone</u>

Extension

Completing

Milestones

Expansions

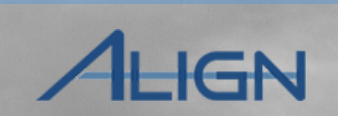

Consolidated

*If you want to verify that your update was captured:* 

**Creating** 

a Findin

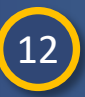

13

Click the Unique ID of the finding you updated

Scroll down to the Related Items section and click on the Unique ID under the Submitted Finding Updates section

NOTE: the information on the Finding Update form does not update the original submission, it remains on the Finding Update form.

| <b>H</b> | My Ope | en Findings          | My Closed Findings |                  |                   |                                            |              |     |            |                     |
|----------|--------|----------------------|--------------------|------------------|-------------------|--------------------------------------------|--------------|-----|------------|---------------------|
| MY       | OPEN F | INDINGS              |                    |                  |                   |                                            |              |     |            |                     |
|          |        | MONITORING<br>METHOD | UNIQUE_ID          | REGION<br>OR LRE | DATE<br>SUBMITTED | REGISTRATION                               | STANDARD     | REQ | START DATE | CREATED BY          |
| ⊳        |        | Audit                | 2024-50019         | MRO              | 06/18/2024        | NCR55555 - test confirm name change in MRO | CIP-008-6    | R1. | 06/18/2024 | 100-100-0           |
|          |        | ₅ 12                 | 2024-00146         | MRO              | 06/18/2024        | NCR55555 - test confirm name change in MRO | CIP-002-5.1a | R1. | 06/18/2024 |                     |
|          |        | Self-Report          | 2024-00123         | MRO              | 05/20/2024        | NCR55555 - test confirm name change in MRO | CIP-002-5.1a | R1. | 05/20/2024 | International Code, |
|          |        | Self-Report          | 2023-00159         |                  |                   | Related Items                              |              |     |            | -                   |
|          |        |                      |                    | SUBMIT           | TED FINDING UF    | PDATES                                     | SENT         |     |            |                     |
| inal     |        |                      |                    | ₽                | UF24-00048        | -13                                        | 06/24/2024   |     |            |                     |
|          |        |                      |                    |                  |                   |                                            |              |     |            |                     |

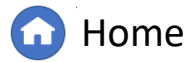

(**(**)

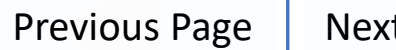

#### Responding to an RFI: My Align Dashboard

otitication

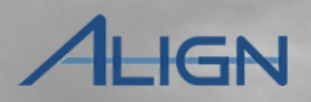

Consolida<u>ted</u>

Mitigations

When your CEA or NERC sends an RFI, you are able to view the RFI in three locations: **My Align Dashboard**, **Request for Information** module, and the **Finding Record**.

a Findin

to an RF

Accessing

On the My Align Dashboard, the RFIs that are issued for a Finding will show as **RFI for Finding** (issued from the PNC Process state) or **RFI for EA** (issued from the EA Process state)

In addition to seeing RFIs on your dashboard, the PCC and ACCs will receive an email with the RFI unique ID number in the Subject line and the violation ID number in the body. Currently, emails may not identify whether the RFI is for a Finding record (Potential Noncompliance or Enforcement Action process state) or a Mitigation record. Align will also copy the RFI to the Finding record under the 'Requests for Information' section. You can view it there, but you will still need to open it from the My Align Dashboard in order to respond.

In the current version, you will not receive a notification if the RFI response has been accepted; a notification is only sent to the PCC and ACCs if the CEA determines the RFI is incomplete. However, you can view the status of the RFI from the Finding form or the Request for Information module. The statuses are: Awaiting Response from Entity, Awaiting Region Review, Incomplete, Complete, Cancelled.

#### My Align

Mitigation

Mitigation

My Dashboard and Tasks

Assigned To Me

Status

#### 

Welcome to Align, the comprehensive tool designed as a shared platform for the ERQ Enterprise Compliance Monitoring and Enforcement Program. This is your Dashboard screen. Navigate the system by selecting from the modules above. You can create Self Reports/Self Logs, track and manage Mitigation, submit and/or respond to Periodic Data Submittals, Self-Certifications, and Technical Feasibility Exceptions. You can also respond to Compliance Activities related to Audits, Spot Checks, and Investigations. Finally, you can respond to Inherent Risk Assessment and Compliance Oversight Plans. Training materials for each module are available at https://training.netr.net/

Milestones

| MY <sup>-</sup> | TASKS |                          |                |                  |                  |                        |                                            |                     |                                  |   |
|-----------------|-------|--------------------------|----------------|------------------|------------------|------------------------|--------------------------------------------|---------------------|----------------------------------|---|
|                 |       | TYPE                     | UNIQUE I       | D                | REGION<br>OR LRE | STATUS                 | REGISTRATION                               | STANDARD<br>AND REQ | DUE DATE                         | ( |
| €               |       | Notice of Completion Let | tter 2023-0015 | 59   NO23-000438 | MRO              | Awaiting your Response | NCR55555 - test confirm name change in MRO | CIP-002-5.1a R1.    |                                  | 2 |
|                 |       | Mitigating Activities    | 2024-0012      | 23               | MRO              | Resubmit               | NCR55555 - test confirm name change in MRO | CIP-002-5.1a R1.    | 05/31/2024                       | 1 |
|                 |       | RFI for Finding          | 2024-0012      | 23   RF24-000818 | MRO              | Awaiting your Response | NCR55555 - test confirm name change in MRO | CIP-002-5.1a R1.    | 06/19/2024<br>Overdue by 12 Days | 2 |
|                 |       | RFI for EA               | 2023-0015      | 59   RF24-000829 | MRO              | Awaiting your Response | NCR55555 - test confirm name change in MRO | CIP-002-5.1a R1.    | 07/31/2024                       |   |

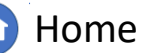

Previous Page Next

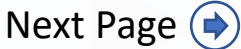

### **Responding to an RFI:** My Align Dashboard

Activities

Creating

a Findin

a Finding

Respondine

to an RFI

Mitigatior

Status

Progress

Mitigation

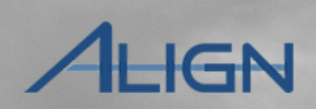

bmitting fc

Sompleting

Milestones

Expansions

**Extensior** 

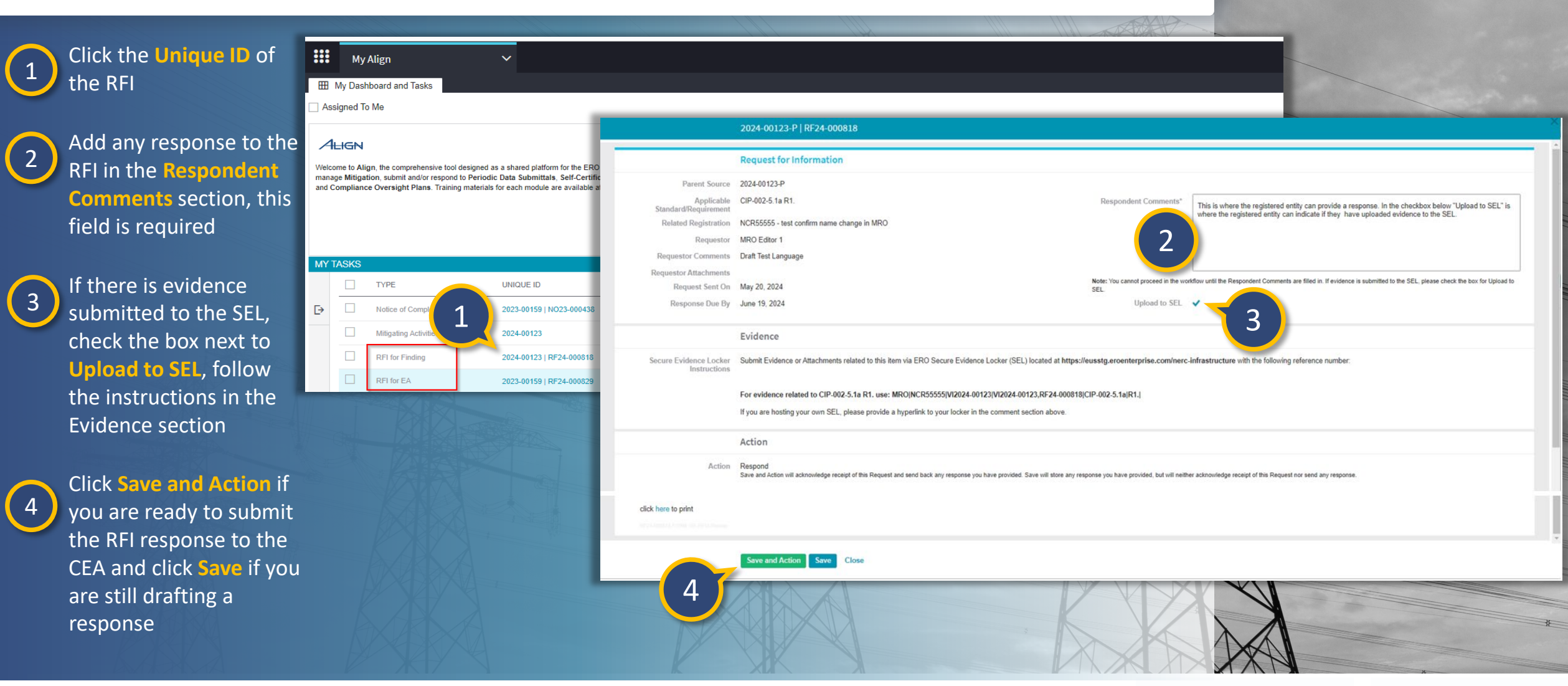

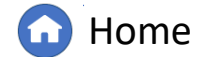

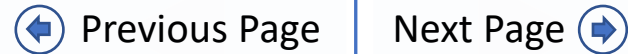

#### IGN **Responding to an RFI:** Request for Information Module A new **Request For Information** module was - ↓ RFI Dashboard **Request For Information** $\sim$ created to capture all the RFIs that are issued Enforcement Action × Active RFIs Sell-Reports and Logs \* for a Finding (Potential Non Compliance, -1- R Potential Non Compliance × Periodic Data Submittals Enforcement Action), Mitigation, PDS, Self-2 Paren RFIs Self-Certifications **RFIS DASHBOARD** Certs, and TFE. The user can filter by Parent Audits and Spot Checks Enforcement Action PARENT PA Source or by RFI status to better manage RFIS TYPE S0 IRA and COP Mitigation their RFIs. PAR Potential Non 20 Enforcement Processing SOL Compliance PDS Navigate to the Request For Mitigation Management Potential Non 202 202 Potential Non Compliance nformation Module Compliance Request For Information 202 Self-Certs Enforcement Technical Feasibility Exception Filter by Parent Source TFE 202 (Potential Non Compliance, Attestations Mitigation 202 \* Enforcement Action, RF24-000830 Mitigation 20 Request For Information **Align For Entities** Mitigation) NCR55555 Entity Editor 1 - RFI Dashboard 3 Parent Source Type Active RFIs Completed/Cancelled Filter on Active RFIs (Awaiting **RFIS DASHBOARD** Response from Entity, Awaiting PARENT PARENT REQUESTOR RESPONDENT REQUEST RESPONSE ENTITY MODIFIED MODIFIED RELID REGISTRATION APPLICABILITY STATUS TYPE SOURCE CONTACT DATE CONTACT DUE BY SUBMISSION DAT BY ON Region Review, Incomplete) or Potential Non NCR555555 - test confirm name change ⊳ RF24-000818 2024-00123-P and the second and the second 05/20/2024 06/19/2024 CIP-002-5.1a R1 Awaiting Response from Entity 07/01/2024 in MRO on Completed/Cancelled Potential Nor NCR55555 - test confirm name change RE24-00082 2024-00146-F and the second second The Design 07/01/2024 CIP-002-5.1a R1 Awaiting Region Review 07/01/2024 Compliance in MRO (Complete, Cancelled) NCR55555 test confirm name chang RF24-00082 the first of 07/01/2024 07/31/2024 CIP-002-5.1a R1 100 C Enforcement Action 2023-00159-E Awaiting Response from Entity in MRO NCR55555 - test confirm name change RF24-000830 Mitigatio 2024-00123 ALC: NOTE: NOTE: N Con March 19 07/01/2024 CIP-002-5.1a R1 Awaiting Response from Entit and the second in MRO Click on unique **RFI ID** to view the RFI request 4 See RFI Request image in previous slide.

Mitigation

Status

Mitigating

Creating

a Findin

2

3

Updating

a Findinរ

Responding

to an RFI

Mitigation

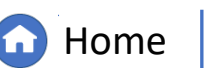

Completing

Milestones

Expansions

**Extensior** 

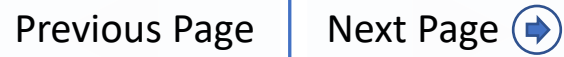

Mitigations

### Responding to an RFI: Finding Record

E N

MY O

Ð

esponding

Mitigatior

Status

Mitigating

Mitigation

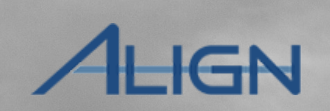

bmitting fc

For all RFIs issued for a Finding (Potential Non Compliance, Enforcement Action), the registered entity can view the RFI from the Finding record.

<u>Creatin</u>

a Findinរ

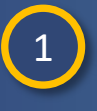

2

Accessing

Navigate to the Enforcement Processing Module

Click on unique Finding ID to view the Finding record

3 Scroll down on the Finding Form to view the RFI section, click on unique RFI ID to view the RFI request

See RFI request image in previous slide.

|                         |          |      |            |             |                  |             |            |                                            | 200          |          |            |                        |        |
|-------------------------|----------|------|------------|-------------|------------------|-------------|------------|--------------------------------------------|--------------|----------|------------|------------------------|--------|
| rcement Processing      | <u>`</u> |      |            |             |                  |             |            |                                            |              |          |            |                        |        |
| oons and Logs           |          | -    |            |             |                  |             |            |                                            |              |          |            |                        |        |
| Data Submittals         | S        |      | Enford     | ement Proce | essing 🗸 🗸       |             |            |                                            |              |          |            |                        |        |
| tifications             |          | ⊞    | My Open Fi | ndings 🔛    | My Closed Findin | gs          |            |                                            |              |          |            |                        |        |
| nd Spot Checks          | R        | MYC  |            |             | UNIQUE_ID        | REGION      | DATE       | REGISTRATION                               | STANDARD     | REQ      | START DATE | CREATED BY             | MODIFI |
| COP 1                   |          | ₽    |            | udit        | 2024-50019       | MRO         | 06/18/2024 | NCR55555 - test confirm name change in MRO | CIP-008-6    | R1.      | 06/18/2024 | WO CAN I               | Вү     |
|                         |          |      | s s        | elf-Report  | 2024-00146       | MP          | 16/18/2024 | NCR55555 - test confirm name change in MRO | CIP-002-5.1a | R1.      | 06/18/2024 | 10.000 Aug             | -      |
|                         | M        |      | 🗆 s        | elf-Report  | 2024-00123       | 2           | 10/2024    | NCR55555 - test confirm name change in MRO | CIP-002-5.1a | R1.      | 05/20/2024 | NAME OF TAXABLE PARTY. | -      |
| Management              | M        |      | 🗌 s        | elf-Report  | 2023-00159       | M           | 5/05/2023  | NCR55555 - test confirm name change in MRO | CIP-002-5.1a | R1.      | 05/05/2023 | 1000                   | -      |
| For Information         | M        |      | - Al       |             |                  |             |            |                                            |              |          |            |                        |        |
| I Feasibility Exception | м        |      | A          | _           | DE               | OUESTOR     |            | DESDONDENT                                 | DEOLIES      | <u>т</u> |            | DEQUEST                | -      |
| ons                     |          |      | RFLID      | )           | CO               | NTACT       |            | CONTACT                                    | SENT DA      | ATE      |            | DUE BY                 |        |
|                         |          |      | RF24-      | -000829     | 3                | RO Editor 1 |            | The Country                                | 07/01/20     | 24       |            | 07/31/2024             |        |
|                         |          | XXXX | м          | < Paç       | ge 1 o           | of 1   🕨    | N 0        |                                            |              |          |            |                        |        |
|                         |          |      |            |             |                  |             | 3          | K Z                                        |              |          |            |                        |        |

Ailestone

Extension

Completin

Milestones

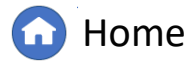

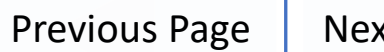

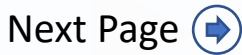

#### **Responding to Notification Letters**

Intigation

Status

Mitigation

Mitigation

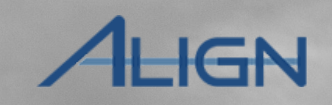

Mitigations

Notification letters will appear in your My Align dashboard as well as on the Finding record. To view the notification letter on the My Align dashboard, navigate to My Align module.

a Findin

Click the **Unique ID** to open the notification (the dashboard view will only show the first identified noncompliance record)

esponding

to an RFI

Enter comments in the Respondent Comments field

If you want to add a **Contestation** response to the disposition, select a response from the **dropdown** (Disagree with Allegation, Disagree with Mitigation requirement, Other, Penalty is too high, Standard and/or Requirement does not apply).

Although the Disposition Object has a Contestation dropdown, you will not always use it for all the Disposition types. Your CEA may provide additional information to specify when/where you should provide a response.

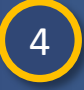

5

6

2

3

Accessing

Add any non-confidential Attachments

View all EAs and PNCs associated with the notification object under the **Related EAs and PNCs** section.

Click the Save and Action to submit notification response to the CEA or click Save to save as draft

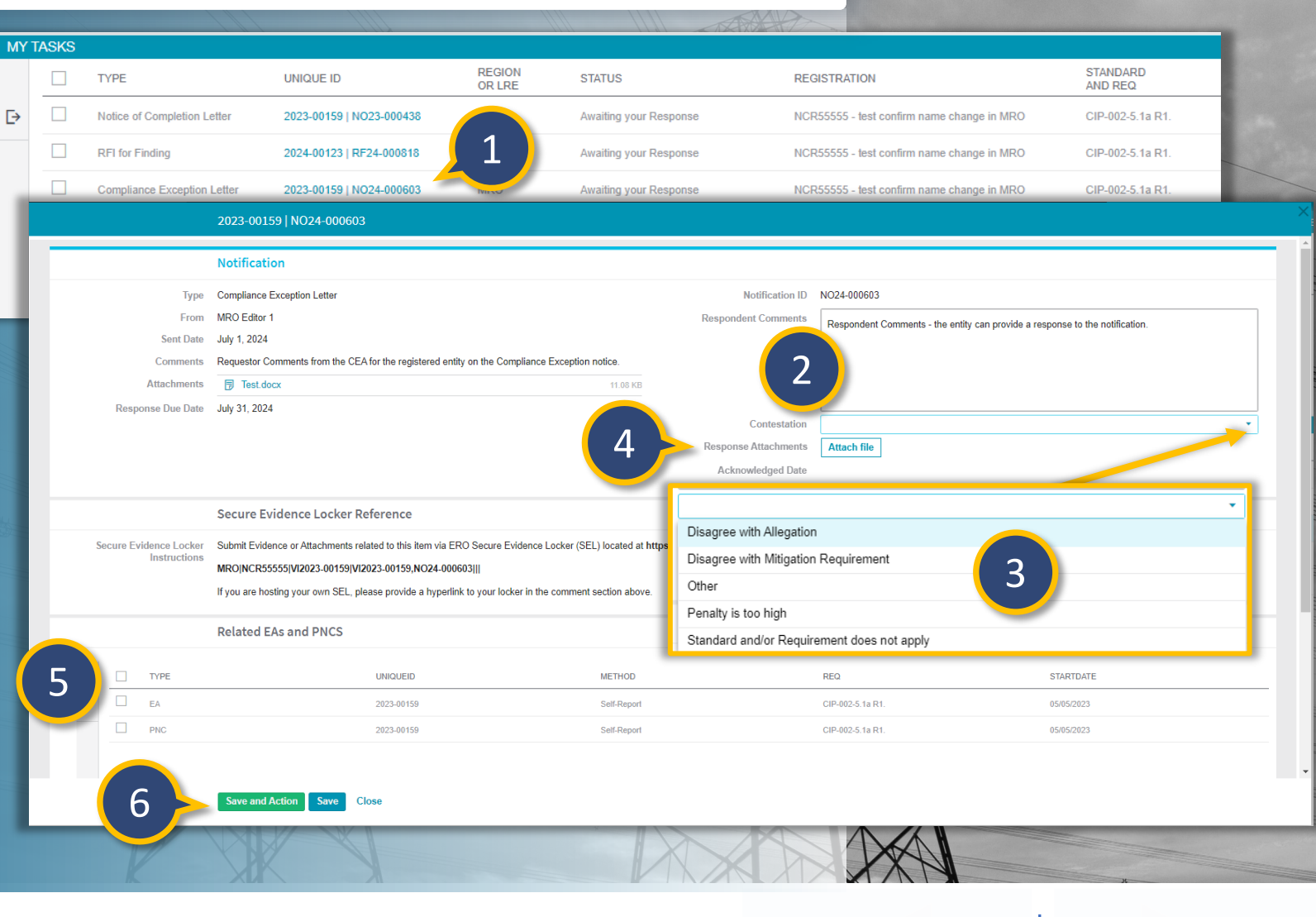

Milestones

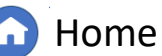

Previous Page

#### **Responding to Notification Letters**

otitication

esponding

to an RF

viitigatior

Status

Mitigation

Mitigation

Extension

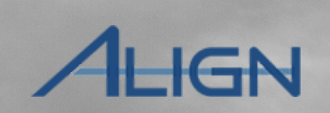

Consolidated

Mitigations

The Notification letter can also be viewed from the Finding record. It is important to note that if there are multiple Enforcement Action violations associated to one disposition object, the notification object will only appear on the main EA violation record under the My Findings Tab.

a Findin

Creating

Navigate to the Enforcement Processing module

2

1

Accessing

Click on the Unique ID of the main EA violation record associated with the Notification letter

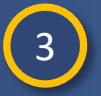

Scroll down to the **Notifications** section on the Finding Record to view the Notification letter

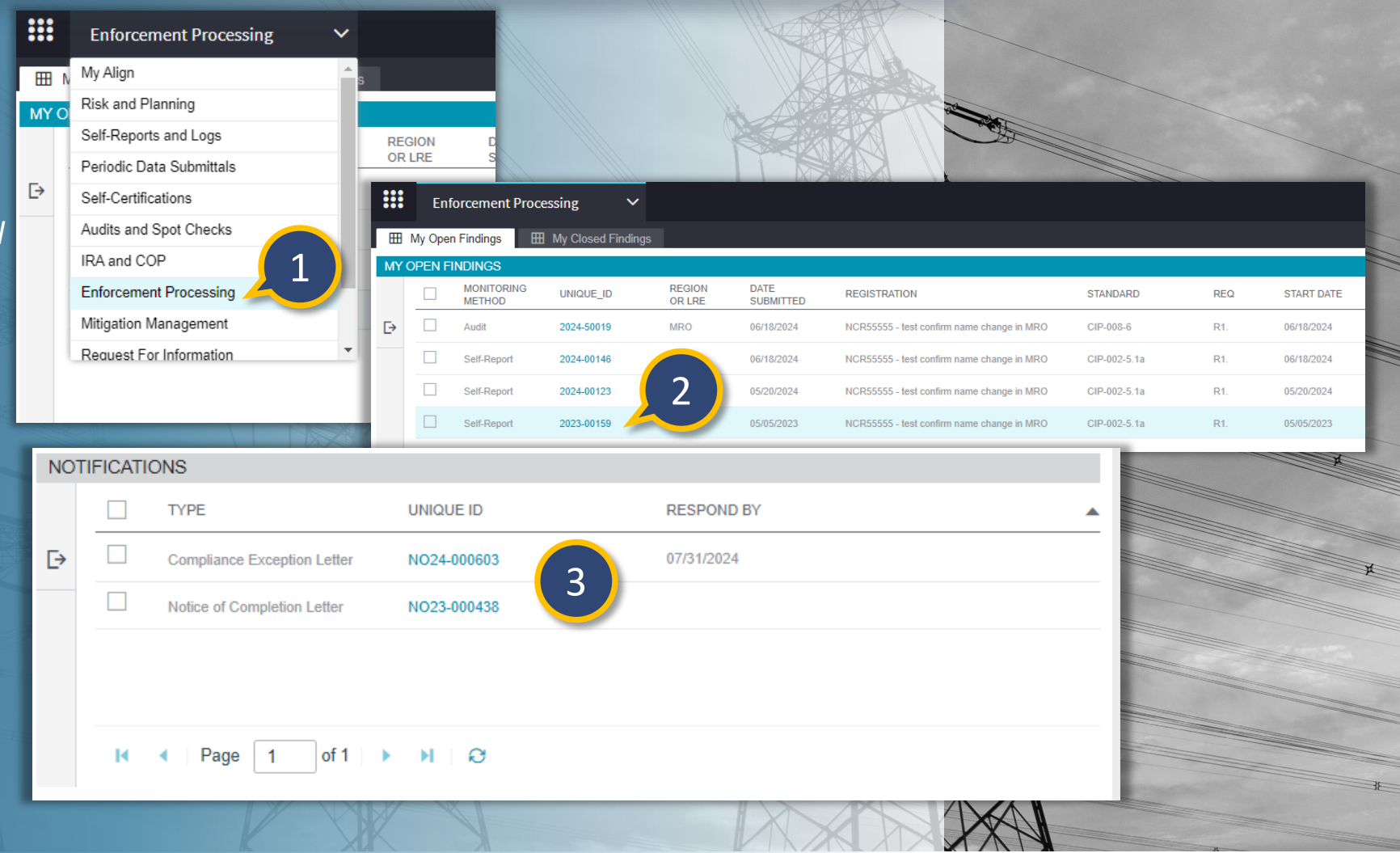

Completin

Milestones

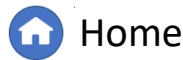

Previous Page Next Page (

to an RF

otiticatior

If you did not create and submit mitigation milestones during the submit finding process (see **Creating a Finding** section on those steps), Align will automatically create a blank draft mitigation record that can be submitted later. If mitigation was submitted to the CEA, you will find the submitted mitigation ID under the **My Active Mitigations** tab.

After you submit mitigating activities or a Mitigation Plan, Align automatically creates a 60day review period for your CEA, even though the CMEP only requires that review period for Mitigation Plans. If your CEA extends that review period, you will receive an email notification and the due date will update in Align under the **Status** column.

2

Accessing

Navigate to the Mitigation Management module

#### Select the My Draft Mitigations tab to see all mitigation records in draft state

a Findin

- a) Initial Mitigating Activities in Draft
- **b)** Mitigating Activities in Draft after request for Revision by the CEA
- *c)* Mitigation Plan in Draft after request for Revision or request to submit as Mitigation Plan by the CEA

Locate the mitigation with the same Unique ID as your finding and click the Unique ID to open

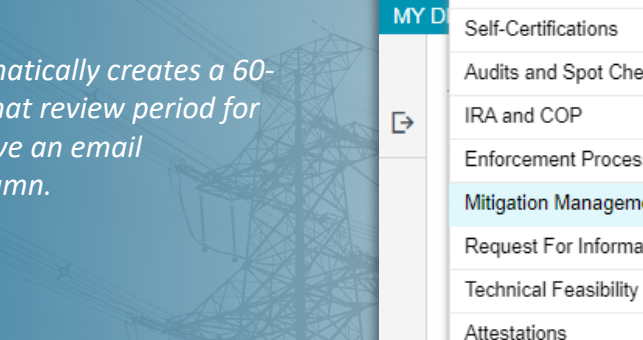

Mitigation

Intigatio

Status

2

Mitigation Manageme

- √- My Draft Mitigations

Mitigation

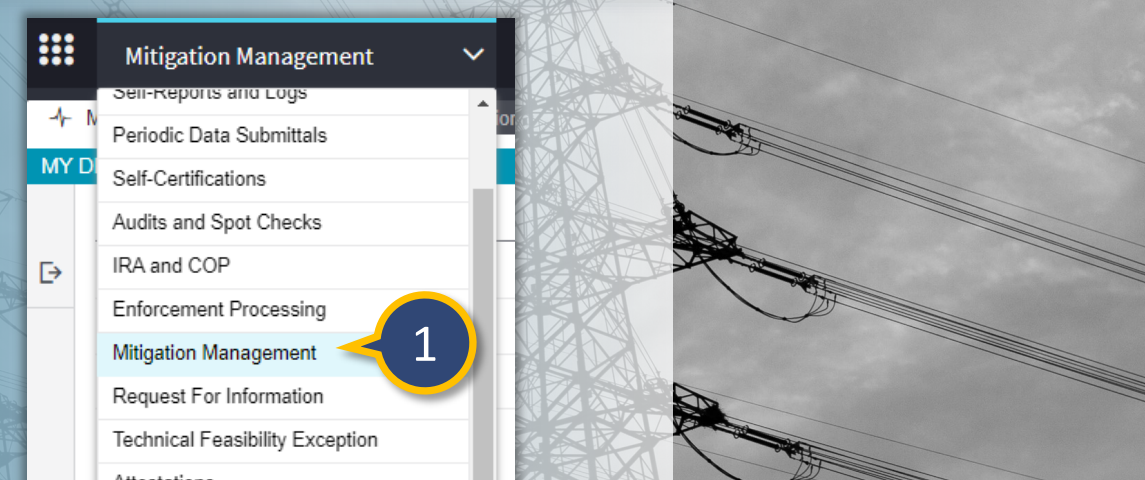

| MY DRA | FT MIT | IGATIONS                               |            |              |                                            |              |     |                            |            |                                                                                                    |                |                |
|--------|--------|----------------------------------------|------------|--------------|--------------------------------------------|--------------|-----|----------------------------|------------|----------------------------------------------------------------------------------------------------|----------------|----------------|
|        | Т      | YPE                                    | UNIQUE ID  | REGION<br>OP | REGISTRATION                               | STANDARD     | REQ | REGION AND<br>JURISDICTION | START DATE | CREATED<br>BY                                                                                                    | MODIFIED<br>BY | MODIFIED<br>ON |
| a      | A M    | Aitigating<br>Activities               | 2023-00159 | 3            | CR55555 - test confirm name change in MRO  | CIP-002-5.1a | R1. | MRO-US                     | 05/05/2023 |                                                                                                    | -              | 07/01/2024     |
| b      | A      | litigating<br>ctivities <mark>A</mark> | 2024-00124 | MRO          | NCR55555 - test confirm name change in MRO | CIP-002-5.1a | R2. | MRO-US                     | 07/17/2024 | National Control of Control of Co | 100 C 100 C    | 07/17/2024     |
| c      | M      | litigation PlanA                       | 2024-00166 | MRO          | NCR55555 - test confirm name change in MRO | CIP-002-5.1a | R1. | MRO-US                     | 07/17/2024 | an observed a                                                                                                    | 2011/10/01     | 07/17/2024     |
|        |        | Antigating<br>Activities               | 2024-50019 | MRO          | NCR55555 - test confirm name change in MRO | CIP-008-6    | R1. | MRO-MB                     | 06/18/2024 | 10000001                                                                                                    | 4000 AUX 1     | 06/18/2024     |

-+ Mitigations in Verification -+ Consolidated Mitigations -+ Completed Mitigations

Milestones

• Home

Previous Page Next Page 🔿

Consolida<u>ted</u>

AHGN

#### 2024-00146 If you did not submit a mitigation when **General Information** Type Mitigating Activities Related PNC 2024-00146 CEA MRO Registration NCR55555 - test confirm name change in MRO Applicable Requirement CIP-002-5.1a R1 Registered Entity Contact Please provide a point of contact for this mitigation. Applicable Part(s) CIP-002-5.1a R1.3.; CIP-002-5.1a R1.2.; CIP-002-5.1a R1.1 FIRST NAME LAST NAME Applicable Reliability GO; TO This table is empty Function(s) Region-Jurisdiction(s) in MRO-US which the Potential liance occurre Relate Existing FIRST NAME LAST NAME NCR55555 Entity Editor Click the **link** icon in the Entity VCR55555 Edito **Contact section** 5 Click the **checkbox** next to the 5 correct contact **Click Confirm** 6 2 6 onfirm Close

<u>Milestone</u>

**Extensior** 

Completing

Milestones

Expansions

### **Submitting Mitigating Activities**

Responding

to an RFI

esponding to

Mitigation

Status

Mitigation

<u>Submitting</u>

you submitted the finding, the draft view will have an additional field Registered **Entity Contact** that would allow the registered entity to indicate any relevant contacts for the CEA.

Creating

a Findin

4

Previous Page Home

ibmitting fo

Next Page (

Consolidated

LIGN

esponding

Mitigatior

Status

Mitigating

Mitigation

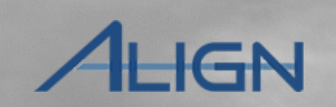

bmitting fc

If you did not submit a mitigation when you submitted the finding, the draft view will have an additional field Interim Risk Reduction that would be useful to complete for mitigating activities or required to submit for formal Mitigation Plans. The registered entity must include steps that will reduce or eliminate risk to the BPS while it is implementing mitigation.

Creating

a Finding

7

Enter any Interim Risk Reduction measures that you are taking

To add milestones, scroll down to the **Mitigation Milestones** section

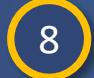

Click the + icon to add a milestone

|                                                                                                    | 2024-00146                                                                                              |  |  |  |  |  |
|----------------------------------------------------------------------------------------------------|----------------------------------------------------------------------------------------------------|--|--|--|--|--|
|                                                                                                    | General Information                                                                                     |  |  |  |  |  |
| Туре                                                                                                    | Mitigating Activities Related PNC 2024-00146 CEA MRO                                                    |  |  |  |  |  |
| Registration                                                                                                    | NCR55555 - test confirm name change in MRO                                                              |  |  |  |  |  |
| Applicable Requirement                                                                                                    | CIP-002-5.1a R1. Registered Entity Contact Please provide a point of contact for this mitigation.       |  |  |  |  |  |
| Applicable Part(s)                                                                                                    | CIP-002-5.1a R1.3.; CIP-002-5.1a R1.2.; CIP-002-5.1a R1.1.                                              |  |  |  |  |  |
| Applicable Reliability<br>Function(s)                                                                                                    | GO, TO This table is empty                                                                              |  |  |  |  |  |
| Region-Jurisdiction(s) in<br>which the Potential<br>Noncompliance occurred                                                                                                    | MRO-US                                                                                                  |  |  |  |  |  |
| Root Cause                                                                                                    | Not available; PNC Review not yet complete.                                                             |  |  |  |  |  |
|                                                                                                    | Entity further day<br>Mitigation Milestones                                                             |  |  |  |  |  |
| MILES                                                                                                    | ESTONE ID TYPE OF MILESTONE TASK MILESTONE NAME PLANNED COMPLETION DATE REVISED PLANNED COMPLETION DATE |  |  |  |  |  |
| * 8                                                                                                    | This table is empty                                                                                     |  |  |  |  |  |
| Instructions When ready for Region Review and Approval, Submit this Mitigation by selecting the "Submit for CEA Review" Action and clicking "Save and Action" below. By submitting the mitigating activities described above, I acknowle authority to submit the mitigating activities on behalf of the Registered Entity. |                                                                                                    |  |  |  |  |  |
|                                                                                                    | Action No Action                                                                                        |  |  |  |  |  |
|                                                                                                    | Save and Action Save Close                                                                              |  |  |  |  |  |
| A                                                                                                    |                                                                                                    |  |  |  |  |  |

<u> Milestone</u>

Extension

Completin

Milestones

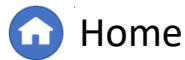

Previous Page Next Page (

lesponding

to an RFI

Mitigation

Status

Mitigation

Submitting

<u> Milestone</u>

Extension

Sompleting

Milestones

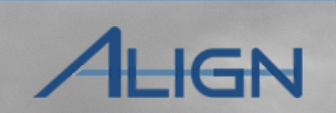

Consolidated

Mitigations

ibmitting fo

| ( | a |          |
|---|---|----------|
|   | J |          |
|   |   | <u> </u> |

Select the **Type of Milestone Task** from the dropdown list

a Finding

10 Enter a Milestone Name (do not include any sensitive information in the milestone name)

**Creating** 

a Findin

11

Enter a Milestone Description

The **Type of Milestone Task** and **Planned Completion Date** fields are the only fields required by Align. However, your CEA will also look for a description of the activities in the Description of action field. If you send a mitigation with just dates and milestone types without any description of activities, your CEA will send it back for redrafting.

The registered entity should include all milestone activities that have already been performed or that the entity will perform to mitigate the noncompliance and prevent recurrence.

|                                          | Milestone                                                                 |                                                                                                    |
|------------------------------------------|---------------------------------------------------------------------------|----------------------------------------------------------------------------------------------------|
|                                          | Milestone Information                                                     |                                                                                                    |
| pe of Milestone Task 🎯 *                 |                                                                           | *                                                                                                    |
| Milestone Name @                         | Remediating Action                                                        |                                                                                                    |
| escription of action @                   | Corrective Control                                                        |                                                                                                    |
|                                          | Preventative Control                                                      |                                                                                                    |
|                                          | Detective Control                                                         |                                                                                                    |
| -                                        | Other                                                                     |                                                                                                    |
|                                          |                                                                           | Milestone                                                                                                    |
| elds are<br>ook for<br>. If you<br>: any | Type of Milestone Task @ *<br>Milestone Name @<br>Description of action @ | Milestone Information Corrective Control Milestone Name Task 1 Detailed Description of Milestone Name Task 1 |
| ig.                                      | Planned Completion Date *                                                 | 06/01/2024 📾                                                                                                 |
| it have                                  | Actual Completion Date 9                                                  | 05/31/2024                                                                                                   |
| gate                                     |                                                                           | Evidence and Attachments                                                                                     |
|                                          |                                                                           |                                                                                                    |

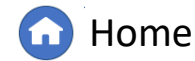

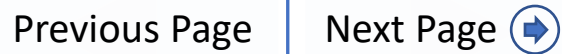

Responding

Mitigation

Status

Mitigation

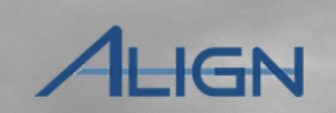

Consolidated

<u>ubmitting fo</u>

If the milestone has been completed, please add the Actual Completion Date. The Actual Completion Date cannot be a future date, so only include the completion date if the milestone has been completed.

Creating

a Findin

Updating

a Finding

| 1 | 2 |
|---|---|
|   |   |

Select the Planned Completion
Date

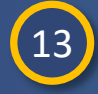

Select the Actual Completion Date (if known and already completed)

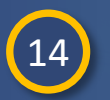

Click the **Update** button to save the milestone

|                                                        | milescone mormation                                                                                                    |
|--------------------------------------------------------|----------------------------------------------------------------------------------------------------|
| ype of Milestone Task @*                               | Preventative Control                                                                                                    |
| Milestone Name 🔮                                       | Milestone Name Task 2                                                                                                    |
| Description of action 🥥                                | Detailed Description of Milestone Name Task 2                                                                                                    |
| anned Completion Date *<br>@<br>tual Completion Date @ |                                                                                                    |
| Data Locker Instructions                               | Evidence and Attachments must be submitted via Data Locker with a reference number that will be generated when you submit this Milestone and its parent Mitigation. |
| Evidence Comments                                      |                                                                                                    |
| D.C. create-new                                        |                                                                                                    |
| 14                                                     | Update Close                                                                                                    |

Completing

Milestones

Expansions

<u>Milestone</u>

Extension

<u>Submitting</u>

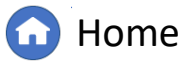

Previous Page Next Page (

to an RF

otiticatior

Mitigation

Instructions

Mitigation

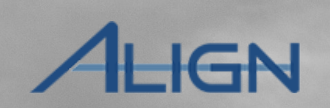

Consolida<u>ted</u>

**Mitigations** 

Next Page (

In the draft status, if you are unable to remove the actual or planned completion date upon save, you might need to create a new milestone record and delete the old record until a future release resolves this issue. To delete a milestone task, click on the check box next to the milestone task and then click the 'delink' button

a Findin

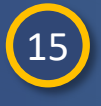

Accessing

If you want to save the data you have entered without submitting, click the Save button

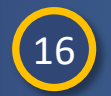

Select the **Submit for CEA Review** option from the Action dropdown

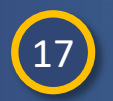

If you are ready to submit the mitigating activities, click the Save and Action button

|    | Mitigation Milest | tones                  |                       |                         |                            |                        |
|----|-------------------|------------------------|-----------------------|-------------------------|----------------------------|------------------------|
|    | MILESTONE ID      | TYPE OF MILESTONE TASK | MILESTONE NAME        | PLANNED COMPLETION DATE | REVISED PLANNED COMPLETION | ACTUAL COMPLETION DATE |
| +  |                   | Corrective Control     | Milestone Name Task 1 | 06/01/2024              |                            | 05/31/2024             |
| 53 |                   | Preventative Control   | Milestone Name Task 2 | 06/06/2024              |                            |                        |
|    |                   |                        |                       |                         |                            |                        |

Milestone

When ready for Region Review and Approval, Submit this Mitigation by selecting the "Submit for CEA Review" Action and clicking "Save and Action" below. By submitting the mitigating activities described above, I acknowledge that I have authority to submit the mitigating activities on behalf of the Registered Entity.

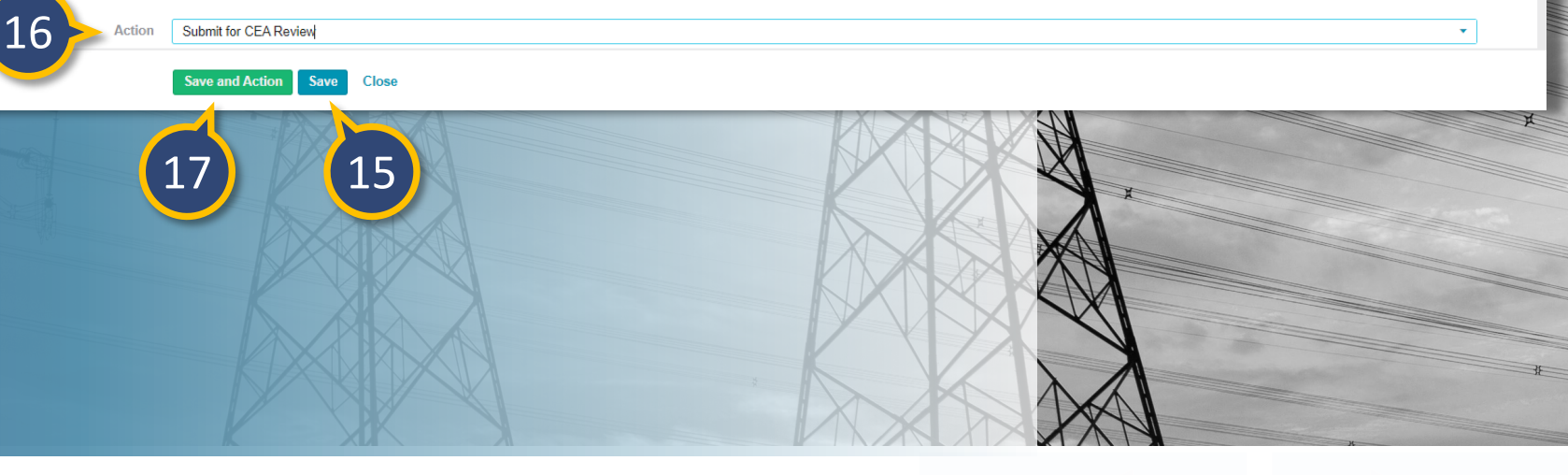

Home

**Previous Page** 

### **Mitigation Status Progression**

The mitigation record moves through the following stages.

to an RF

1) Draft – The My Draft Mitigations tab (a) shows you all mitigation records that are in the 'Draft' state. This includes any mitigation records that are newly created or records that have been sent back to the entity for revisions. If your CEA requests revision on the mitigation record or converts the mitigation record from Mitigating Activities to Mitigation Plan, the record will show on the 'My Draft Mitigations' tab. Also, when NERC's review results in the rejection of a Mitigation Plan, it will show on the 'My Draft Mitigations' tab. Any record that has been sent back to the entity will have a **yellow triangle** next to the record.

a Findir

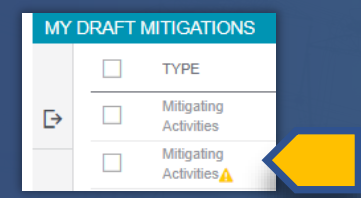

2) CEA Processing - This status indicates that the CEA is reviewing the mitigation that you submitted. You may receive RFIs during this stage to help the CEA complete its review. The record will show on the My Active Mitigations tab (b).

 $\mathbf{\vee}$ 

-1- Mitigations in Verification

My Active Mitigations

3) NERC Processing - If your CEA converts your mitigating activities to a Mitigation Plan, it will undergo NERC review after you re-submit it. The record will show on the My Active Mitigations tab.

Mitigation

4) Active - Once your mitigation is approved, it will show as Active. While in this stage, you can complete milestones, request milestone extensions, and add scope expansion, but if you need to edit anything else (modify the milestone details or add/remove a milestone record), you will need to have your CEA send it back for a revision. The record will show on the **My Active Mitigations** tab. You cannot notify the CEA that you have completed all the mitigation actions until the mitigation record is in the Active state. For it to be in the Active state for Mitigating Activities, the CEA has to have accepted the Mitigation Plans, the CEA has to have accepted the Mitigation Plans, the Active approved the Mitigation Plan.

Mitigation CEA Processing Only ting Activities NERC Processing (Mit Plan Only) Mittiga: Active Verification Complete Mitigation Process Summary

- Consolidated Mitigations - Completed Mitigations

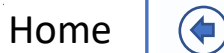

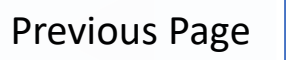

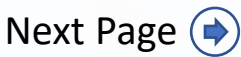

Mitigation Management

#### -/- My Draft Mitigations

Accessing Align

#### **Mitigation Status Progression**

to an RF

**5)** Verification - Once you complete all milestones, and the mitigation record is in the Active state you will submit the mitigation for verification review by the CEA. The status will change to Verification and the mitigation will no longer be editable. You may receive RFIs during this stage as well. The record will show on the Mitigations in Verification tab (c).

a Findin

Accessing

Align

**Mitigation Management** 

-/- My Draft Mitigations

6) Incomplete - If your mitigation does not pass Verification Review, your CEA will send it back as 'Incomplete.' Unlike other revisions, this will show up on the My Active Mitigations tab rather than in your 'My Draft Mitigations' tab and will indicate a status of 'Active Returned as Incomplete'. 7) Complete - Once a mitigation record has been marked Complete or Verified Completed by your CEA, its status will change to Complete and will show on the Completed Mitigations tab (e).

Extension

Ailestones

Mitigation

Status

Aitigatin

8) If the CEA consolidates a PNC record into an existing EA record, the mitigation record for the consolidated issue will show on the **Consolidated Mitigations** tab (d). If consolidation takes place, the registered entity will need to work with the CEA to modify the mitigation record to take into account all milestone activities for each of the noncompliance.

Mitigation CEA Processing Only ting Activities NERC Processing (Mit Plan Only) Mittiga' Active Verification Complete

Mitigation Process Summary

My Active Mitigations

 $\checkmark$ 

4- Mitigations in Verification 4- Consolidated Mitigations 4- Completed Mitigations

🔂 Home

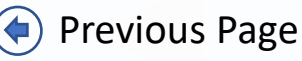

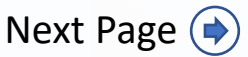

Consolidated

**Mitigations** 

AHGN

#### **Updating Mitigations:** Mitigation RFIs

⊳

otiticatior

espondina

to an RF

Mitigatior

Mitigation,

Extension

Milestones

Status

Activitie

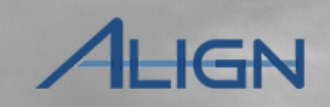

Previous Page

Consolidated

Next Page ()

*If your CEA needs more information to complete* their review of your mitigation record, they may send an **RFI for Mitigation**. If your CEA sends an RFI, it will not change the status of the mitigation record, but you will see the RFI appear on your My Align dashboard, the mitigation record, and the Request for Information module. *To respond:* 

a Findin

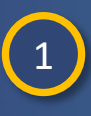

Accessing

Click the Unique ID of the RFI for Mitigation on My Align dashboard (a copy of the RFI is also visible from the mitigation record and the Request for Information module)

2

Enter any comments into the Respondent **Comments** field

3

If you have any evidence that needs to be uploaded to the SEL, upload the evidence using the reference number provided and check the box next to Upload to SEL

Click Save and Action if you are ready to submit the RFI response to the CEA and click Save if you are still drafting a response

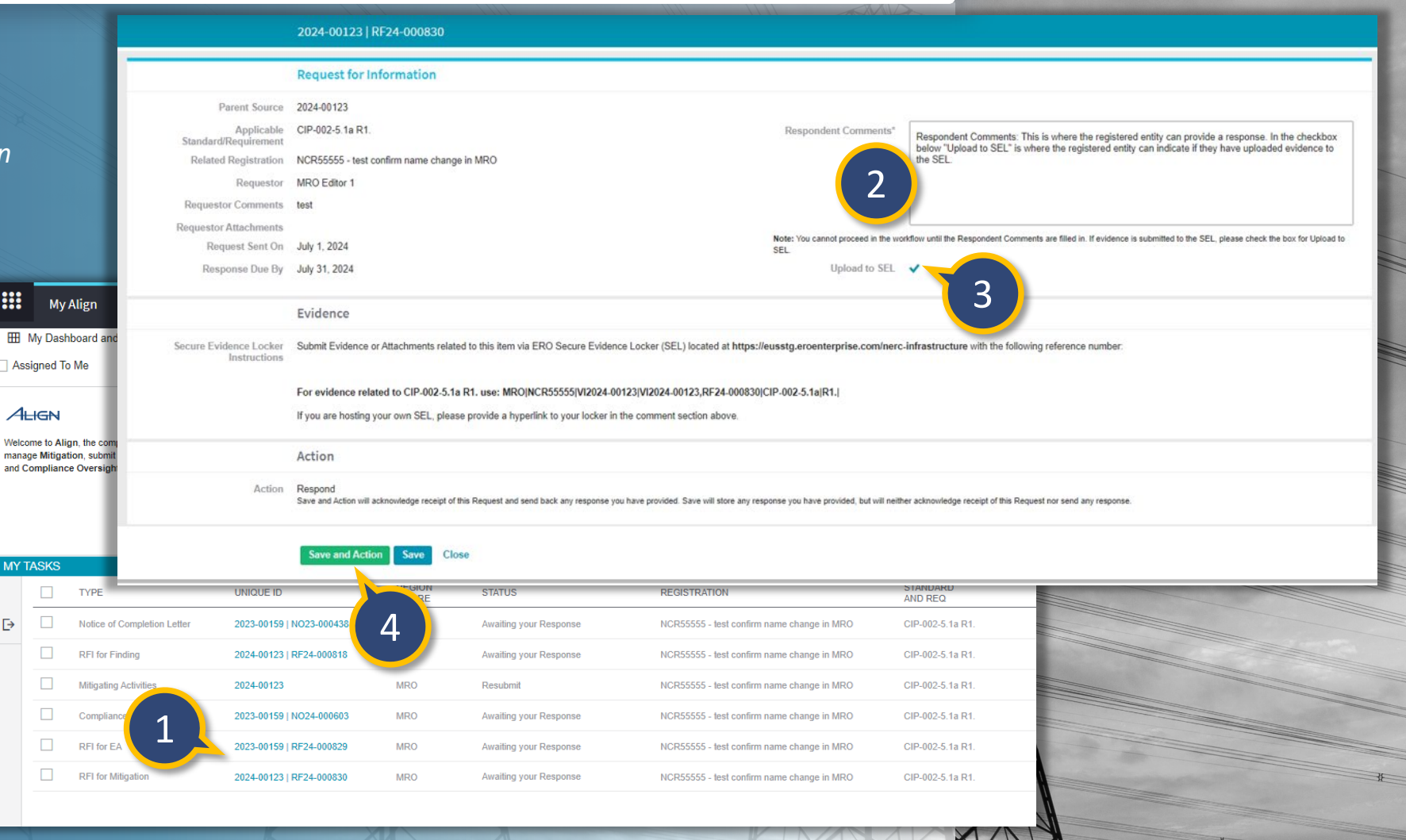

Home

# **Updating Mitigations:** Submitting Mitigation Plans

Mitigating

Mitigatior

Status

Mitigation

If your CEA decides that the Mitigating Activities you submitted need to be converted into a Mitigation Plan, they will send it back to you to resubmit.

a Findina

esponding

to an RFI

#### To open the Mitigation Plan, EITHER:

Creating

Click the Unique ID of the Mitigation Plan on the My Align dashboard (status will be 'Submit as Mitigation Plan')

#### ...OR...

| <u> </u> | 2      |          |
|----------|--------|----------|
|          | 2      |          |
|          |        |          |
|          | $\sim$ | <u> </u> |

1

Go to the **My Draft Mitigations** tab and click the **Unique ID** of the Mitigation Plan. As with Mitigation Plans, if your CEA returns a mitigating activity for resubmission, Align will show the **yellow triangle** icon to alert that it was returned

If your CEA asks you to resubmit a mitigation record, they will include an explanation for the request in the **Review Results and Due Date section (a)**.

| Here My Dashboard and Tasks   Assigned To Me   Assigned To Me   Accomments   Again of the Competition of the ERO Entroprise Compliance Monitoring and Enforcement Program. This is you analog equipation for the ERO Entroprise Compliance Monitoring and Enforcement Program. This is you analog equipation for exercise 10 as a shared pattern for the ERO Entroprise Compliance Monitoring and Enforcement Program. This is you analog equipation. Work and the respond to Periodic Data submittals. Self-confirm name change in MRO   Applicable Requirement.   Y TASKS <ul> <li>TYPE</li> <li>UNIQUE ID</li> <li>PECION</li> <li>Submit as Mingation Plan</li> <li>Bediatorine Lefter</li> <li>2022-00123</li> <li>Mingations In Merification</li> <li>Monicompliance Occurred</li> <li>PIRST NAME</li> <li>PReview Results and Due Date</li> </ul> Y Deart Miligations <ul> <li>Y TYPE</li> <li>UNIQUE ID</li> <li>Regior Regions</li> <li>Witigations in Verification</li> <li>Consol</li> </ul> Analysis Region Review Results and Due Date Region Review Results and Due Date Region Review Results and this mitigation record be converted to Review Results and the requests that this mitigation record be converted to Review                                                                                                    |                      |
|----------------------------------------------------------------------------------------------------|----------------------|
| Assigned To Me                                                                                                    |                      |
| Vision     Vision     Vision <th></th>                                                                                                    |                      |
| Note:       Registration       NCR55555 - test confirm name change in MRO         Applicable Requirement       CIP-002-5 ta R1.3; CIP-002-5 ta R1.2; CIP-002-5 ta R1.2; CIP-002-5 ta R1.2; CIP-002-5 ta R1.1; CIP-002-5 ta R1.1; CIP-002-                                             |                      |
|                                                                                                    |                      |
| I Compliance Oversight Plans. Training materials for each module are available at https://training.netr.net/       Applicable Part(s)       CIP-002-5.1a R1.1; CIP-002-5.1a R1.1; CIP-002-5.1a R          | l                    |
| TASKS       Image: Completion Letter       Procession       Status       Region. Notice of Completion Letter       MRO-US         Mitigation Plan       2022-00123       MRO       Submit as Mitigation Plan       Noncompliance occurred       Restrict Assigned to         Mitigation Management       Image: Completion Letter       2022-00123 UE22-000438       MRO       Availing your Response       Image: Completion Letter       Restrict Assigned to         Mitigation Management       Image: Completion Letter       Any Active Mitigations       Image: Mitigation Sin Verification       Image: Completion Letter       Review Results and Due Date         VDraft Mitigations       Image: Mitigations in Verification       Image: Completion Letter       Submit as Mitigation record be converted to         VDRAFT MITIGATIONS       Image: Mitigation Results       Submit as Mitigation record be converted to       Note CA comments       The CEA requests that this mitigation record be converted to         Image: TYPE       UNIQUE ID       REGION OR Line       Region Review Results       Submit as Mitigation record be converted to                                                                                                    | 1.                   |
| CTASKS       Image: Status       Region_Jurisdicin(s) in WRO-US         Image: TYPE       UNIQUE ID       Region Plan       Subent as Mitigation Plan         Image: Notice of Completion Letter       2022-00159   NO25-000438       MRO       Awaiting your Response         Image: Region Management       Image: Region Management       Image: Region Review Results and Due Date         Y DRAFT Mitigations       1 Mitigations in Verification       1 Consol         Image: TYPE       UNIQUE ID       Region Regiostration       Submit as Mitigation record be converted to New Submitssion Due Date                                                                                                    |                      |
| NY TASKS     I     TYPE     UNIQUE ID     REGION     STATUS        Mitigation Plan     2024.00123        MRO        Notice of Completion Letter        2024.00123        Mitigation Plan        Notice of Completion Letter     2024.00123           Mitigation Management                                 Mitigation Management <td></td>                                                                                                    |                      |
| TYPE UNIQUE ID   REGION STATUS   Mitigation Plan 2024-00123   MRO Submit as Mitigation Plan   Notice of Completion Letter 2023-00159   NO23-000435   MRO Awaiting your Response   PEI for Einding 2024-00123   EF24-000318   Mitigation Management    Mitigations A My Active Mitigations in Verification   Ar My Draft Mitigations A Mitigations in Verification   Y DRAFT MITIGATIONS     TYPE UNIQUE ID   REGION OR LRE   REGION Region Review Results Submit as Mitigation record be converted to New Submission Due Date New Submission Due Date                                                                                                    |                      |
| Image: Construction                                                                                                    |                      |
| Image: Introd Introd   Image: Introd Introd   Image: Introd Introd   Image: Introd Image: Introd   Image: Introd Image: Introd   Imag                                                                                                    |                      |
| Integration       2024-00123 LB24-000618       MBD       Awailing your Response         Mitigation       2024-00123 LB24-000618       MBD       Awailing your Response         Mitigation       Amailing your Response       Image: Complexity of the second second                                                                                                    |                      |
| BEl for Ending       2024/01/21 (EE24/000818       MED       Awatting your Besonese         Mitigation Management       Image: Construction of the construction of the constr                                                      |                      |
| Mitigation Management       Image: Construction of the construction of the constructio |                      |
| Mitigation Management       Mitigations       My Active Mitigations       Mitigations in Verification       Consol       Review Results and Due Date         Y DRAFT MITIGATIONS       Image: CEA Comments on Verification on Line       Region Review Results       Submit as Mitigation Plan         Image: TYPE       UNIQUE ID       REGION on Line       REGISTRATION       Image: CEA Comments on Verification record be converted to New Submitssion Due Date                                                                                                    |                      |
| Arr       My Draft Mitigations       Arr       Mitigations in Verification       Arr       Consol       Review Results and Due Date         Y DRAFT MITIGATIONS       Image: Consol of Consol of Con                                                                                 |                      |
| IN DRAFT MITIGATIONS     Region Review Results     Submit as Mitigation Plan       TYPE     UNIQUE ID     REGION<br>OR LRE     REGISTRATION                                                                                                    |                      |
| TYPE UNIQUE ID REGION REGISTRATION CEA Comments The CEA requests that this mitigation record be converted to New Submission Due Date                                                                                                    |                      |
| TYPE UNIQUE ID OR LRE REGISTRATION New Submission Due Date                                                                                                    | o a Mitigation Plan. |
|                                                                                                    |                      |
| Mitigating<br>Activities 2023-00159 MRO NCR55555 - test confirm name change in MRO                                                                                                    |                      |
| Root Cause and Interim Risk Reduction                                                                                                    |                      |
| MILUGAUUN Piana 2024-00123 MRO NCRSSSSS - test contirm name change in MRU                                                                                                    |                      |
| Activities 2024-00146 NCR55555 - test confirm name change in MRC Save and Action Save Close                                                                                                    |                      |
|                                                                                                    |                      |
| Activities     ZUC4-00140     Activities       Image: Miligating Activities     2024-50019     NCR55555 - test confirm name change in MRC                                                                                                    |                      |

bmitting fc

Ailestone

**Extensior** 

Completin

Milestones

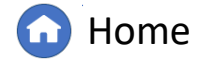

#### **Updating Mitigations:** Submitting Mitigation Plans

Mitigation

Status

Progressio

Mitigation

esponding to

| <u> </u> |   |     |
|----------|---|-----|
| (        | 1 |     |
|          | Т | · / |
|          | _ |     |
|          | - |     |

Click the Link icon to add a Registered Entity Contact (required for Mitigation Plans)

Creating

a Finding

Updating

a Finding

Responding

2

Enter an Interim Risk Reduction statement (required for Mitigation Plans, but the entity should include steps that will reduce or eliminate risk to the BPS while it is implementing mitigation)

3

Add any milestones or other information requested by your CEA. Then, select **Submit for CEA Review** from the Action dropdown

4

Click **Save and Action** if you are ready to submit the mitigation record to the CEA for review and click 'Save' if you are still drafting the record

|                                                                            | General Information                                                                                                    |                                                                                                    |                                                                                                    |                                                                                                    |                                                                                                |                                              |
|----------------------------------------------------------------------------|----------------------------------------------------------------------------------------------------|----------------------------------------------------------------------------------------------------|----------------------------------------------------------------------------------------------------|----------------------------------------------------------------------------------------------------|------------------------------------------------------------------------------------------------|----------------------------------------------|
| Туре                                                                       | Mitigation Plan                                                                                                    | Related PNC 2024-00123                                                                                                    |                                                                                                    | CEA MRO                                                                                                    |                                                                                                |                                              |
| Registration                                                               | NCR55555 - test confirm name change in MRO                                                                                                    |                                                                                                    |                                                                                                    |                                                                                                    |                                                                                                | and the second second                        |
| Applicable Requirement                                                     | CIP-002-5.1a R1.                                                                                                    |                                                                                                    | Registered Entity Contact Please                                                                                                    | provide a point of contact for this mitigation.                                                                                 |                                                                                                |                                              |
| Applicable Part(s)                                                         | CIP-002-5.1a R1.3.; CIP-002-5.1a R1.2.; CIP-002-5.1a R1.1.                                                                                                    |                                                                                                    | FIRST NAME                                                                                                    | LAST NAME                                                                                                    |                                                                                                |                                              |
| Applicable Reliability                                                     | GO; TO                                                                                                    |                                                                                                    | 0 NCP55555 F/8/w                                                                                                    |                                                                                                    |                                                                                                | -                                            |
| Region-Jurisdiction(s) in<br>which the Potential<br>Noncompliance occurred | MRO-US                                                                                                    |                                                                                                    | 2                                                                                                    |                                                                                                    |                                                                                                |                                              |
|                                                                            | Entity Assigned to                                                                                                    |                                                                                                    |                                                                                                    |                                                                                                    |                                                                                                |                                              |
| FIRST NAME                                                                 |                                                                                                    |                                                                                                    | LAST NAME                                                                                                    |                                                                                                    |                                                                                                |                                              |
|                                                                            |                                                                                                    | This table i                                                                                                    | is empty                                                                                                    |                                                                                                    |                                                                                                |                                              |
|                                                                            |                                                                                                    |                                                                                                    |                                                                                                    |                                                                                                    |                                                                                                | 1000                                         |
|                                                                            | Review Results and Due Date                                                                                                    |                                                                                                    |                                                                                                    |                                                                                                    |                                                                                                |                                              |
| Region Review Results                                                      | Submit as Mitigation Plan                                                                                                    |                                                                                                    |                                                                                                    |                                                                                                    |                                                                                                |                                              |
| CEA Comments                                                               | The CEA requests that this mitigation record be converted to a Mitiga                                                                                                    | tion Plan.                                                                                                    |                                                                                                    |                                                                                                    |                                                                                                |                                              |
| New Submission Due Date                                                    |                                                                                                    |                                                                                                    |                                                                                                    |                                                                                                    |                                                                                                |                                              |
|                                                                            | Root Cause and Interim Risk Reduction                                                                                                    |                                                                                                    |                                                                                                    |                                                                                                    |                                                                                                |                                              |
| Root Cause                                                                 | Not available; PNC Review not yet complete.                                                                                                    |                                                                                                    |                                                                                                    |                                                                                                    |                                                                                                |                                              |
| Interim Risk Reduction                                                     | R Paragraph V <u>A</u> V Helvetica Neue V 14px                                                                                                    | ~ ⊞~ B I ⊻ [                                                                                                    | ☑ III III & Timestamp                                                                                                    |                                                                                                    |                                                                                                |                                              |
| 2                                                                          | Interim Risk Reduction - The registered entity must include steps to<br>mitigation with longer durations. For formal Mitigation Plans, the re<br>Mitigation Plan is being implemented. It should include those steps<br>Instructi | at will reduce or eliminate risk to the BPS wi<br>gistered entity must included the anticipated<br>that the registered entity has implemented a<br>ons                                                                                                    | hille it is implementing mitigation. The ris<br>impact of the Mitigation Plan on the BPS<br>and are in place to reduce or eliminate ris                                                | reduction steps must be specific for the risks ident<br>reliability and an action plan to mitigate any increa-<br>k to the BPS. | ified. This step is especially critical for<br>sed risk to the reliability of the BPS while th | e                                            |
|                                                                            |                                                                                                    | When ready for Region Review and Appro<br>Mitigation Plan on behalf of the Registered<br>1. the point of contact for the Mitigation Pla<br>2. responsible for filing the Mitigation Plan<br>3. technically knowledgeable regarding the<br>4. authorized and competent to respond to | val, Submit this Mitigation by selecting the Si<br>I Entity and acknowledge that I am:<br>an,<br><sup>a</sup><br>Mitigation Plan, and<br>questions regarding the status of the Mitigat | bmit for CEA Review Action and clicking Save and Action on Plan.                                                                | below. By submitting this Mitigation Plan, I ackr                                              | nowledge that I have authority to submit the |
|                                                                            | Ac                                                                                                    | Submit for CEA Review  Save and Action Save Close                                                                                                    | 3                                                                                                    |                                                                                                    |                                                                                                |                                              |

<u> Milestone</u>

Extension

Completing

Milestones

Expansions

<u>ibmitting fo</u>

Consolidated

Mitigations

<u>Submitting</u>

### **Updating Mitigations:** Milestone Extension Requests

Mitigating

Mitigatior

Status

Mitigation

*To request a mitigation milestone extension:* 

a Findina

lesponding

to an RFI

Navigate to your My Active Mitigations

Creating

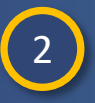

3

Click on the relevant **mitigation record** to highlight it (do not click the Unique ID, so click on any place in the row except the hyperlink)

Click the + button in the **Request** Extension column for the milestone you need to extend

Align will allow you to submit a milestone extension request after the milestone due date, but you should try to submit these requests at least five days prior to the due date per the CMEP.

Milestone extension requests can only be requested on milestones without actual completion dates. If you already have an actual completion date that is no longer accurate, you will need to first remove the actual completion date for that milestone in the 'Related Milestones' portlet and save that milestone record. Upon refreshing the 'Related Milestones' portlet the '+' icon should appear under the Request Extension column.

|     | Mit     | tigation Mana            | gement                   | ~                |                             |                           |                    |                      |               |               |            |                |
|-----|---------|--------------------------|--------------------------|------------------|-----------------------------|---------------------------|--------------------|----------------------|---------------|---------------|------------|----------------|
| 4   | My Draf | ft Mitigations           | -∕⊦ My Active Mi         | itigations -1-   | Mitigations in Verification | -∕⊦ Consolidated Mitigati | ons -1- Comp       | leted Mitigation     | s             |               |            |                |
| MY  | MITIGA  | TING ACTIVITIE           | ES AND MITIGAT           | ION PLANS        |                             |                           |                    |                      |               |               |            |                |
|     |         | TYPE                     |                          | OR LRE           | REGISTRATION                |                           | DATE<br>SUBMITTED  | COMPLETIO<br>DATE    | N STA<br>/RE  | ANDARD<br>Q   | REGION AND | D START DATE   |
| ⊳   |         | Mitigating Activi        | ties 2024-0014           | 6 MRO            | NCR55555 - test confirm na  | ame change in MRO         | 07/03/2024         |                      | CIP           | -002-5.1a R1. | MRO-US     | 06/18/2024     |
|     | K       | 2<br>Page                | 1 of 1                   | N Q              |                             |                           |                    |                      |               |               |            |                |
| REI | LATED N | <i><b>MILESTONES</b></i> |                          |                  |                             |                           |                    |                      |               |               |            |                |
|     |         | TYPE OF<br>MILESTONE     | UNIQUE ID                | NAME             |                             | DUE DATE                  | COMPLETION<br>DATE | REQUEST<br>EXTENSION | CREATED BY    | MODIFIED<8    | R>BY       | MODIFIED<br>ON |
| ⊳   |         | Corrective<br>Control    | 2024-00146<br>MS24-00527 | Milestone Name 7 | ïask 1                      | 06/01/2024                | 05/31/2024         |                      | and prove 1   | 1             | -          | 07/02/2024     |
|     |         | Preventative<br>Control  | 2024-00146<br>MS24-00528 | Milestone Name T | īask 2                      | 06/06/2024                |                    | +                    | Color Color 1 |               |            | 07/02/2024     |
| L   |         |                          |                          | XIA              |                             |                           |                    | 3                    |               |               | ł          |                |

G Home

**Previous Page** 

Aileston

Extension

Sompletin

Milestones

GN

Next Page (

### **Updating Mitigations:** Milestone Extension Requests

Mitigation

Status

Mitigation

<u>Submitting</u>

esponding to

Responding

to an RFI

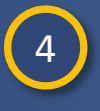

Enter your **Proposed New Planned Completion** for the milestone

a Findine

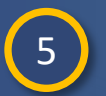

Provide an **Explanation** for the proposed change

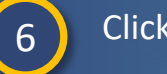

Click Update to submit

**Creating** 

a Findin

If your CEA approves the milestone extension request, Align will send you an email notification and you will see the updated planned completion date on the mitigation record. If your CEA rejects the milestone extension request, they will contact you to indicate the request was rejected, and the milestone will continue to have the original planned completion date.

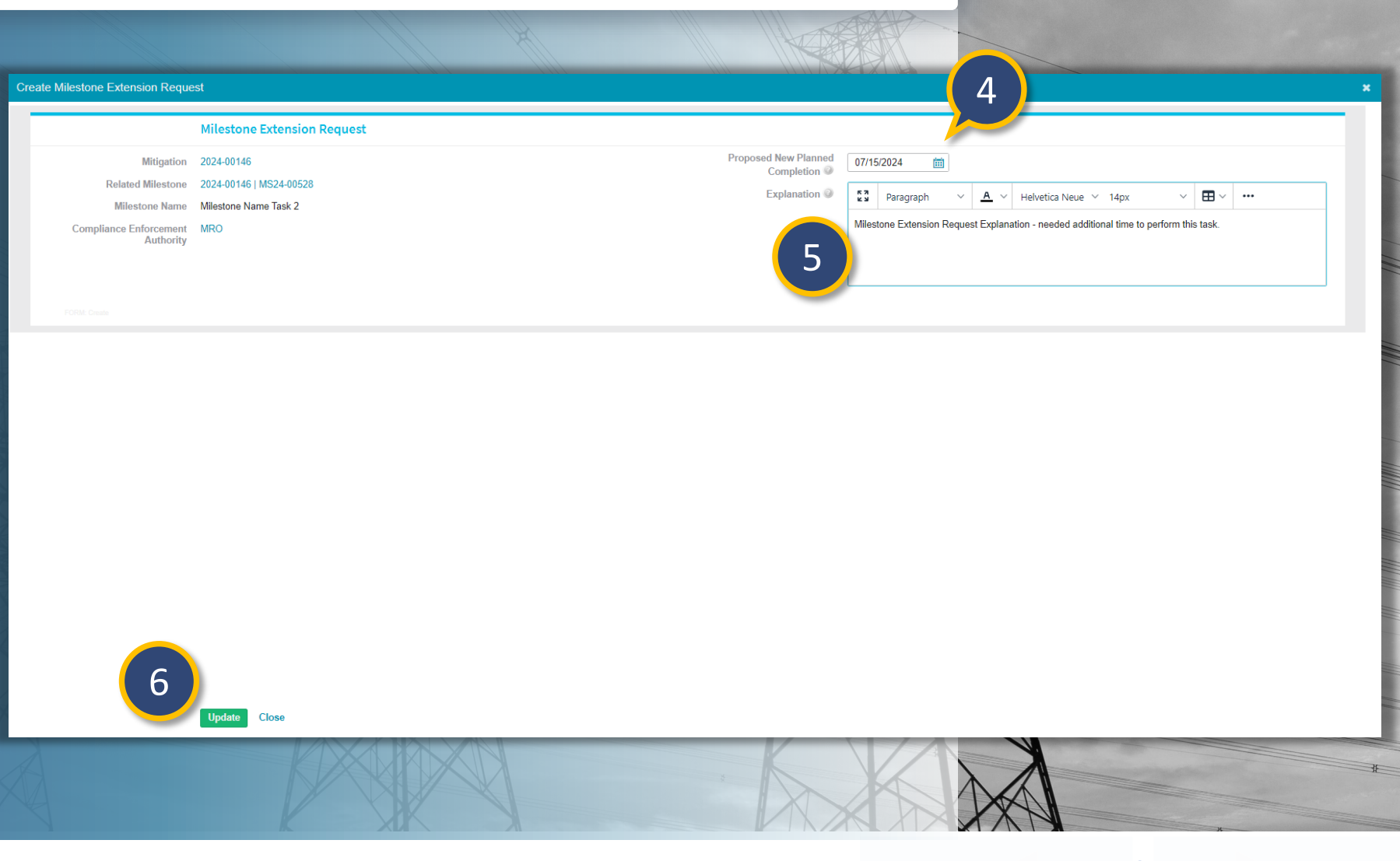

Completing

Milestones

Expansions

bmitting fo

<u> Milestone</u>

**Extensior** 

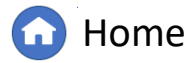

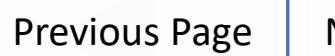

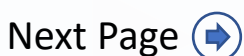

Consolidated

Mitigations

IGN

#### **Updating Mitigations:** Completing Milestones

Activitie

<u>/Intigation</u>

Status

Mitigation

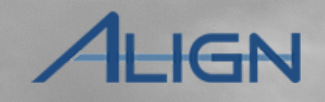

3

Next Page ()

2024-00146 | MS24-00528

( Previous Page

When you have completed all the mitigation actions, you can certify completion by putting in the actual completion dates for the milestones. *This will auto-populate the completion date for* that milestone on the mitigation record. As you complete mitigation milestones, you'll need to indicate the **completion date** in Align. To do this:

a Findinរ

lespondine

to an RFI

Creating

a Findin

2

3

4

Accessing

Open the mitigation record from the My Active Mitigations tab

Scroll to the Mitigation Milestone section and click the Milestone ID

**Enter the Actual Completion Date** 

#### Click the Save button

When you have completed all the mitigation actions, you can certify completion by putting in the actual completion dates for milestones. This will autopopulate the Entity Completion Date on the mitigation record.

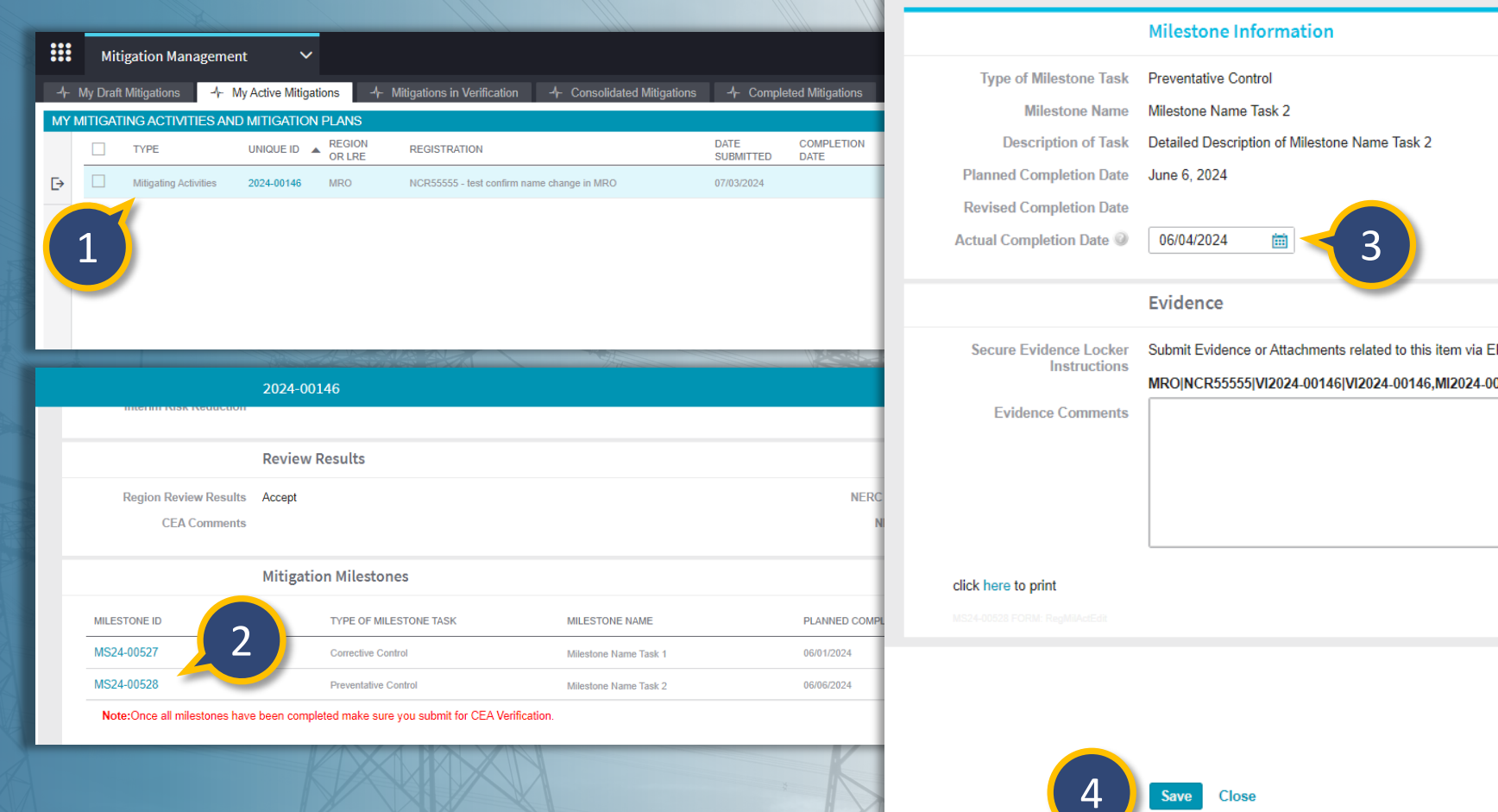

 $\mathbf{\hat{u}}$ 

Home

Sompletin

Milestones

Expansions

Extension

## **Updating Mitigations:** Removing a Milestone Completion Date

Mitigatior

Mitigation

Status

If you need to remove the actual completion date from a milestone, you can delete it and Save, or it can be modified to a different date and Saved. To do this:

1

2

3

5

Navigate to the **My Active Mitigations** tab and **highlight the row** of the mitigation record you want to remove the actual completion date (do not click on the Unique, so click on any place in the row except the hyperlink)

Find the milestone that you want to remove the actual completion date for in the **Related Milestones** portlet at the bottom of the page and Click on the **Unique ID** of the milestone ID

Delete the Actual Completion Date

#### Click Save

On the 'Related Milestones' portlet, you will need to refresh the portlet and then you will see that the completion date for that milestone has been removed and the Request Extension + button has appeared

|   |     | TYPE     |            | U                     | INIQUE IE | ) 🔺 R   | EGION<br>R LRE | REGIST | RATION    |              |                    |          |              | D           | OATE<br>SUBMITTE | C(<br>D D/ | OMPLETIC<br>ATE | N            | STANDARD<br>/REQ |         | REGION A    | ND<br>TION | START D   | ATE      |            |     |
|---|-----|----------|------------|-----------------------|-----------|---------|----------------|--------|-----------|--------------|--------------------|----------|--------------|-------------|------------------|------------|-----------------|--------------|------------------|---------|-------------|------------|-----------|----------|------------|-----|
|   |     | Mitigati | ng Activit | ies 2                 | 024-0014  | 6 M     | RO             | NCR555 | 55 - test | confirm na   | ime change in N    | /IRO     | 024 0014     |             | 7/03/2024        | 06         | /04/2024        |              | CIP-002-5.1      | I R1.   | MRO-US      |            | 06/18/20  | 24       |            |     |
|   |     |          |            |                       |           |         |                |        | -         |              |                    | 20       | JZ4-0014     |             | 24-00520         | 0          |                 |              |                  |         |             |            |           | 122      |            |     |
|   |     |          |            |                       |           |         |                |        |           | Type         | of Milestone Ta    | Misk Pr  | eventative ( | Control     | nation           |            |                 |              | -                |         |             |            |           |          |            |     |
|   |     |          |            |                       |           |         |                |        |           | 13be (       | Milestone Na       | me Mi    | lestone Nar  | me Task 2   | 2                |            |                 |              |                  |         |             |            |           |          |            |     |
|   |     |          |            |                       |           |         |                |        |           | De           | escription of Ta   | isk De   | etailed Desc | cription of | f Milestone      | e Name Tas | sk 2            |              |                  |         |             |            |           |          |            |     |
|   |     |          |            |                       |           |         |                |        |           | Planned      | Completion Da      | ate Ju   | ne 6, 2024   |             | _                |            |                 |              |                  |         |             |            |           |          |            |     |
|   |     |          |            |                       |           |         |                |        |           | Actual Co    | mpletion Date      | ile<br>0 |              | Ē           | 1 🚽              | <          | <u>२</u>        |              |                  |         |             |            |           |          |            |     |
|   |     |          |            |                       |           |         |                |        |           |              |                    | L        |              |             | -                |            | 5               | /            |                  |         |             |            |           |          |            |     |
|   | м   | < P      | age 🗍      | l of 1                | 1 🕨       | н       | C              |        |           |              |                    | E١       | vidence      |             |                  |            | -               |              |                  |         |             |            |           |          |            |     |
| A | TED | III ESTO | NES        |                       |           |         |                | -      |           | Secure       | Evidence Lock      | ker Su   | ıbmit Evider | nce or Att  | tachments        | related to | this item vi    | a ERO Secur  | e E              |         |             |            | 6         |          |            |     |
|   |     | TYPE     | DF         | UNIQUE                | ID        | NAME    |                |        |           | Evi          | danaa Commo        | M        | ROINCR55     | 555 VI202   | 24-00146         | VI2024-00  | 146,MI202       | 4-00146,MS24 | 4-0<br>/ MOD     | IFIED<8 | R>BY        | MODIFIE    | <br>BR>ON |          |            |     |
|   |     | Correc   | live       | 2024-001              | 146       | Milest  | one Name Ta    | sk 1   |           | LVI          | dence Commen       | 115      |              |             |                  |            |                 |              |                  |         |             | 07/02/202  | 1         |          |            |     |
|   |     | Preven   | tative     | MS24-0052<br>2024-001 | 27<br>146 |         | No. T          | -1-2   |           |              |                    |          |              |             |                  |            |                 |              | 1.00             | -       |             | 07/02/202  |           |          |            |     |
|   | -   | Contro   |            | MS24-0052             | 28        | Willesu | one marne ra   | 51 2   |           |              |                    |          |              |             |                  |            |                 |              |                  |         |             | 01103/202  | *         |          |            |     |
|   |     |          |            | (                     |           |         |                |        |           |              |                    |          |              |             |                  |            |                 |              | 1                |         |             |            |           |          |            |     |
|   |     |          | 2          |                       |           |         |                |        |           | MS24-00528 F | ORM: RegMilActEdit |          |              |             |                  |            |                 |              |                  |         |             |            |           |          |            |     |
|   |     |          |            |                       |           |         |                |        |           |              |                    |          |              |             |                  |            |                 |              |                  | X       | <u>ZA I</u> |            |           |          |            |     |
|   |     |          |            |                       |           |         |                |        |           |              |                    |          |              | - 1         | RELATE           | Action     | n succeed       | ed           |                  |         |             |            |           |          |            |     |
|   |     |          |            |                       |           |         |                | K)     |           |              |                    |          |              | - 1         | <b>F</b> 2       |            |                 |              |                  |         |             |            |           |          |            |     |
|   |     |          |            |                       |           |         |                |        |           |              |                    |          |              |             | 1.2              | TY         | PE OF           | UNIQUE ID    | NAME             |         |             |            |           | DUE DATE | COMPLETION | REI |

bmitting fo

G Home

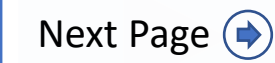

Previous Page

Consolidated

IGN

### **Updating Mitigations:** Scope Expansions

Mitigation

Status

Mitigation

<u>Submitting</u>

<u>esponding to</u>

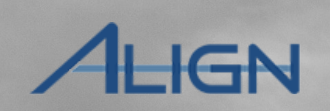

Mitigations

*If your mitigation expands the scope of the issue:* 

Creating

a Finding

Updating

Responding

to an RFI

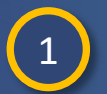

Select Yes from the scope expansion dropdown

2 Enter an **Explanation** for why the scope has expanded

| Has the scope of this<br>expanded as a result<br>ese mitigation steps?                                                                                                    | Yes                                                                                                    |  |
|----------------------------------------------------------------------------------------------------|----------------------------------------------------------------------------------------------------|--|
| Explanation @                                                                                                    | E3       Paragraph $\checkmark$ A       Helvetica Neue       14px $\checkmark$ B       I       U       Image: Image: Im |  |
| 2                                                                                                    | Explanation for the scope expansion                                                                                                    |  |
| Action*                                                                                                    | Submit for CEA Verification                                                                                                    |  |
|                                                                                                    |                                                                                                    |  |
| an authorized representa<br>bmitting the Mitigating Ac<br>n an officer, employee, at                                                                                        | ve of the Registered Entity and confirm, on its behalf, that the Mitigating Activities as described above have been completed.<br>ivities for Certification of Completion, I acknowledge that I have authority to submit the Mitigating Activities on behalf of the Registered Entity and certify that:<br>orney, or other authorized representative of the Registered Entity:                                                                                                    |  |
| an authorized representa<br>bmitting the Mitigating Ac<br>n an officer, employee, a'<br>required actions describe<br>Registered Entity has p                                | ve of the Registered Entity and confirm, on its behalf, that the Mitigating Activities as described above have been completed.<br>ivities for Cartification of Completion, I acknowledge that I have authority to submit the Mitigating Activities on behalf of the Registered Entity and certify that:<br>iorney, or other authorized representative of the Registered Entity;<br>i In Mitigating Activities have been completed; and<br>ovided or will provide data or information sufficient for the<br>risk to verify completion of the Mitigating Activities                                                                                                    |  |
| an authorized representa<br>bmitting the Mitigating Ac<br>n an officer, employee, a<br>required actions describe<br>> Registered Entity has p<br>liance Enforcement Auth    | ve of the Registered Entity and confirm, on its behalf, that the Mitigating Activities as described above have been completed.<br>ivities for Cartification of Completion, I acknowledge that I have authority to submit the Mitigating Activities on behalf of the Registered Entity and certify that:<br>iorney, or other authorized representative of the Registered Entity;<br>i in Mitigating Activities have been completed; and<br>ovided or will provide data or information sufficient for the<br>rity to verify completion of the Mitigating Activities.<br>Save and Action Save Close                                                                                                    |  |
| an authorized representa<br>bmitting the Mitigating Ac<br>n an officer, employee, a<br>required actions describe<br>> Registered Entity has p<br>iliance Enforcement Auth   | ve of the Registered Entity and confirm, on its behalf, that the Mitigating Activities as described above have been completed.<br>ivities for Certification of Completion, I acknowledge that I have authority to submit the Mitigating Activities on behalf of the Registered Entity and certify that:<br>iorney, or other authorized representative of the Registered Entity;<br>d in Mitigating Activities have been completed; and<br>ovided or will provide data or information sufficient for the<br>rity to verify completion of the Mitigating Activities.<br>Save and Action Save Close                                                                                                    |  |
| an authorized representa<br>ibmitting the Mitigating Ar<br>na no fificer, employee, a<br>required actions describe<br>a Registered Entity has p<br>iliance Enforcement Auth | <pre>we of the Registered Entity and confirm, on its behalf, that the Mitigating Activities as described above have been completed.<br/>ivities for Certification of Completion, 1 acknowledge that I have authority to submit the Mitigating Activities on behalf of the Registered Entity and certify that:<br/>torney, or other authorized representative of the Registered Entity;<br/>d in Mitigating Activities have been completed; and<br/>ovided or will provide data or information sufficient for the<br/>writy to verify completion of the Mitigating Activities.</pre>                                                                                                    |  |
| an authorized representa<br>ibmitting the Mitigating Ar<br>n an officer, employee, a<br>required actions describe<br>a Registered Entity has p<br>iliance Enforcement Auth  | <pre>we of the Registered Entity and confirm, on its behalf, that the Mitigating Activities as described above have been completed.<br/>tivities for Certification of Completion, 1 acknowledge that I have authority to submit the Mitigating Activities on behalf of the Registered Entity and certify that:<br/>torney, or other authorized representative of the Registered Entity;<br/>1 in Mitigating Activities have been completed; and<br/>ovided or will provide data or information sufficient for the<br/>writy to verify completion of the Mitigating Activities.</pre>                                                                                                    |  |
| an authorized representa<br>ibmitting the Mitigating Ar<br>m an officer, employee, a<br>required actions describe<br>a Registered Entity has p<br>Jilance Enforcement Auth  | <pre>we of the Registered Entity and confirm, on its behalf, that the Mitigating Activities as described above have been completed.<br/>Withis for Certification of Completion, 1 acknowledge that I have authority to submit the Mitigating Activities on behalf of the Registered Entity and certify that:<br/>to registered Entity and confirm, on its behalf, that the Mitigating Activities on behalf of the Registered Entity and certify that:<br/>to registered Entity and confirm does not pleted; and<br/>ovided or will provide data or information sufficient for the<br/>write to verify completion of the Mitigating Activities.</pre>                                                                                                    |  |
| an authorized representa<br>ibmitting the Mitigating Ar<br>m an officer, employee, a<br>required actions describe<br>a Registered Entity has p<br>iliance Enforcement Auth  | ve of the Registered Entity and confirm, on its behalf, that the Mitigating Activities as described above have been completed.<br>ixities for Certification of Completion, 1 acknowledge that I have authority to submit the Mitigating Activities on behalf of the Registered Entity and certify that:<br>torney, or other authorized representative of the Registered Entity:<br>a Mitigating Activities have been completed; and<br>ovided or will provide data or information sufficient for the<br>itry to verify completion of the Mitigating Activities.<br>Save and Action Save Close<br>Close                                                                                                    |  |
| an authorized representa<br>ibmitting the Mitigating Ar,<br>m an officer, employee, a<br>required actions describe<br>a Registered Entity has p<br>Jilance Enforcement Auth | ve of the Registered Entity and confirm, on its behalf, that the Mitigating Activities as described above have been completed.<br>it is for Cartification of Completion, 1 acknowledge that I have authority to submit the Mitigating Activities on behalf of the Registered Entity, and certify that its have been completed and<br>ivide of will provide data or information sufficient for the<br>rult to verify completion of the Mitigating Activities.<br>Save and Action Save Close<br>Close                                                                                                    |  |

<u>Milestone</u>

Extension

Completing

Milestones

Expansions

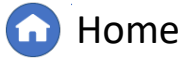

 $(\mathbf{4})$ 

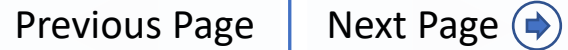

# Updating Mitigations: Submitting for Verification Review

Mitigation

<u>Submitting</u>

Mitigatior

Status

Mitigating

Once you have completed your mitigation milestones, you'll submit the mitigation to your CEA for verification:

**Creating** 

a Findina

lesponding

1 Select Submit for CEA Verification from the Action dropdown

2 Click the Save and Action button

| Line the second of this                                                                   |                                                                                                    |
|-------------------------------------------------------------------------------------------|----------------------------------------------------------------------------------------------------|
| Has the scope of this                                                                     | Yes                                                                                                    |
| of these mitigation steps?                                                                |                                                                                                    |
| Explanation @                                                                             | 53 Paragraph $\vee$ A $\vee$ Helvetica Neue $\vee$ 14px $\vee$ $\square$ $\square$ $\square$ $\square$ $\square$ $\square$ $\square$ $\square$ $\square$ $\square$ |
|                                                                                           |                                                                                                    |
|                                                                                           | Explanation for the scope expansion                                                                                                    |
|                                                                                           |                                                                                                    |
| Action*                                                                                   | Submit for CEA Verification                                                                                                    |
| I am an authorized representativ                                                          | ive of the Registered Entity and confirm, on its behalf, that the Mitigating Activities as described above have been completed.                                    |
| 1. I am an officer, employee, att                                                         | torney, or other authorized representative of the Registered Entity;                                                                                               |
| <ol> <li>All required actions described</li> <li>The Registered Entity has pro</li> </ol> | d in Mitigating Activities have been completed; and<br>ovided or will provide data or information sufficient for the                                               |
| 0 F F F ( 1.4 Å                                                                           |                                                                                                    |
| Compliance Enforcement Autho                                                              | ority to verify completion of the Mitigating Activities.                                                                                                    |
| Compliance Enforcement Autho                                                              | prity to verify completion of the Mitigating Activities.                                                                                                    |
| Compliance Enforcement Autho                                                              | Save and Action Save Close                                                                                                    |
| Compliance Enforcement Autho                                                              | ority to verify completion of the Mitigating Activities.           Save and Action         Save           Close         Save                                       |
| Compliance Enforcement Autho                                                              | ority to verify completion of the Mitigating Activities.  Save and Action Save Close 2                                                                             |
| Compliance Enforcement Autho                                                              | ority to verify completion of the Mitigating Activities.  Save and Action Save Close  2                                                                            |
| Compliance Enforcement Autro                                                              | ority to verify completion of the Mitigating Activities.                                                                                                    |
| Compliance Enforcement Autro                                                              | ority to verify completion of the Mitigating Activities.                                                                                                    |
| Compliance Enforcement Autro                                                              | ority to verify completion of the Mitigating Activities.                                                                                                    |
| Compliance Enforcement Autro                                                              | ority to verify completion of the Mitigating Activities.                                                                                                    |
| Compliance Enforcement Autro                                                              | ority to verify completion of the Mitigating Activities.                                                                                                    |
| Compliance Enforcement Autro                                                              | ority to verify completion of the Mitigating Activities.                                                                                                    |
| Compliance Enforcement Autro                                                              | ority to verify completion of the Mitigating Activities.                                                                                                    |
| Compliance Enforcement Autro                                                              | ority to verify completion of the Mitigating Activities.                                                                                                    |

Ailestone

Extension

Completing

Milestones

Expansions

<u>bmitting fc</u>

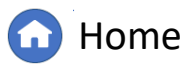

Previous Page Ne

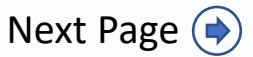

Consolidated

IGN

#### **Updating Mitigations:** Complete Status

otitication

Mitigation

Mitigation,

Status

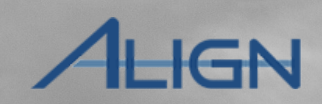

Previous Page

Next Page (

After the entity submits the mitigation for Verification review, the record will appear on the **Mitigations in Verification** tab. If the CEA issues any RFIs during this review, the entity can access the RFI on this tab.

a Findin

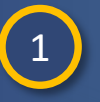

Accessing

Navigate to the **Mitigations in Verification** tab to view all the mitigation records that are in the Verification review state with the CEA

espondina

to an RF

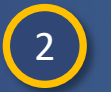

Click the Unique ID to view the mitigation record

*If your CEA marks the mitigation record as Complete or Verified Complete, it will show up as Complete on your Completed Mitigations tab.* 

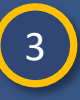

Navigate to the **Completed Mitigations** tab to view all the mitigation records that are in the complete state (this includes mitigation records tied to failed preliminary screens, and dismissals)

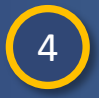

Click the **Unique ID** to view the mitigation record to view any comments in the 'Review Results and Due Date' section or the 'Verification' section.

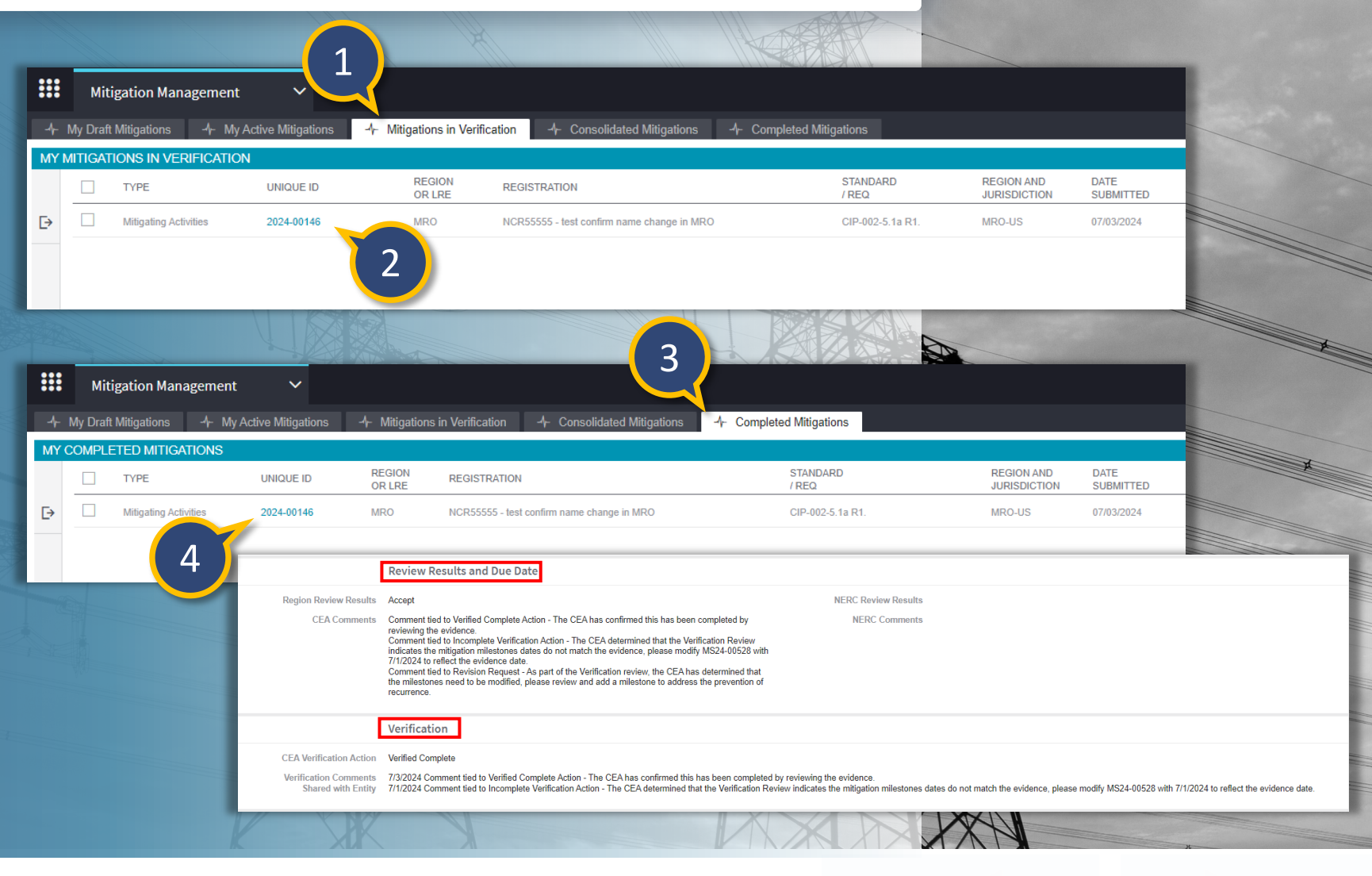

Home

Milestones

### **Updating Mitigations:** Incomplete Status

Mitigation

Status

Mitigation

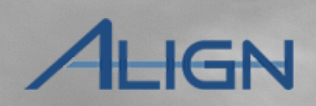

Consolidated

If your CEA determines there is an issue with the Verification review, your CEA will send it back for you to address any concerns.

a Findin

espondina

to an RF

Creating

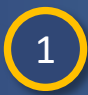

Accessing

Navigate to the **My Active Mitigations** tab and click the **Unique ID** of the Incomplete mitigation, the status will show as 'Active Returned as Incomplete'

| <mark>/</mark> · | ົ່ເ |
|------------------|-----|
|                  | _ ۷ |
|                  |     |

Scroll down to the Verification section, read the CEA's comments and update the mitigation according to the comments

To resubmit for Verification review, select Submit for CEA Verification in the action dropdown and then click the Save and Action button

|          |               |                                             |                   |                    |                                                                                                    |                                          | 1111               | IN A LAST                  | - Children - Children |                            |                  |                                  |
|----------|---------------|---------------------------------------------|-------------------|--------------------|----------------------------------------------------------------------------------------------------|------------------------------------------|--------------------|----------------------------|----------------------------------------------------------------------------------------------------|----------------------------|------------------|----------------------------------|
|          | M             | itigation Management                        | ~                 |                    |                                                                                                    |                                          |                    |                            |                                                                                                    |                            |                  |                                  |
| 41       | My Dra        | aft Mitigations                             | Active Mitigatior | ns -∕⊱ M           | itigations in Verification                                                                                                    | - Consolidated Mitigations               | -1- Comple         | ted Mitigations            |                                                                                                    |                            |                  |                                  |
| MY N     | <b>IITIGA</b> | ATING ACTIVITIES AND N                      | ITIGATION P       | LANS               |                                                                                                    |                                          |                    |                            |                                                                                                    |                            |                  |                                  |
|          |               | TYPE U                                      | INIQUE ID 🔺       | REGION<br>OR LRE   | REGISTRATION                                                                                                    |                                          | DATE<br>SUBMITTED  | COMPLETION<br>DATE         | STANDARD<br>/REQ                                                                                                    | REGION AND<br>JURISDICTION | START DATE       | STATUS                           |
| €        |               | Mitigating Activities                       | 024-00146         | MRO                | NCR55555 - test confirm na                                                                                                    | ame change in MRO                        | 07/03/2024         | 07/03/2024                 | CIP-002-5.1a R1.                                                                                                    | MRO-US                     | 06/18/2024       | Active<br>Returned as Incomplete |
|          |               | 1                                           | Varificatio       |                    | A State of the state of the sta |                                          |                    |                            |                                                                                                    |                            |                  |                                  |
|          |               |                                             | vermeation        |                    |                                                                                                    |                                          |                    |                            |                                                                                                    |                            |                  |                                  |
| 7        |               | CEA Verification Action                     | Incomplete        |                    |                                                                                                    |                                          |                    |                            |                                                                                                    |                            |                  |                                  |
| 2        |               | Verification Comments<br>Shared with Entity | The CEA deter     | mined that the V   | /erification Review indicates t                                                                                                    | the mitigation milestones dates do not r | natch the evidence | , please modify MS24-00528 | 8 with 7/1/2024 to refl                                                                                                    | ect the evidence date.     |                  |                                  |
|          |               |                                             | Mitigation        | Milestones         |                                                                                                    |                                          |                    |                            |                                                                                                    |                            |                  |                                  |
| N Second |               | MILESTONE ID                                | т                 | YPE OF MILESTO     | ONE TASK                                                                                                    | MILESTONE NAME                           | PLANNE             | COMPLETION DATE            | REVISED F                                                                                                    | PLANNED COMPLETION         | ACTUAL COMPLETIO | IN DATE                          |
| N        |               | MS24-00527                                  | c                 | Corrective Control |                                                                                                    | Milestone Name Task 1                    | 06/01/202          | 24                         |                                                                                                    |                            | 05/31/2024       |                                  |
|          |               | 1004 00500                                  |                   |                    |                                                                                                    |                                          |                    |                            |                                                                                                    |                            |                  |                                  |

Milestones

Extensior

Milestone task 3

#### Note:Once all milestones have been completed make sure you submit for CEA Verification

MS24-00529

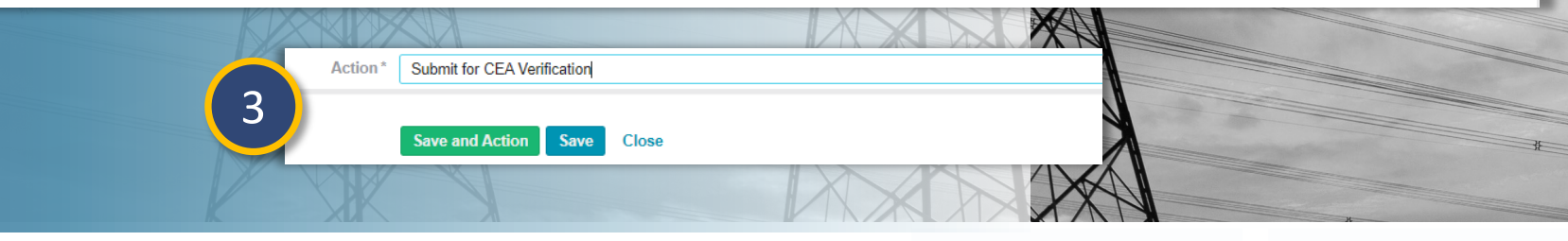

07/01/2024

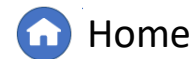

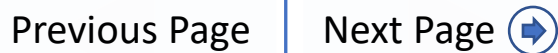

07/01/2024

#### Updating Mitigations: Incomplete Status

5

ave and Action

Save

otiticatior

Mitigation

Status

Mitigation

Extensior

Vilestones

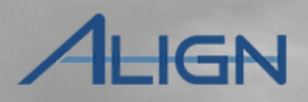

Consolidated

If the CEA determines that the mitigation milestones need to be modified to address the verification, the CEA will first indicate that the Verification was found to be Incomplete and then the CEA will request a revision, which will send the mitigation record back to the **My Draft Mitigations** tab.

to an RF

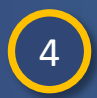

Accessing

Creating

a Findin

Navigate to the **My Draft Mitigations** tab and click the **Unique ID** of the mitigation record, the record will have a **yellow triangle** indicating it has been sent back for revision

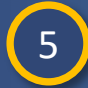

Scroll down to the **Review Results** section to read the CEA's comments and update the mitigation according to the comments

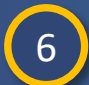

To resubmit for CEA review, select Submit for CEA Review in the action dropdown and then click the Save and Action button

|       | •••     |                  |                                         |                              |          |                  |                                                           |                             |               |                            |            |
|-------|---------|------------------|-----------------------------------------|------------------------------|----------|------------------|-----------------------------------------------------------|-----------------------------|---------------|----------------------------|------------|
|       |         | Miti             | gation Mana                             | gement                       | ~        |                  |                                                           |                             |               |                            |            |
| LF.   | -1      | My Draft I       | Mitigations                             | -\- My Active Mit            | gatio    | ns -∿-           | Mitigations in Verification -4- Cons                      | olidated Mitigations        | -4- Complet   | ted Mitigations            |            |
|       | MY D    | RAFT M           | IITIGATIONS                             |                              |          |                  |                                                           |                             |               |                            |            |
|       |         |                  | TYPE                                    | <u>UNIQUE ID</u>             |          | REGION<br>OR LRE | REGISTRATION                                              | STANDARD                    | REQ           | REGION AND<br>JURISDICTION | START DAT  |
|       | ⊳       |                  | Mitigating<br>Activities <mark>A</mark> | 2024-00146                   |          | MRO              | NCR55555 - test confirm name change in M                  | RO CIP-002-5.1a             | R1.           | MRO-US                     | 06/18/2024 |
|       |         |                  |                                         |                              |          |                  |                                                           |                             |               |                            |            |
|       | -       | Y                |                                         |                              |          |                  |                                                           |                             |               |                            |            |
|       |         |                  |                                         |                              |          |                  |                                                           |                             |               |                            |            |
| [     | Revie   | w Result         | s                                       |                              |          |                  |                                                           |                             |               |                            |            |
| ments | As part | t of the Verific | cation review, the Cl                   | EA has determined that the r | nilestor | es need to be r  | modified, please review and add a milestone to address th | e prevention of recurrence. |               |                            |            |
|       | Mitig   | ation Mile       | estones                                 |                              |          |                  |                                                           |                             |               |                            |            |
| NE ID |         |                  | TYPE OF MILI                            | ESTONE TASK                  | MI       | ESTONE NAME      | PLANNED COMPLETION DATE                                   | REVISED PLANN               | ED COMPLETION | ACTUAL COMPLETION D        | ATE        |
|       |         |                  | Corrective Cor                          | itrol                        | Mil      | estone Name Tasl | c 1 06/01/2024                                            |                             |               | 05/31/2024                 |            |
| 527   |         |                  |                                         |                              |          |                  |                                                           |                             |               |                            |            |
| 0527  |         |                  | Preventative C                          | ontrol                       | Mil      | estone Name Tasl | c 2 06/06/2024                                            |                             |               | 07/03/2024                 |            |

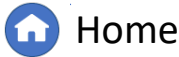

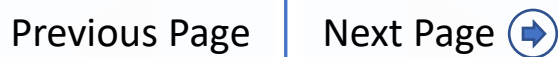

#### **Updating Mitigations:** Consolidated Mitigations

Mitigation

Mitigation

Status

If your CEA consolidates more than one of your findings under the same Enforcement Action, only one of the mitigations associated with those findings will stay active. The rest will move to the **Consolidated Mitigations** tab.

a Findin

1

2

Click the Unique ID of any consolidated mitigation to review

esponding

to an RF

otiticatior

All consolidated mitigations are read-only, so you cannot edit anything at this point. However, Align preserves the mitigation in case you need to copy any information from the consolidated mitigation into the active mitigation

If you need to add information from a consolidated mitigation to an active one, your CEA will need to send the active mitigation back to you as a revision. Like all revisions, the mitigation will appear on your 'My Draft Mitigations' tab with the yellow triangle icon.

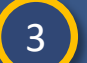

4

5

Click the **Unique ID** to open the mitigation record and add any information that was on the consolidated mitigations but not on the active mitigation

Select Submit for CEA Review from the Action dropdown

Click Save and Action

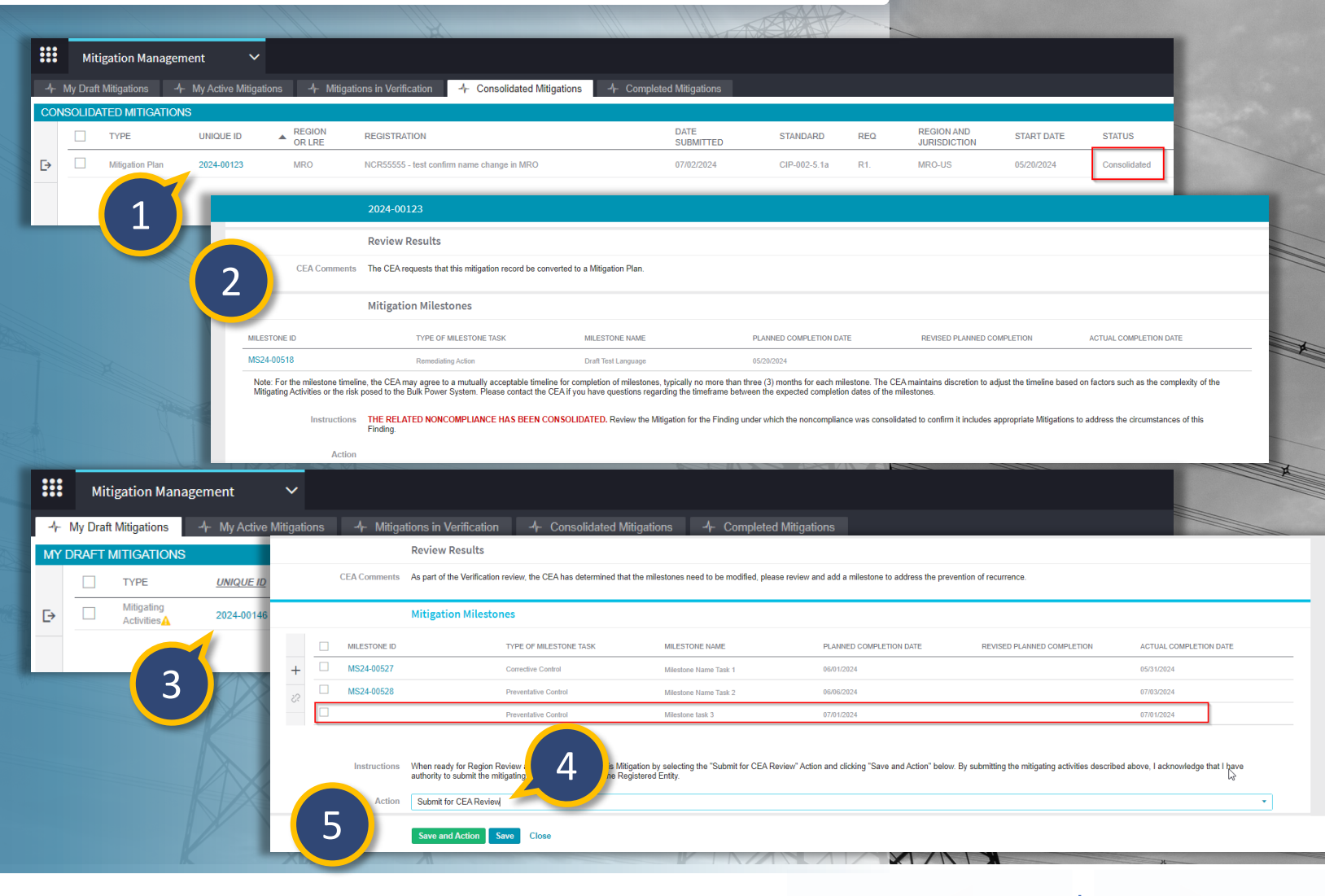

Milestones

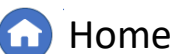

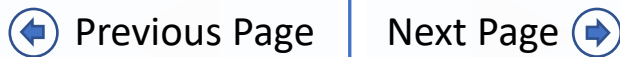

Consolidated

### Updating Mitigations: Consolidated Mitigations

Activitie

Mitigatior

Status

Enforcement Processing

Mitigation

 $\mathbf{\vee}$ 

*If the CEA consolidates a finding, the registered entity will receive an email indicating the finding that it was consolidated into.* 

a Findinរ

Responding

to an RFI

Creating

a Findin

The registered entity can also search for consolidated records under the **Enforcement Processing** drop down under the 'My Open Findings' or the 'My Closed Findings' tab. If a consolidation took place, the registered entity can see this in the Unique ID column.

> Navigate to the **Enforcement Processing** module and find the **Unique ID** on the 'My Open Findings' or the 'My Closed Findings' tab. The Unique ID column will indicate a consolidation took place.

To view the consolidated finding, click on the Unique ID and scroll down to the **'Consolidated Findings'** section

2

1

Click on the Unique ID to view the consolidated finding details

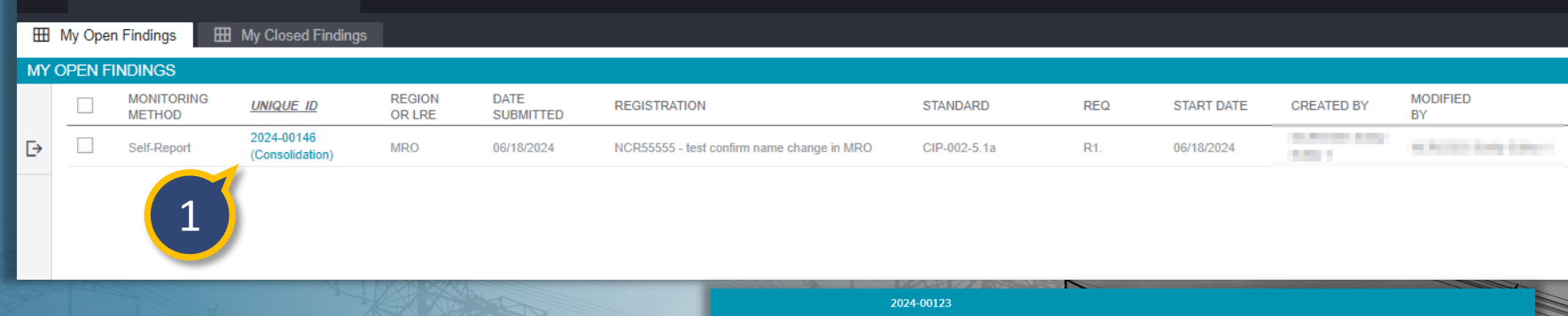

Completing

Milestones

Expansions

**Extensior** 

bmitting fo

**Previous Page** 

Consolidated

Mitigations

IGN

Next Page ()

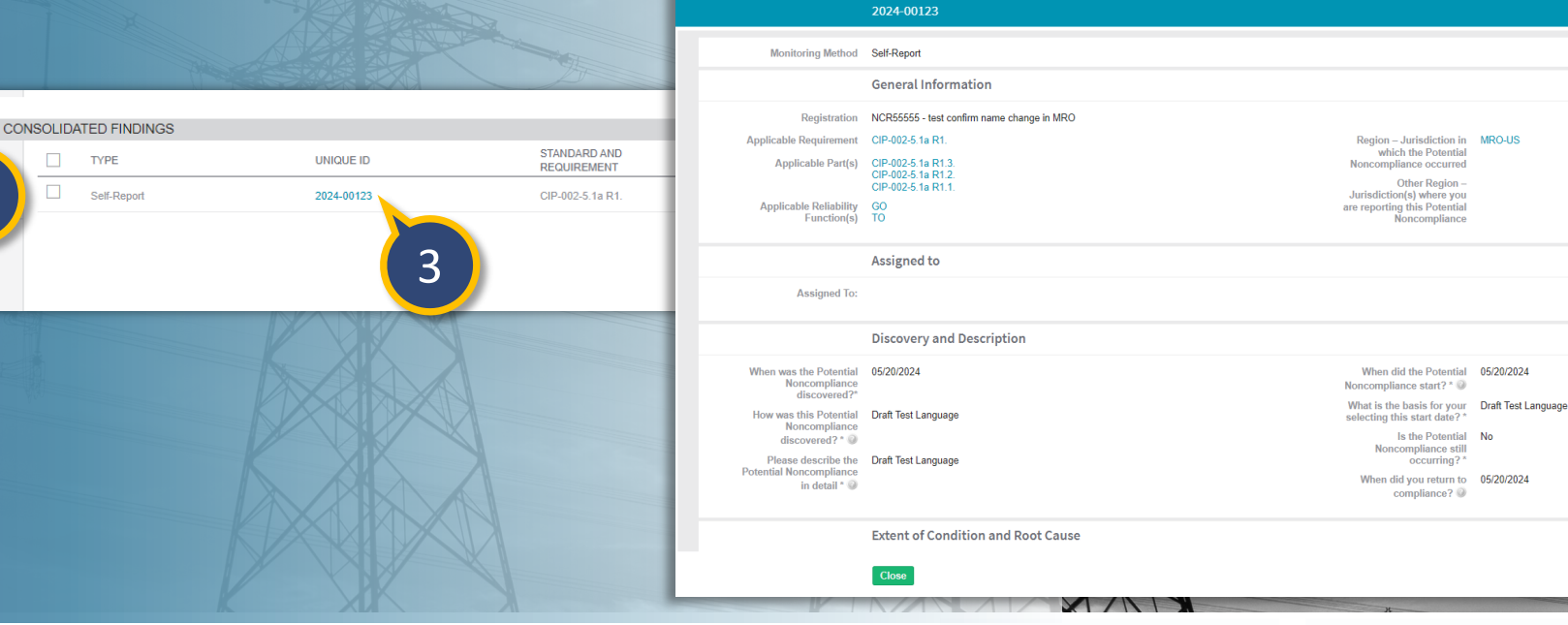

Home

### **Emails**

# *Emails associated with the Finding Record are sent to the PCC and ACCs*

- New Finding has been submitted
- Registered Entity Notification that PNC has passed screening
- Registered Entity has been sent a Notification for EA For Your Awareness
- Registered Entity receives notification CE/FFT has been completed for EA
- Notification of Completion of Enforcement Action (Settlement/NOCV) for EA
- Consolidation PNC has been linked to an existing EA
- Finding RFIs Review and Respond to RFI
- Finding RFIs marked Incomplete Review CEA Comments on RFI and Submit Revised Response

# Emails associated with the Mitigation Record are sent to the PCC and ACCs

- CEA has rejected a Mitigation Plan/Mitigating Activity (CEA Review to Draft)
- CEA has rejected a Mitigation Plan/Mitigating Activity (Active to Draft)
- Mitigating Activities have been Converted to Mitigation Plan -Action Required
- CEA Mitigation Plan Review Period Extension
- NERC Mitigation Plan Review Period Extension
- CEA Mitigating Activities Acceptance
- CEA Mitigation Plan Acceptance

Mitigatior

- Registered Entity Notification of NERC Mitigation Plan Approval
- CEA Mitigation Plan/Mitigating Activity Certification Rejection
- CEA Accepted Mitigation Plan/Mitigating Activity Completion
- CEA Completed Mitigation Plan/Mitigating Activity Verification
- CEA has selected a Completed Mitigation Plan/Mitigating Activity for verification
- Mitigation Milestone date changed
- Mitigation RFIs Review and Respond to RFI

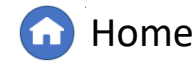

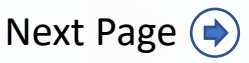